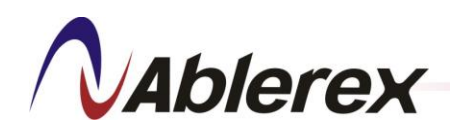

# EnerVAR

# **Modular Active Var Generator**

# **User's Manual**

No. 192321862001000

No. 192321862001000

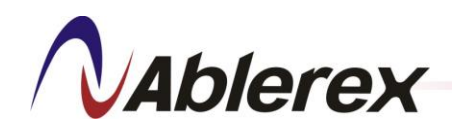

# CONTENTS

| M  | odel Number Description                                | 1  |
|----|--------------------------------------------------------|----|
| Pr | eface                                                  | 2  |
| Sa | fety Instructions                                      |    |
| 1. | Function and Operating Principles                      | 4  |
|    | 1-1. Functional Features                               | 4  |
|    | 1-2. Major Components                                  | 5  |
|    | 1-3. General Characteristics and Specifications        | 7  |
|    | 1-3-1. General Characteristics                         | 8  |
|    | 1-3-2. Power Module Specification                      | 8  |
|    | 1-3-3. Control Module Specification                    | 9  |
|    | 1-3-4. 7" LCD Touch Screen Control Panel Specification |    |
|    | 1-3-5. Cabinet Specification                           |    |
| 2. | Function Description                                   |    |
| ,  | 2-1. Control Module (CM)                               |    |
|    | 2-1-1. Hot Swappable Connector                         |    |
|    | 2-1-2. Communication Setting Switch                    |    |
|    | 2-1-3. Micro Switch                                    |    |
|    | 2-1-4. Communication Interface                         |    |
| ,  | 2-2. Control Module Rail Kit                           |    |
|    | 2-2-1. Hot Swappable Connector                         |    |
|    | 2-2-2. Input Power Terminal                            | 20 |
|    | 2-2-3. Control Signal Connectors                       | 20 |
|    | 2-2-4. LCD Touch Screen Control Panel                  | 23 |
| ,  | 2-3. Power Module (PM)                                 |    |
|    | 2-3-1. Hot Swappable Connector                         |    |
|    | 2-3-2. Communication Setting                           |    |
|    | 2-3-3. Cooling Fan                                     |    |
|    | 2-3-4. User Interface                                  |    |
|    | 2-3-5. Micro Switch                                    |    |
| ,  | 2-4. Power Module Rail Kit                             |    |
|    | 2-4-1. Hot Swappable Connector                         |    |
|    | 2-4-2. Input Power Terminal                            |    |
|    | 2-4-3. Control Signal Connectors                       |    |
| ,  | 2-5. Rack Cabinet                                      |    |
|    |                                                        |    |

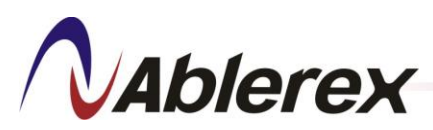

| 2-5-1. Input Power Connecting Bar                        | 40 |
|----------------------------------------------------------|----|
| 2-5-2. CT Connection Terminal                            | 41 |
| 2-5-3. Breaker                                           | 41 |
| 3. LCD Touch Screen Operation                            | 42 |
| 3-1. Main Screen                                         | 43 |
| 3-2. Information                                         | 45 |
| 3-2-1. Identification                                    | 45 |
| 3-2-2. Event Log                                         | 46 |
| 3-2-3. Configuration                                     | 47 |
| 3-2-3-1. Compensation Settings                           | 47 |
| 3-2-3-2. Harmonic Selection                              | 48 |
| 3-2-3-3. Compensation Logic Control                      | 49 |
| 3-2-3-4. System Settings                                 | 50 |
| 3-2-3-5. Contact Settings                                | 51 |
| 3-2-4. Parallel Information                              | 52 |
| 3-3. Meter                                               | 54 |
| 3-3-1. Parameter                                         | 54 |
| 3-3-2. Waveform                                          | 56 |
| 3-3-3. Spectrum                                          | 56 |
| 3-4. Control                                             | 57 |
| 3-4-1. Date and Time Update                              | 57 |
| 3-4-2. Communication Setting                             | 58 |
| 3-4-3. Change Password                                   | 59 |
| 3-4-4. Search Filter                                     | 60 |
| 3-4-5. Store All Information                             | 60 |
| 3-4-6. Parameter Record                                  | 62 |
| 3-4-7. Language                                          | 63 |
| 3-4-8. Screen Timeout                                    | 63 |
| 3-4-9. Buzzer                                            | 64 |
| 4. Installation and Wiring                               | 65 |
| 4-1. Installation Environment                            | 65 |
| 4-2. General Requirement for Ventilation and Maintenance | 65 |
| 4-3. Installation                                        | 66 |
| 4-4. Wiring and Cables                                   | 65 |
| 4-4-1. CT Wiring                                         | 65 |
| 4-4-1-1. External CT Installation                        | 66 |
| 4-4-1-2. Parallel CT Installation                        | 69 |

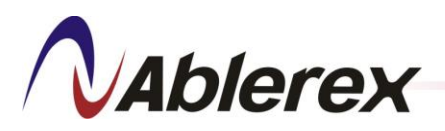

盈正豫順電子股份有限公司

Ablerex Electronics Co., Ltd.

| 4-4-2. | Wiring specifications              | 71  |
|--------|------------------------------------|-----|
|        | 4-5. External Views and Dimensions | .72 |

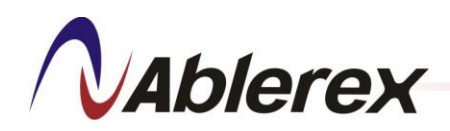

# **ILLUSTRATION CONTENTS**

| Figure 1-1 AVG Major Components Block Diagram                                | 5  |
|------------------------------------------------------------------------------|----|
| Figure 2-1 Control Module External Interfaces                                | 11 |
| Figure 2-2 Communication Setting Switch                                      | 12 |
| Figure 2-3 Control Module Communication Interface                            |    |
| Figure 2-4 LCD Control Panel Communication Cable Connections for Single CM   | 14 |
| Figure 2-5 LCD Control Panel Communication Cable Connections for Parallel    | 15 |
| Figure 2-6 EPO Switch                                                        |    |
| Figure 2-7 Recommended Layout of Parallel Communication Cable                |    |
| Figure 2-8 Connection for Parallel Communication Cables                      | 17 |
| Table 2-1 LED Indicators on the Control Module                               |    |
| Figure 2-9 Control Module Rail Kit                                           |    |
| Figure 2-10 Input Power Terminal of the Control Module                       |    |
| Figure 2-11 Control Signal Connectors                                        |    |
| Figure 2-12 CT Connectors                                                    |    |
| Figure 2-13 Connection for Communication Cables                              | 21 |
| Figure 2-14 Connections for Control Signal Cables                            |    |
| Figure 2-15 LCD Touch Screen Control Panel External Features                 |    |
| Table 2-2 Description of Status Indicators of LCD Touch Screen Control Panel | 24 |
| Table 2-3 The Default Definition of the Output Dry Contacts                  | 24 |
| Figure 2-16 Input Contact Connections for Mode 0                             |    |
| Figure 2-17 Operation in Mode 0                                              |    |
| Figure 2-18 Input Contact Connections for Mode 1                             |    |
| Figure 2-19 Operation in Mode 1                                              |    |
| Figure 2-20 LCD Touch Screen Control Panel Dimensions Diagram                |    |
| Figure 2-21 LCD Touch Screen Control Panel Fixation Holes                    |    |
| Figure 2-22 Power Module External Interfaces                                 |    |
| Figure 2-23 User Interface                                                   |    |

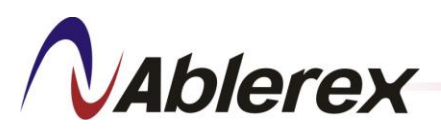

盈正豫順電子股份有限公司

| Ablerey | Electronics | Co   | I td |
|---------|-------------|------|------|
| ADICICX | Lieutionius | σσ., | Luu. |

| Table 2-4 Description of the Keys on the User Interface    30                 |
|-------------------------------------------------------------------------------|
| Table 2-5 Status Indicators on the User Interface                             |
| Figure 2-24 Power Module Rail Kit                                             |
| Figure 2-25 Input Power Terminal of the Power Module                          |
| Figure 2-26 Control Signal Connectors                                         |
| Figure 2-27 3P3W 1500mm Height Cabinet (4 PM) External Interface Illustration |
| Figure 2-28 3P3W 1950mm Height Cabinet (6 PM) External Interface Illustration |
| Figure 2-29 3P3W 1950mm Height Cabinet (8 PM) External Interface Illustration |
| Figure 2-30 3P4W 1500mm Height Cabinet (4 PM) External Interface Illustration |
| Figure 2-31 3P4W 1950mm Height Cabinet (6 PM) External Interface Illustration |
| Figure 2-32 3P4W 1950mm Height Cabinet (8 PM) External Interface Illustration |
| Figure 2-33 3P3W Cabinet Input Power Connecting Bar                           |
| Figure 2-34 3P4W Cabinet Input Power Connecting Bar                           |
| Figure 2-35 CT Connection Terminal                                            |
| Figure 3-1 LCD Touch Screen Functions, Block Diagram                          |
| Table 3-1 Event List                                                          |
| Table 4-1 Recommended CT Cable Size    65                                     |
| Table 4-2 Recommended CT Specification                                        |
| Figure 4-1 Two External CTs Installed at Source Side                          |
| Figure 4-2 Two External CTs Installed at Load Side67                          |
| Figure 4-3 Three External CTs Installed at Source Side                        |
| Figure 4-4 Three External CTs Installed at Load Side                          |
| Figure 4-5 External CTs Connection for Parallel                               |
| Figure 4-6 Parallel CTs Installation and Connections70                        |
| Table 4-3 Recommended Power Cable Size of the Cabinet    71                   |
| Figure 4-7 Dimensions of the Control Module72                                 |
| Figure 4-8 Dimensions of the Power Module73                                   |
| Figure 4-9 Dimensions of the Control Module Rail Kit74                        |
| Figure 4-10 Dimensions of the Power Module Rail Kit75                         |

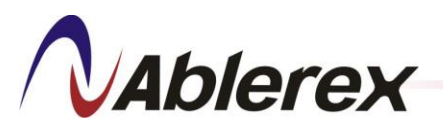

| Figure 4-11 Dimensions of the 3P3W 1500mm Height Cabinet | 76  |
|----------------------------------------------------------|-----|
| Figure 4-12 Dimensions of the 3P3W 1950mm Height Cabinet | .77 |
| Figure 4-13 Dimensions of the 3P4W 1500mm Height Cabinet | 78  |
| Figure 4-14 Dimensions of the 3P4W 1950mm Height Cabinet | .79 |

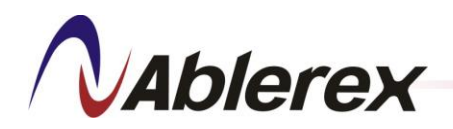

# **Model Number Description**

This manual describes the following equipment:

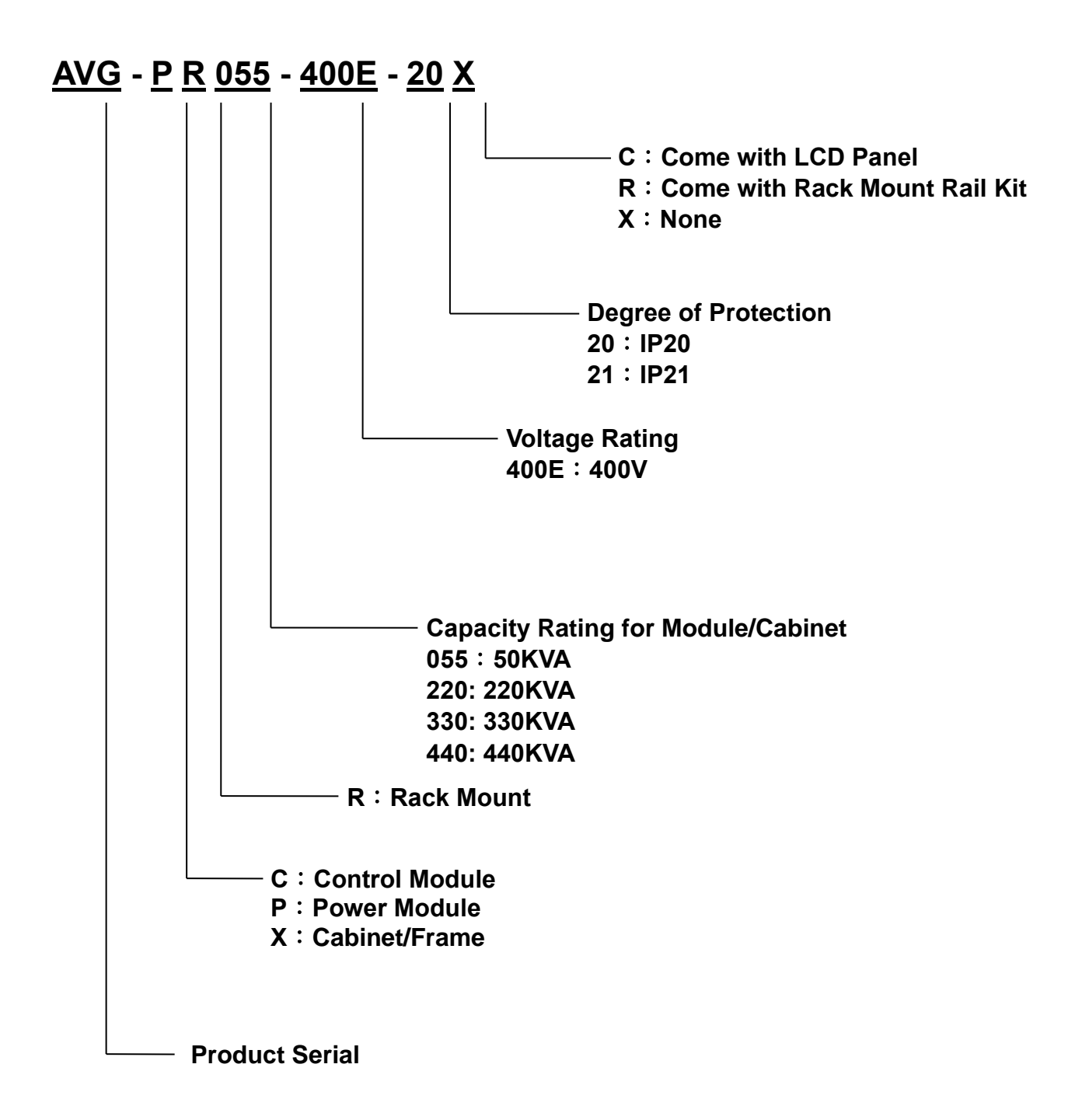

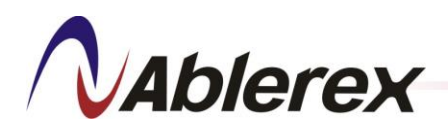

# Preface

We thank you for the trust in selecting our **AVG** Active Var Generator.

Our equipment complies with EN 62477 standard and is authorize to use the CE marking.

()

The purpose of this manual is to introduce the operating principles of the **AVG** Active Var Generator and to provide instructions for its safe operation. The manual also provides troubleshooting assistance should an abnormal message or behavior occur.

Should an abnormal message not covered in this manual appear, please contact your local authorized service agent for troubleshooting and repair.

All of the installation, operation, and maintenance of this device must be performed by authorized and qualified technicians who are familiar with this manual.

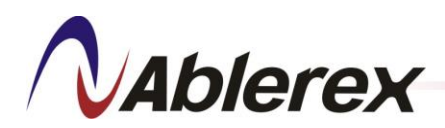

# **Safety Instructions**

While the **AVG** Active Var Generator is undergoing installation, operation, maintenance, or calibration, you are reminded of the following safety instructions:

- (1) The **AVG** is connected to hazardous high voltage. Death can result if the device is not installed properly.
- (2) The installation, calibration, and maintenance of the **AVG** must be done by qualified technicians according to local and international installation standards.
- (3) A proper grounding of the **AVG** must be double verified before the filter is powered on. Improper grounding can cause the device to work abnormally and also presents a potential electric shock hazard.
- (4) Before any maintenance work is performed make sure that the power switch is off for at least fifteen minutes to allow the internal capacitors to totally discharge.
- (5) When routine maintenance is performed be sure to avoid potential electric shock hazards from the interior of the filter or energy storage components such as capacitors. Also, we recommend that you wear safety glasses.
- (6) Improper installation of the filter could increase harmonic currents and voltages, which can damage power systems or the load connected.
- (7) Improper operation can damage the internal components of the filter.
- (8) Improper procedure in breaking the circuit can damage the filter or introduce safety hazards.

The operation and maintenance of the filter must be performed by qualified technicians who are familiar with this user's manual.

When replacing any components be sure to proceed as indicated in this manual to avoid safety hazards.

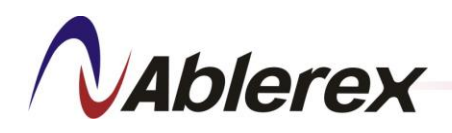

# 1. Function and Operating Principles

# 1-1. Functional Features

The **AVG** is a solid-state power converter which offers the following features under normal conditions:

- Quickly compensate the reactive power generated by the load, Include lagging power factor and leading power factor.
- Compensates reactive power for lagging or leading loads.

The **AVG** is a reactive current generator that creates opposite, phase-shifted reactive currents of the same amplitude.

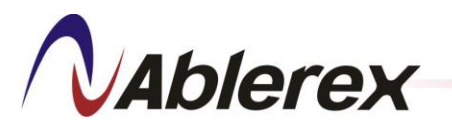

# 1-2. Major Components

**AVG** is designed as modules with a LCD control panel, a Control Module (CM), and several Power Modules (PM) to compensate the reactive current of three phase.

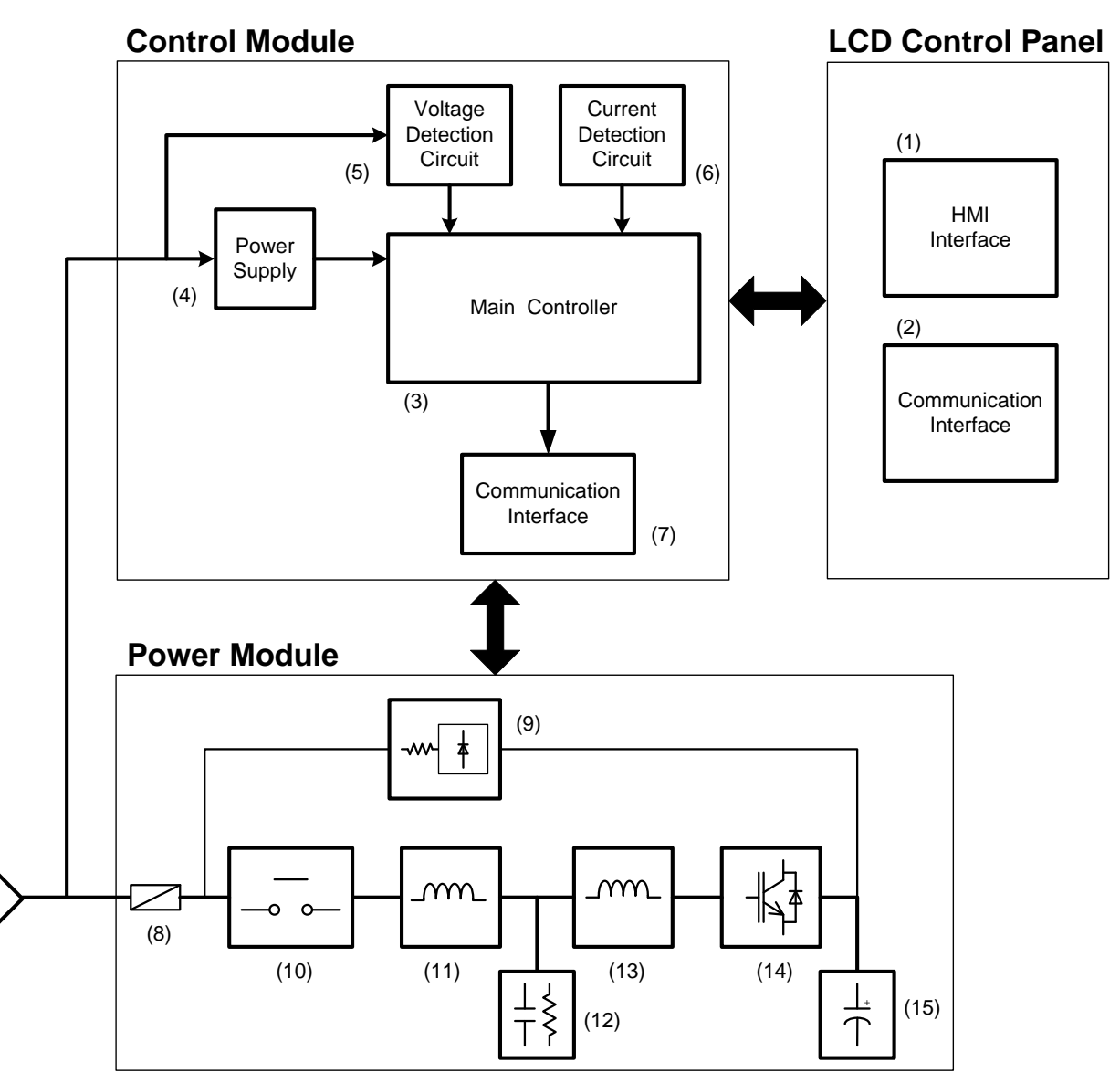

Figure 1-1 AVG Major Components Block Diagram

**N**Ablerex

Ablerex Electronics Co., Ltd.

### LCD control panel is composed of these parts:

#### (1) HMI Interface

Used to operate the **AVG** and display the status of operations.

### (2) Communication Interface

Provides several communication interfaces.

### The Control Module is composed of these parts:

#### (3) Main Controller

The control core of the **AVG**. Controls the PM.

- (4) **Power Supply** Provides DC power for the CM.
- (5) Voltage Detection Circuit

Provides a three-phase AC mains voltage signal for the Main Controller.

#### (6) Current Detection Circuit

Provides the source- or load-side current signal used by the Main Controller to calculate harmonic and reactive current.

#### (7) Communication Interface

Provides USB communication interfaces.

#### Each Power Module is composed of these parts:

(8) Main Fuse

Prevents damage from over-current conditions.

#### (9) Soft-start Module

The major function of this module is to pre-charge the DC Capacitor Module to prevent inrush current during **AVG** start-up. When the voltage of the DC Capacitor Module reaches a certain level, the **AVG** can be started up and can begin compensating the reactive currents.

- Major components are:
- a. Current-limit resistor
- b. Rectifier

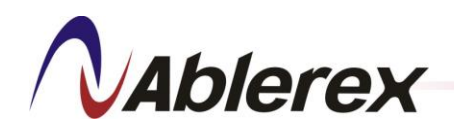

# (10) Electromagnetic Contactor Module

The Electromagnetic Contactor Module is a switch that links the IGBT power converter and the power system. When the **AVG** is off, the contactor is open to segregate the IGBT power converter from the power system. When the **AVG** is on, the contactor is closed to link the power converter and the power system.

# (11) Link Inductor Module

The link inductor is a power transmission interface between the IGBT power converter and the power system.

# (12) Ripple Current Filter Module

The ripple current filter is a shunt-connected passive filter. Its major function is to absorb high-frequency ripple currents from the IGBT power converter.

Major components are:

a. AC Capacitor

b. Damping resistor

# (13) High Frequency Inductor

The major function of the high frequency inductor is to filter high-frequency ripple currents from the IGBT power converter.

# (14) IGBT Power Converter Module

The major function of the IGBT Power Converter Module is to convert the energy provided by the power system to harmonic and reactive power compensated current, then feed back to the power system to improve the power factor.

Major components are:

- a. IGBT Bridge
- b. Driver Circuit
- c. Snubbers

# (15) **DC Capacitor Module**

The DC Capacitor Module is composed of a number of similarly rated DC capacitors connected in parallel and in series. The DC Capacitor Module stores the energy needed to maintain a constant DC voltage, which is controlled by the IGBT power converter.

# 1-3. General Characteristics and Specifications

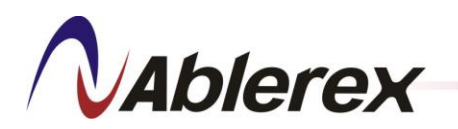

#### **1-3-1.** General Characteristics

| Storage Temperature   | -20°C ~ 70°C                                            |  |
|-----------------------|---------------------------------------------------------|--|
| Operating Temperature | -10°C ~ 40°C                                            |  |
| Relative Humidity     | < 95%                                                   |  |
| Operating Altitude    | <1000 m without derating <sup>#1</sup>                  |  |
| Reference Harmonic    | EN 61000 3 4 JEEE 519 1992                              |  |
| Standard              | EN 01000-3-4, IEEE 519-1992                             |  |
| Reference Design      | ENI60146                                                |  |
| Standard              | EN00140                                                 |  |
| Safety Standard       | EN62477                                                 |  |
| Electromognetic       | EN61000-6-4, EN55011, CISPR11, IEC61000-3-11, IEC61000- |  |
| Compatibility         | 3-12, EN61000-6-2, EN61000-4-2, EN61000-4-3, EN61000-4- |  |
| Compationity          | 4, EN61000-4-5, EN61000-4-6, EN61000-4-8, EN61000-4-34  |  |

#1 Over 1000m (3300ft) above sea level, the maximum output current must be derated by 1% every additional 100m (330ft).

# 1-3-2. Power Module Specification

| Input Voltage        | 400V +15%, -20%                   |  |
|----------------------|-----------------------------------|--|
| Phase/Wires          | 3 phase 4 wires/3wires            |  |
| Frequency            | 50/60 Hz ±3 Hz                    |  |
| Maximum Compensation | 55KVA                             |  |
| Capacity             |                                   |  |
| Maximum Compensation | 30% of rated capacity             |  |
| Harmonic Capacity    |                                   |  |
| Inrush Current       | Less than rated current           |  |
| Current Limitation   | Yes, at full correction           |  |
| Maximum Heat Loss    | 1500 Watt                         |  |
| Color                | RAL9011 (PANTONE Process Black C) |  |
| Protection Index     | IP20                              |  |
| Dimensions (WxDxH)   | 440 × 630 × 176 mm                |  |
| Weight               | 35Kg                              |  |

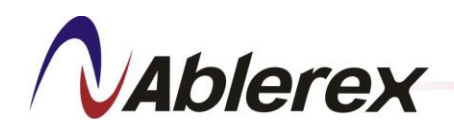

盈正豫順電子股份有限公司

Ablerex Electronics Co., Ltd.

| 1-3-3. Control Module Specification                   |                                                                                                    |  |  |  |
|-------------------------------------------------------|----------------------------------------------------------------------------------------------------|--|--|--|
| Input Voltage                                         | 400V +15%, -20%                                                                                                    |  |  |  |
| Phase/Wires                                           | 3 phase 4 wires/3wires                                                                                                  |  |  |  |
| Frequency                                             | 50/60 Hz ±3 Hz (Auto Sensing)                                                                                           |  |  |  |
| Contacts                                              | EPO                                                                                                    |  |  |  |
| Communication Interface                               | USB                                                                                                    |  |  |  |
| Configuration                                         | Configurable by using our computer service software via USB, or by using the LCD control panel.                         |  |  |  |
| Selective Mode                                        |                                                                                                    |  |  |  |
| Compensated Harmonic                                  | From 2 <sup>nd</sup> to 13 <sup>th</sup> order                                                                          |  |  |  |
| Orders                                                |                                                                                                    |  |  |  |
| Unbalance compensation                                | Yes                                                                                                    |  |  |  |
| Power Factor Correction                               | Compensates both lagging and leading reactive power.<br>Power factor can be configured from 0.6 lagging to 0.6 leading. |  |  |  |
|                                                       | Can be set.                                                                                                    |  |  |  |
| CT Ratio                                              | Primary Current: 200-16,000 A                                                                                           |  |  |  |
|                                                       | Secondary Current: 1A/5A                                                                                                |  |  |  |
| CT Location                                           | Source Side: Closed Loop Control                                                                                        |  |  |  |
|                                                       | Load Side: Open Loop Control                                                                                            |  |  |  |
| Response Time                                         | < 10 ms                                                                                                    |  |  |  |
| Number of controllable<br>Power Modules <sup>#2</sup> | Up to 8 Power Modules                                                                                                   |  |  |  |
| Parallel <sup>#3</sup>                                | Up to 8 Control Modules <sup>#1</sup>                                                                                   |  |  |  |
| Maximum Heat Loss                                     | 50 watts                                                                                                    |  |  |  |
| Color                                                 | RAL9011 (PANTONE Process Black C)                                                                                       |  |  |  |
| Protection Index                                      | IP20                                                                                                    |  |  |  |
| Dimensions (WxDxH)                                    | $440 \times 630 \times 88 \text{ mm}$                                                                                   |  |  |  |
| Weight                                                | 10 kg                                                                                                    |  |  |  |

#1 The maximum number of Power Modules is 24 units.

盈正豫順電子股份有限公司

Ablerex Electronics Co., Ltd.

| 1-3-4. 7" LCD Touch Screen Control Panel Specification         |                                                           |  |  |
|----------------------------------------------------------------|-----------------------------------------------------------|--|--|
|                                                                | LCD Control Panel offers the following functions:         |  |  |
|                                                                | • Meter: parameter, waveform, and spectrum                |  |  |
| Digulary interface                                             | • Event log: Up to 500 records (FIFO)                     |  |  |
| Display interface                                              | • Configuration: Compensation Setting, Compensation       |  |  |
|                                                                | Logic Control, and System Setting.                        |  |  |
|                                                                | <ul> <li>Multi-language</li> </ul>                        |  |  |
| Indicators         2 status LED indicators: POWER ON and ERROR |                                                           |  |  |
| Contosta                                                       | 3 Output Dry Contacts                                     |  |  |
| Contacts                                                       | 1 Input Contact                                           |  |  |
| Controllable CM                                                | CM Up to 8 Control Modules                                |  |  |
| Communication Interface                                        | e RS-485, Ethernet                                        |  |  |
| Configuration                                                  | Configurable by service software or the LCD Control Panel |  |  |

# 1-3-5. Cabinet Specification

Ablerex

| Maximum Capacity     | 220KVA                            | 330KVA              | 440KVA   |
|----------------------|-----------------------------------|---------------------|----------|
| Protection Index     | IP21                              |                     |          |
| Number of Power      | 1                                 | 6                   | Q        |
| Module               | 4                                 | 0                   | 0        |
| Color                | RAL9011 (PANTONE Process Black C) |                     | Black C) |
| Dimensions(W*D*H)    | 600 x 900 x 1500<br>mm            | 600 x 900 x 1950 mm |          |
| Weight <sup>#1</sup> | 150 Kgs                           | 196 Kgs             |          |

#1 The weight without Control Module and Power Module.

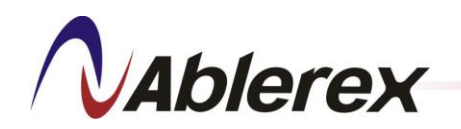

# 2. Function Description

The **AVG** is composed of one Control Module plus several Power Modules. The maximum output current of the **AVG** depends on the number of Power Modules.

# 2-1. Control Module (CM)

The CM is the control center of the **AVG**. It analyzes the load current by DSP, and then sends control signals to the PM to make them compensate the harmonic and reactive current as required by the load.

CM is not equipped operating interface, so needs to connect to LCD control panel for operation. Figure2-1 is the external interface diagram of the CM, and the function of the CM is introduced as follows.

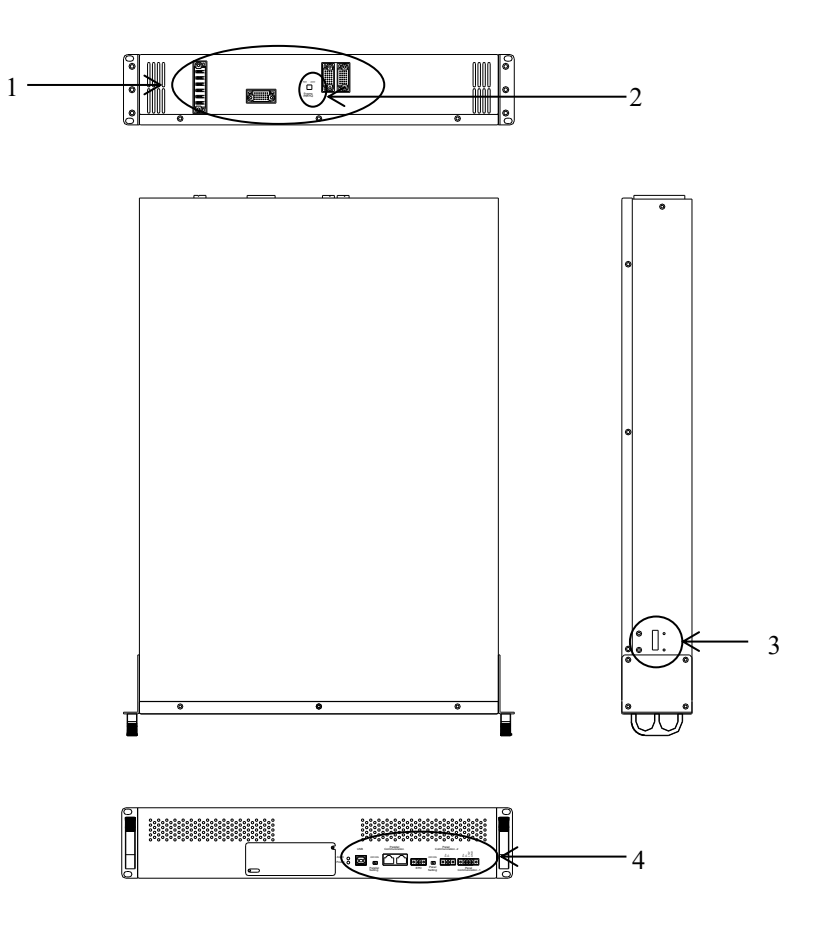

**Figure 2-1 Control Module External Interfaces** 

1. Hot Swappable Connector

- 3. Micro Switch
- 2. Communication Setting Switch
- 4. Communication Interface

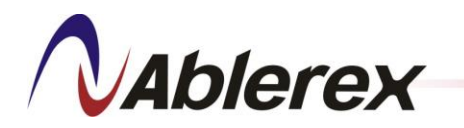

# 2-1-1. Hot Swappable Connector

The hot swappable connector is equipped with CM rail kit, and the CM rail kit is specified in next chapter. The hot swappable connector is designed for modules installation or uninstallation without power interruption, so that the process can be convenient and can save some time.

# 2-1-2. Communication Setting Switch

The communication setting switch on the CM is set to ON as default. Please set the communication setting switch of the farthest PM to ON for ensure good communication quality between CM and PMs.

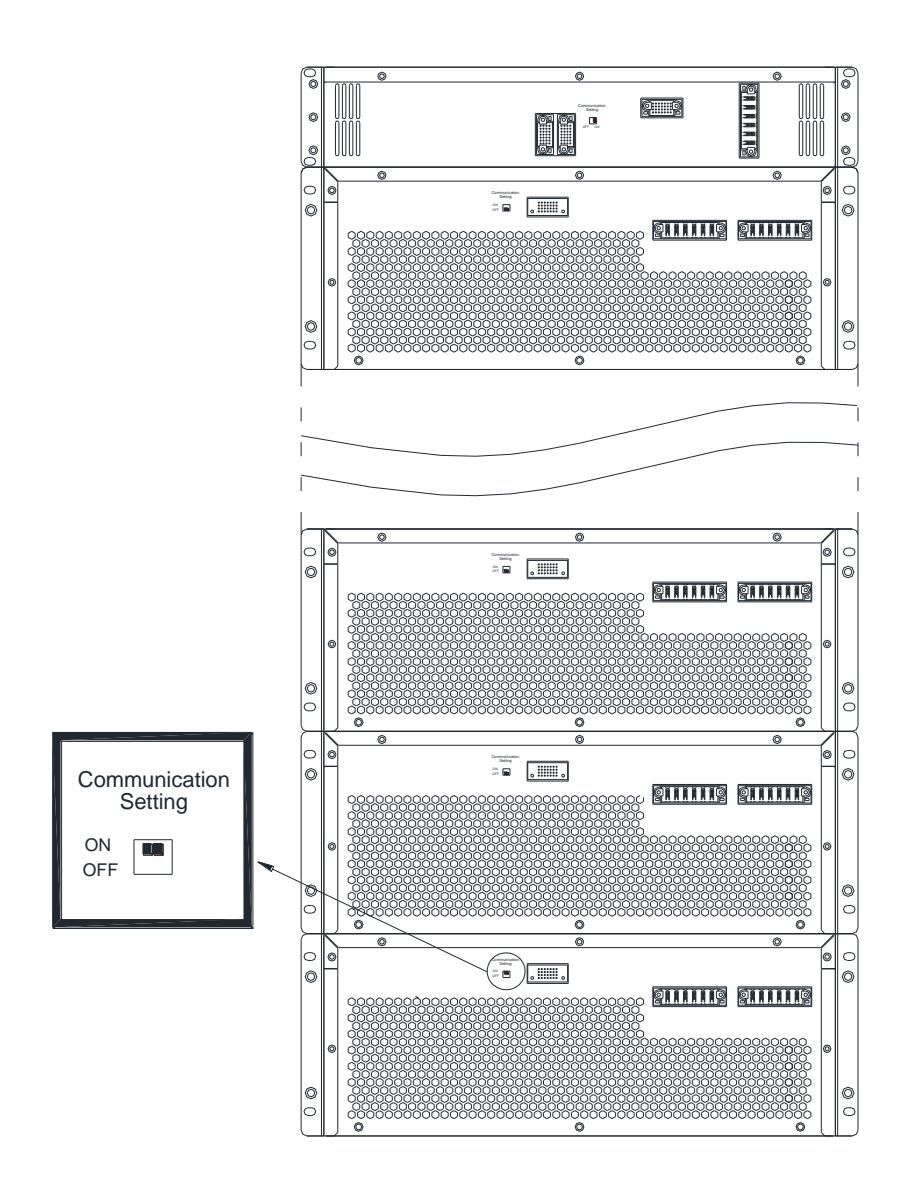

Figure 2-2 Communication Setting Switch

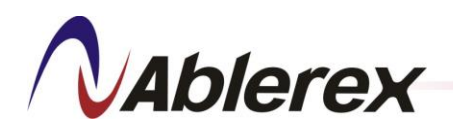

#### 2-1-3. **Micro Switch**

The micro switch is designed at right side of modules, and is to make sure if modules are installed in a cabinet correctly. If modules are installed incorrectly, modules are not able to be activated. Please refer to section 4-3 for installation guide.

#### **Communication Interface** 2-1-4.

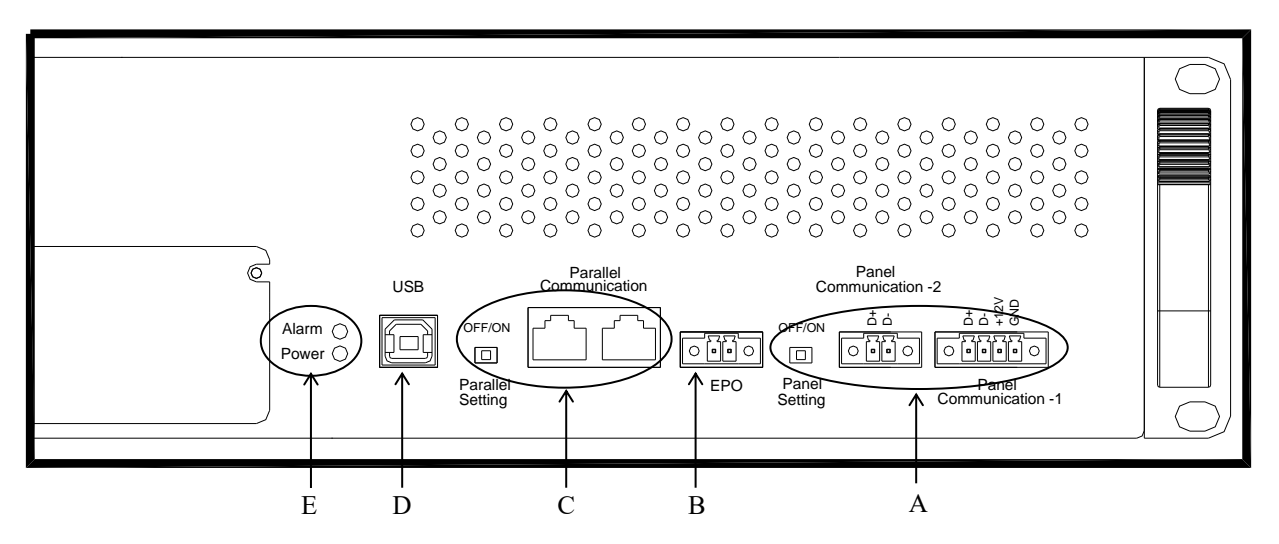

**Figure 2-3 Control Module Communication Interface** 

Panel Communication Port A.

D. **USB Service Port** LED Indicators

E.

- EPO B.
- C. Parallel Communication Ports

#### **Panel Communication Port A**.

The panel communication port is to connect to LCD control panel for communication signal and power supplier as shown in Figure 2-4. To ensure good communication quality, the panel setting switches of CM and the control panel must be set as "ON" as shown in Figure 2-4. When multiple CMs are in parallel, please only set the farthest CM to "ON" position as shown in Figure 2-5. LCD control panel can control up to 8 CMs.

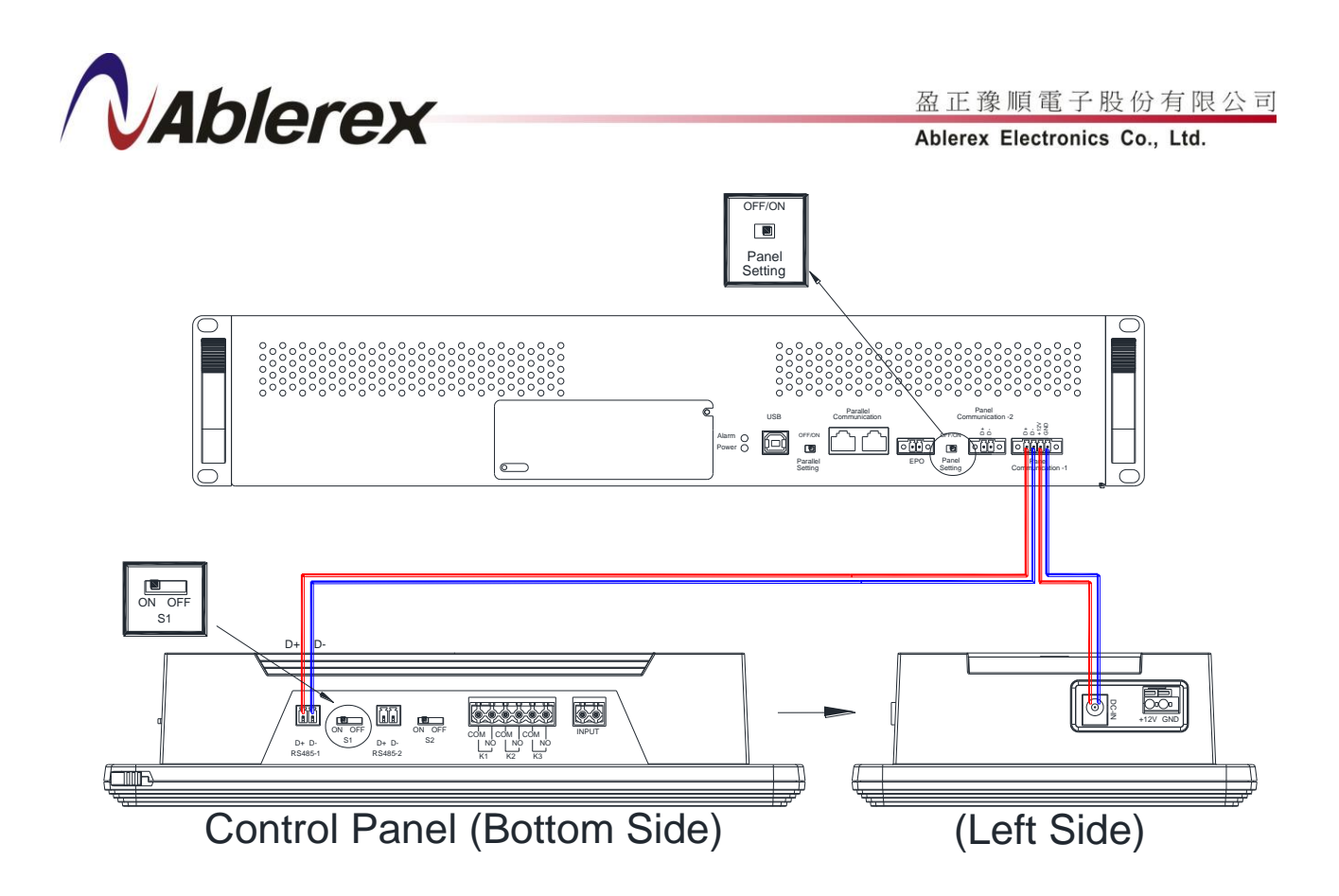

Figure 2-4 LCD Control Panel Communication Cable Connections for Single CM

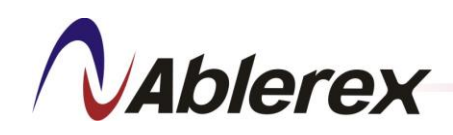

Ablerex Electronics Co., Ltd.

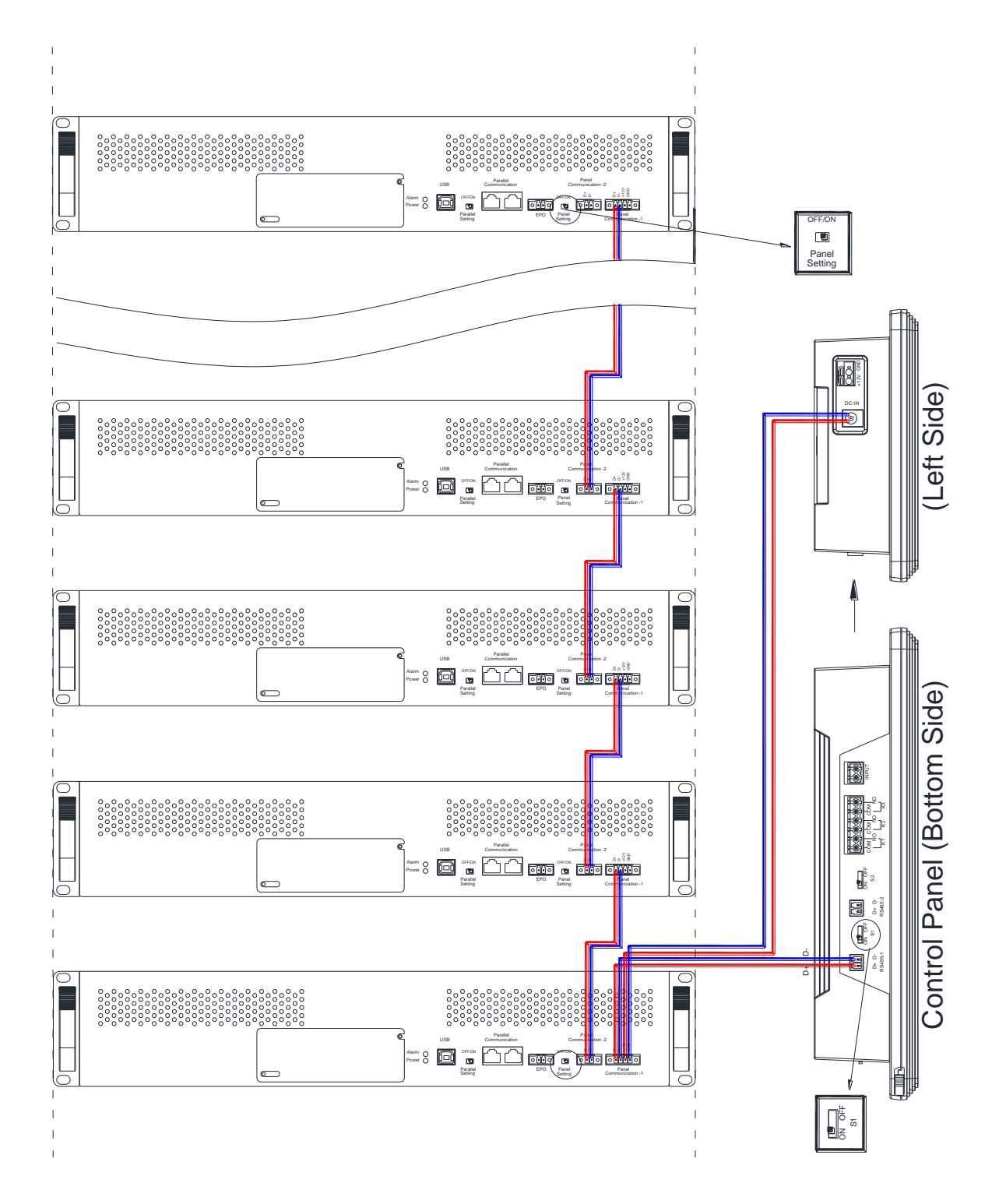

Figure 2-5 LCD Control Panel Communication Cable Connections for Parallel

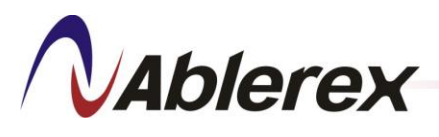

**B.** EPO

The **AVG** comes with an EPO contact, which allows you to turn off **AVG** in an emergency. If the LCD control panel is out of order, you can still shut down **AVG** using the EPO switch. The EPO can set as NO (Normal Open) or NC (Normal Close) through LCD control panel. When the EPO is set as NO, short

circuit the Pin1 and the Pin2 to shut down the **AVG**; when the EPO switch is set as NC, open circuit the Pin1 and the Pin2 to shut down the **AVG**.

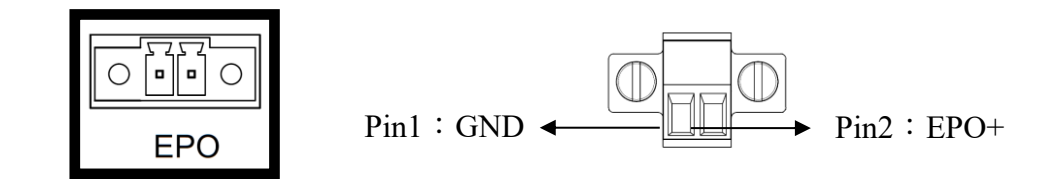

Figure 2-6 EPO Switch

# C. Parallel Communication Ports

The Parallel Communication ports are for running multiple CMs in parallel. To avoid noise interference, do not intermix these cables with power cables. If intermixing cannot be avoided, align them at 90 degrees or separate them by at least 20 cm as indicated in Figure 2-7.

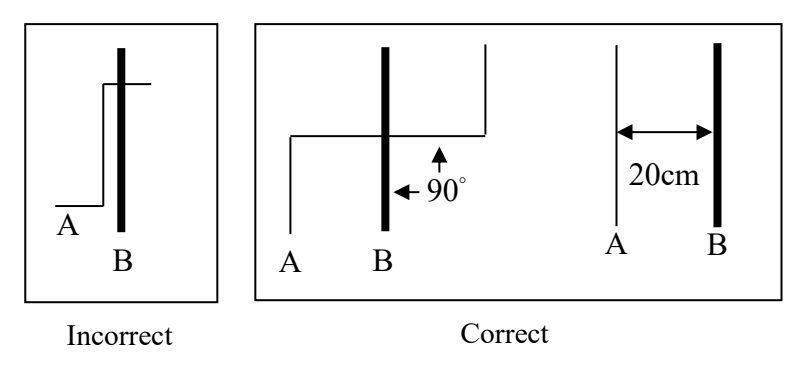

A  $\rightarrow$  parallel communication or control signal cable

 $B \rightarrow power cable$ 

# Figure 2-7 Recommended Layout of Parallel Communication Cable

The maximum total length of the parallel communication cables must be less than 20 meters, and they must be connected in a ring topology as shown in Figure 2-8. To ensure good communication quality you must set the switches of the two farthest CMs to the "ON" position as shown in Figure 2-8.

No. 192321862001000

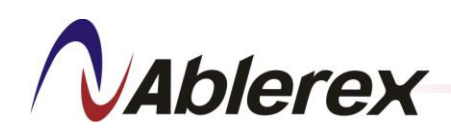

Ablerex Electronics Co., Ltd.

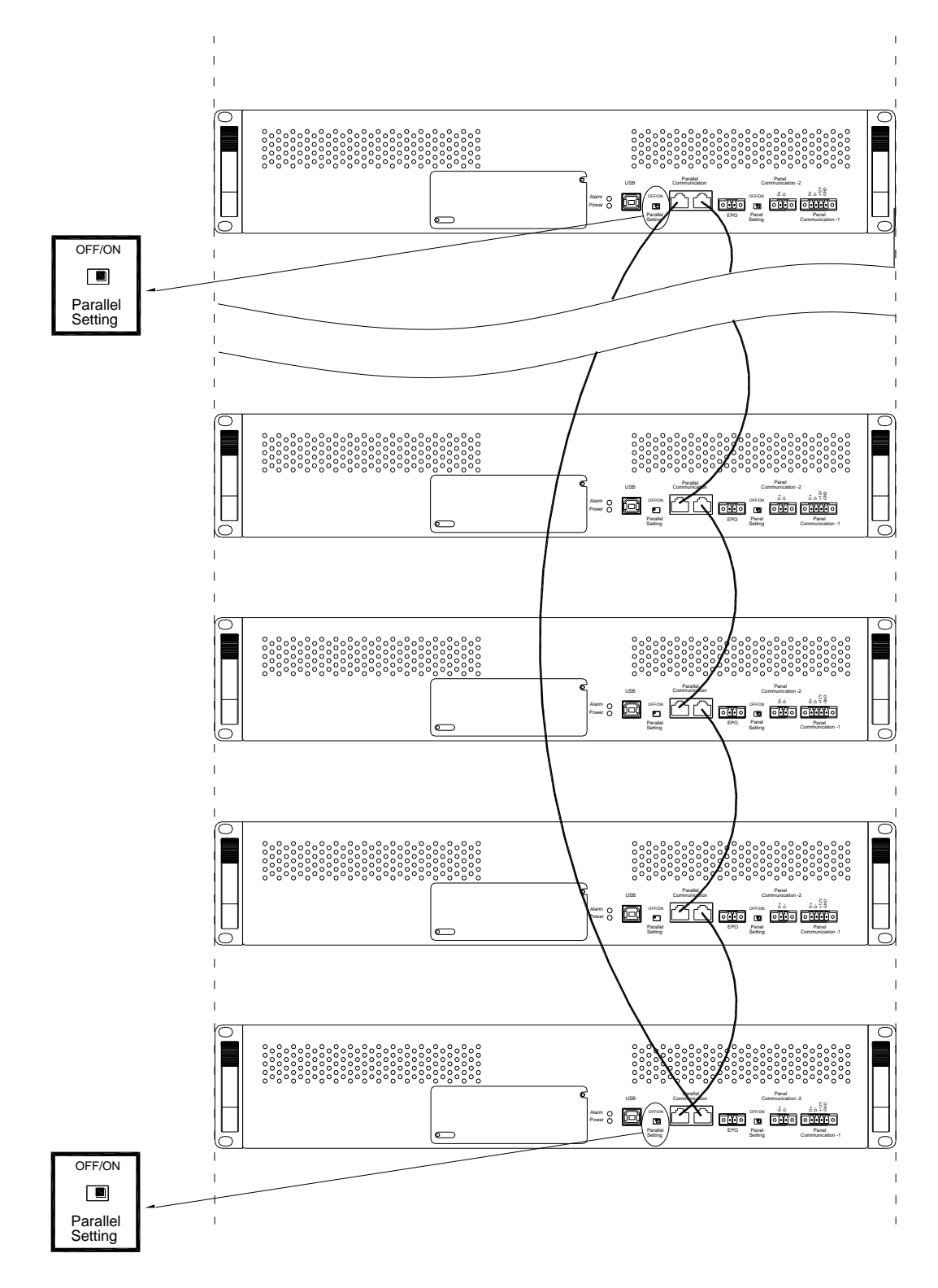

**Figure 2-8 Connection for Parallel Communication Cables** 

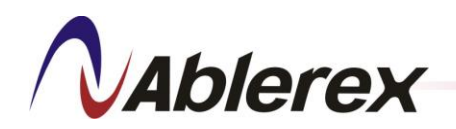

# Noted!!

Make sure **AVG** is turned off when connect the parallel communication cables. After the connections of the parallel communication cables are complete, turn on the power and set the number of parallel units and the unique "Parallel Number" of each filter using either our service software or the LCD control panel. In case of wrong settings, the filter will alarm and cannot be started up. Consult your local authorized service agent for help with the parallel settings.

# **D.** USB Service Port

This USB port is for service only.

Complies with USB V1.0, 1.5Mbps Complies with USB HID (Human Interface Device) V1.0

Pin Assignment:

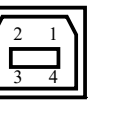

 $1 \rightarrow \text{VCC } (+5\text{V})$   $2 \rightarrow \text{D-}$   $3 \rightarrow \text{D+}$  $4 \rightarrow \text{Ground}$ 

# E. LED Indicators

The LED indicators on the Control Module are described in Table 2-1.

| Indicator | Color | Description                                                         |
|-----------|-------|---------------------------------------------------------------------|
| Alarm     | Red   | Indicates that there are some external abnormal conditions or       |
|           |       | internal abnormal breakdown. The filter should stop providing       |
|           |       | compensating current.                                               |
| Power     | Green | Indicates that the control logic circuits of the Control Module are |
|           |       | energized.                                                          |

 Table 2-1 LED Indicators on the Control Module

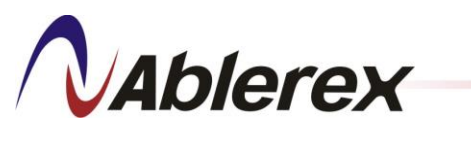

2-2. Control Module Rail Kit

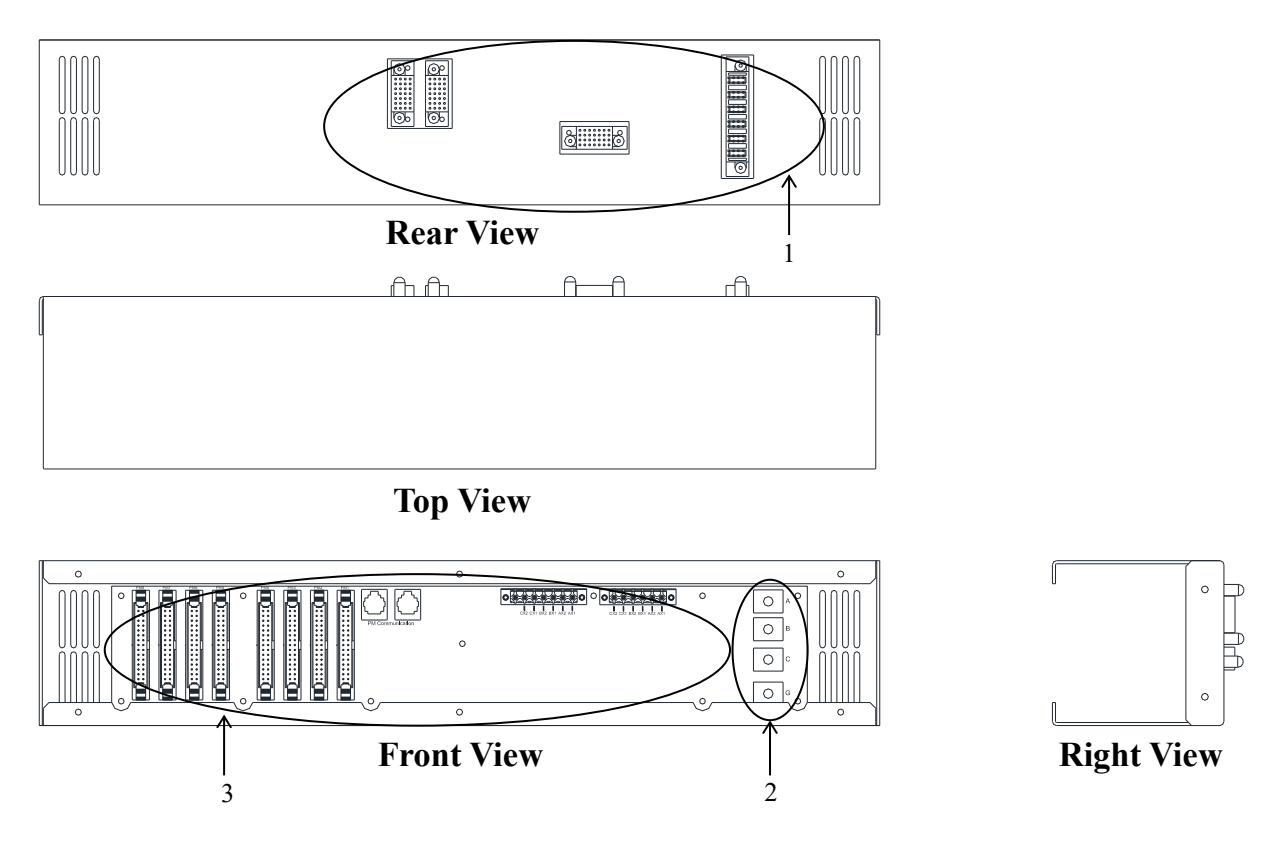

Figure 2-9 Control Module Rail Kit

- 1. Hot Swappable Connectors
- 3. Control Signal Connectors

2. Input Power Terminal

# 2-2-1. Hot Swappable Connector

The hot swappable connector is equipped with the CM rail kit to use, and the function is specified in section 2-1-1.

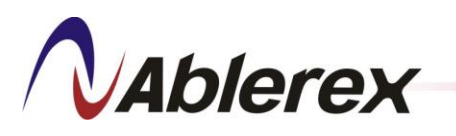

### **2-2-2.** Input Power Terminal

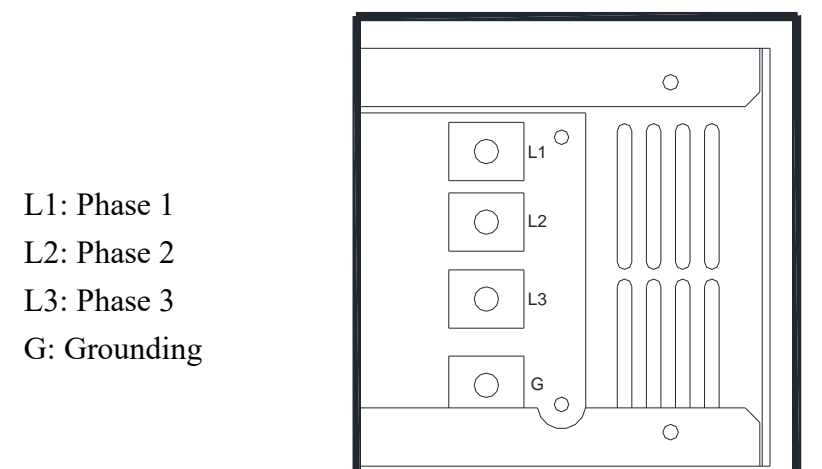

### **Figure 2-10 Input Power Terminal of the Control Module**

## 2-2-3. Control Signal Connectors

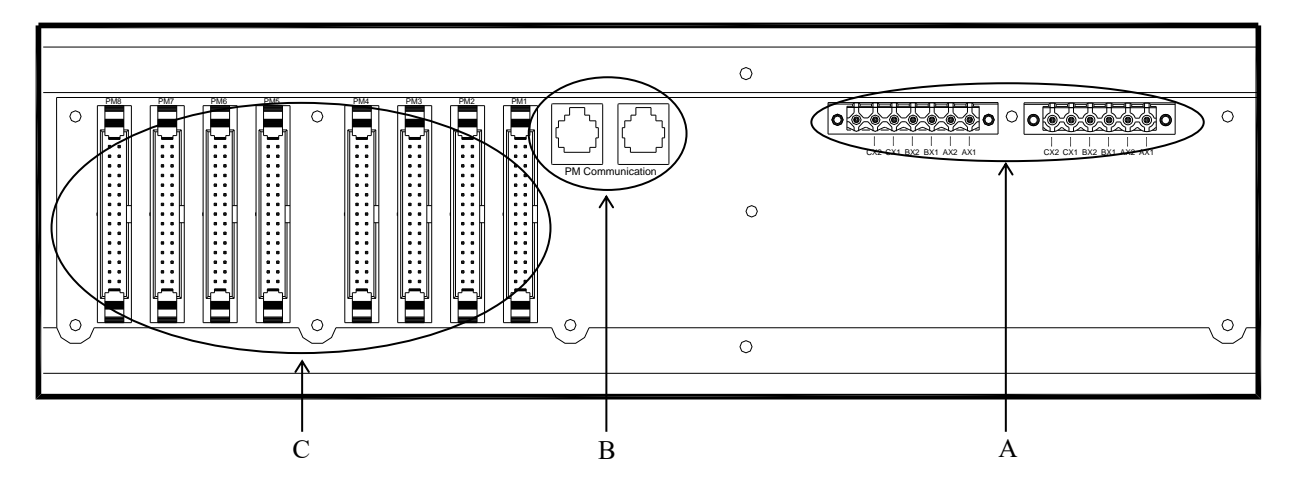

**Figure 2-11 Control Signal Connectors** 

A. CT Connectors

- C. Control Signal Connectors for PM
- B. Communication Ports for PM

## A. CT Connectors

External terminals connect with external CTs, which can be installed on the source or load side. Parallel terminals connect with parallel CTs, which must be installed at the overall output of all filters when several CMs operate in parallel. You may install these CTs as indicated in Figure 2-12. The wire connections will be explained in detail in chapter 4.

No. 192321862001000

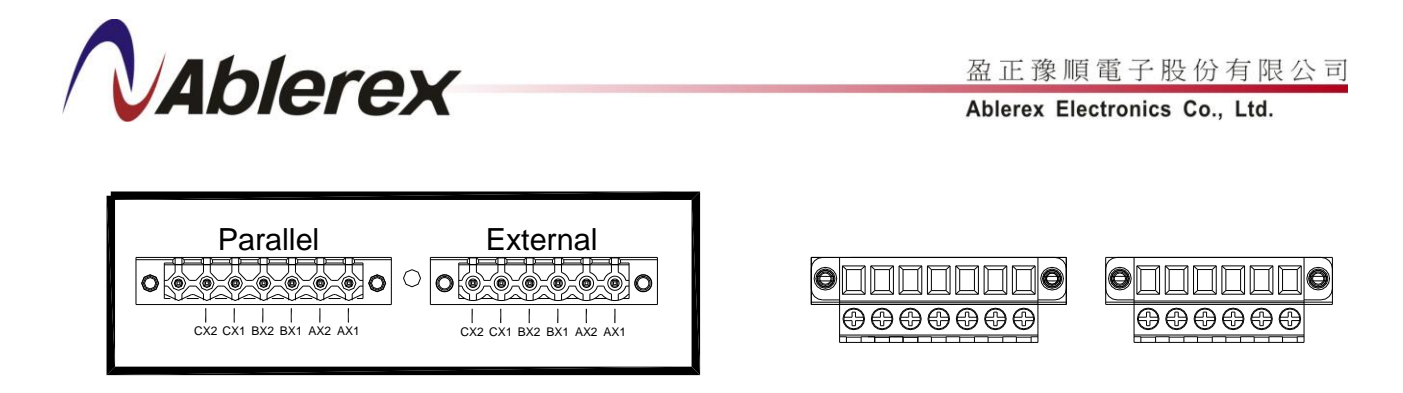

Figure 2-12 CT Connectors

# **B.** Communication Ports for PM

The communication port is to connect to the PMs, and the connection way is similar with section 2-1-4 which describes the CM communication connection. Refer to the Figure 2-13.

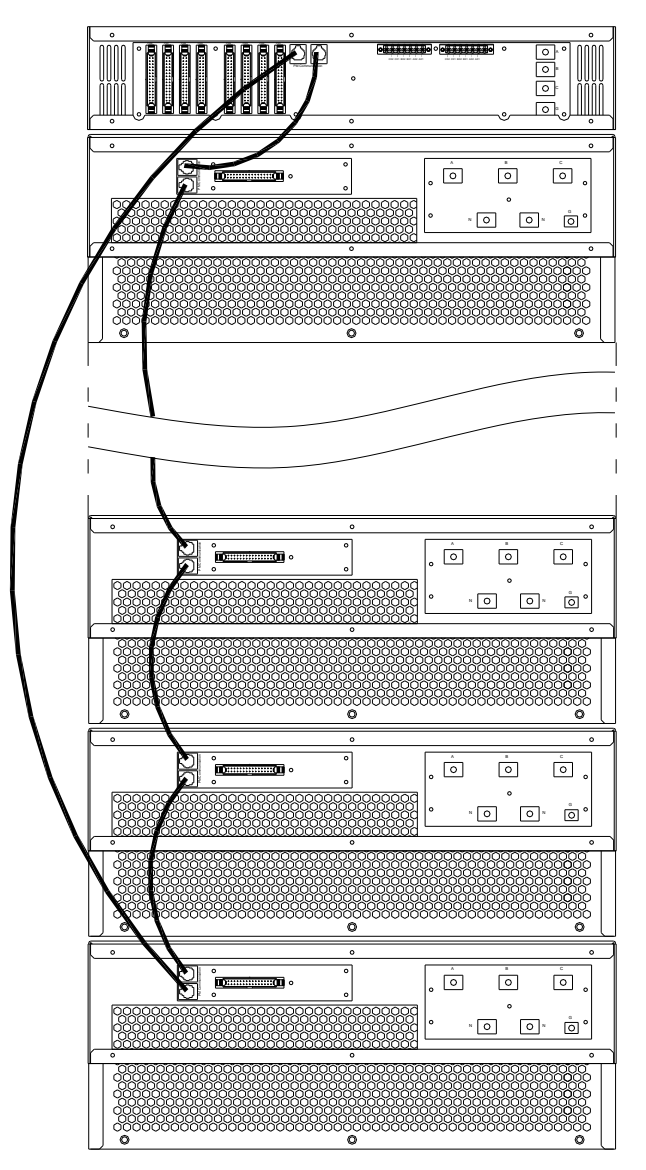

Figure 2-13 Connection for Communication Cables

No. 192321862001000

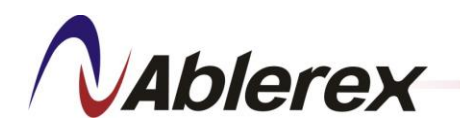

# C. Control Signal Connectors for PM

There are eight control signal ports (PM1-PM8), which means you can connect up to eight PMs. Be sure to connect the PMs in sequence from PM1 to PM8 as shown in Figure 2-14.

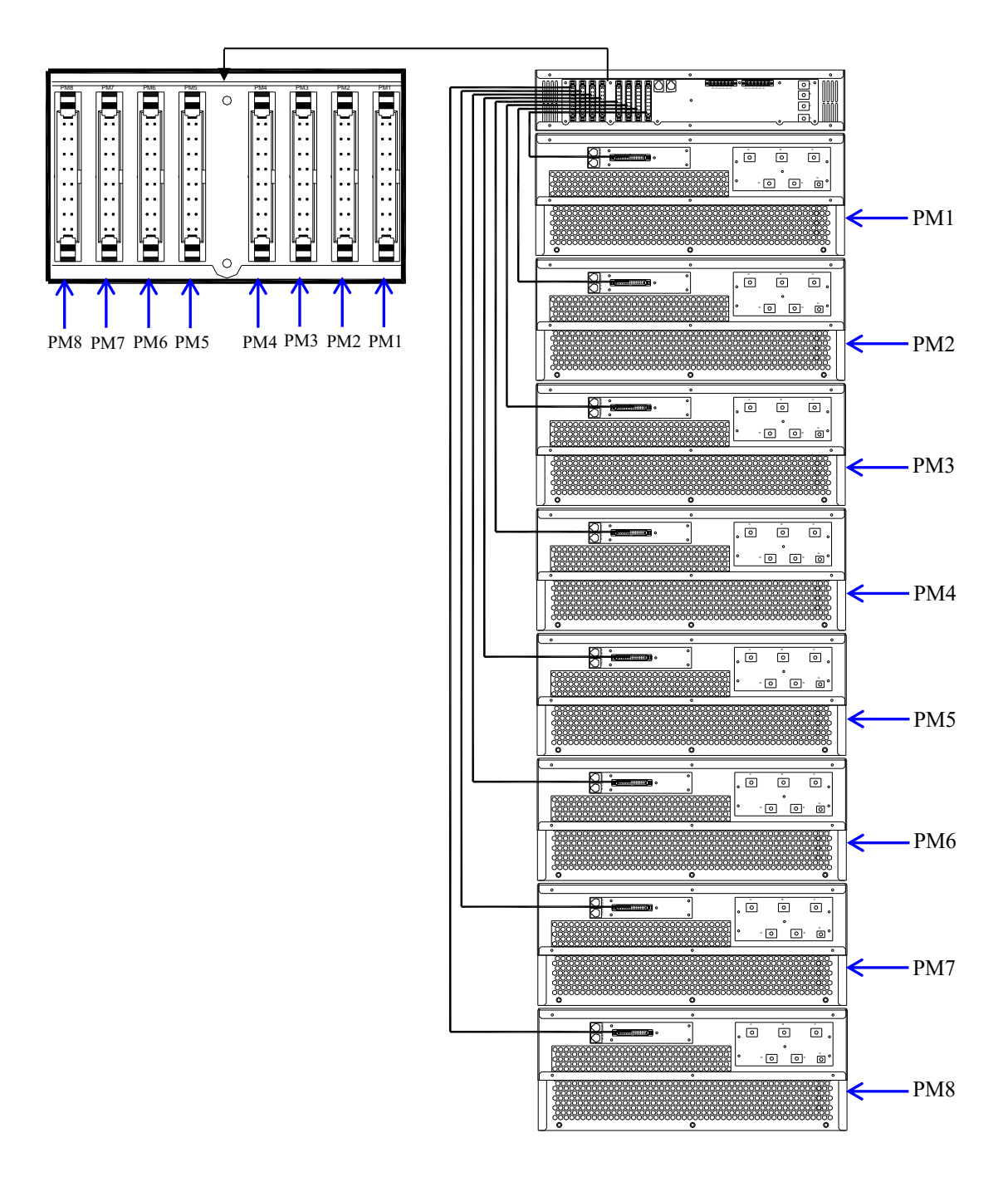

**Figure 2-14 Connections for Control Signal Cables** 

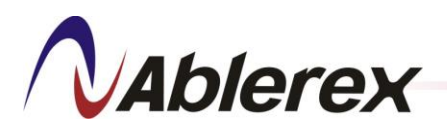

# 2-2-4. LCD Touch Screen Control Panel

This section introduces the key features of LCD Touch Screen Control Panel. It can connect and control up to 8 CMs. Please refer to chapter 3 for the detail function operation of LCD touch screen.

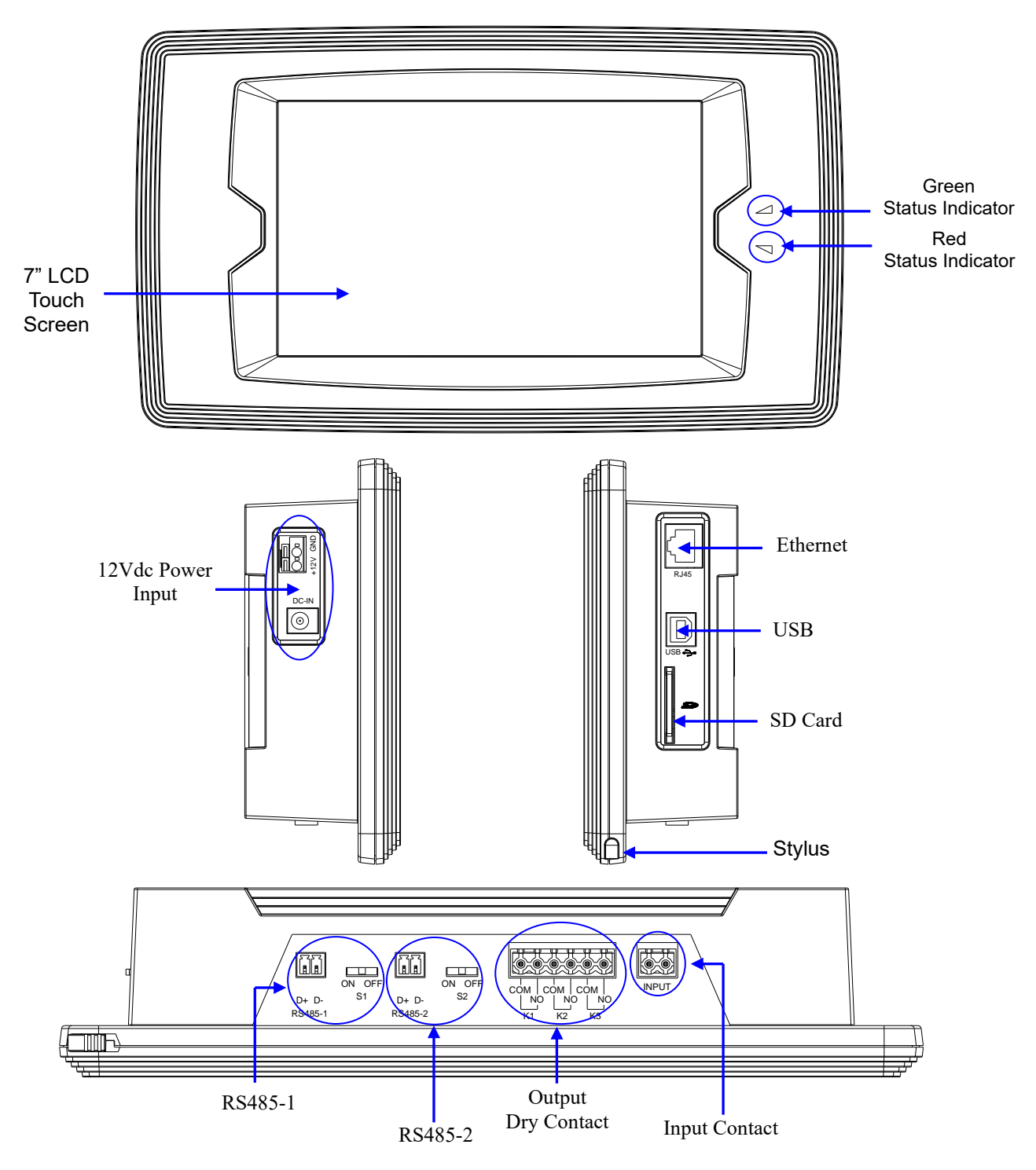

Figure 2-15 LCD Touch Screen Control Panel External Features

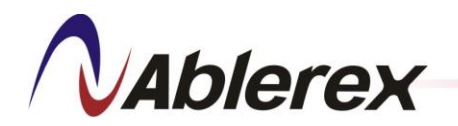

**Status Indicators** 

LCD Touch Screen Control Panel provides two indicators to indicate the operation status of the filter.

| Indicator | Display  | Description                                              |
|-----------|----------|----------------------------------------------------------|
| Greed     | off      | The filter is stop working.                              |
|           | on       | The filter is providing compensating current.            |
|           | blinking | The filter is under standby mode.                        |
| Red       | off      | The filer is normal                                      |
|           |          | There are some external abnormal conditions or internal  |
|           | on       | breakdown. The filter should stop providing compensating |
|           |          | current.                                                 |

### Table 2-2 Description of Status Indicators of LCD Touch Screen Control Panel

## - Output Dry Contact

There are three output dry contact connectors for remote monitoring. These output dry contacts are programmable. The default definitions of the output dry contacts are shown in Table 2-3. If user setting change is needed, please contact your local authorized service agent.

Electrical specification: 250 VAC/ 2 A, 30 VDC/ 2 A

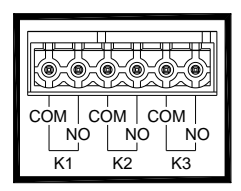

Table 2-3 The Default Definition of the Output Dry Contacts

|    | Function  | Description                                                                                                    |
|----|-----------|----------------------------------------------------------------------------------------------------|
| K1 | POWER ON  | The control logic circuits of the filter are energized.                                                                         |
| K2 | FILTERING | The filter is providing compensating current.                                                                                   |
| K3 | ERROR     | There are some external abnormal conditions or internal<br>breakdown. The filter should stop providing compensating<br>current. |

Input Contact

The input contact is connected to an external switch, which can be used to turn the filter on and off. There are two operation modes that can be selected: No. 192321862001000 24

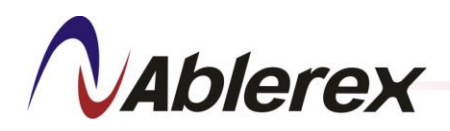

Mode 0 and Mode 1. The default mode is Mode 0. If user setting change is needed, please contact your local authorized service agent.

# Operation Mode 0:

Refer to figure 2-16 to connect an external tack switch for use in turning the filter on and off. If you press the switch for two seconds the filter will change from on to off and vice versa as indicated in figure 2-17.

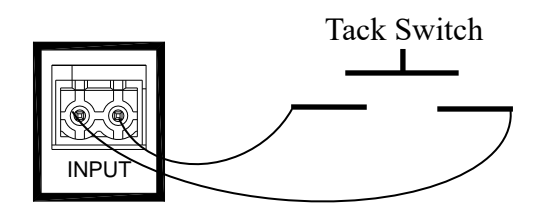

Figure 2-16 Input Contact Connections for Mode 0

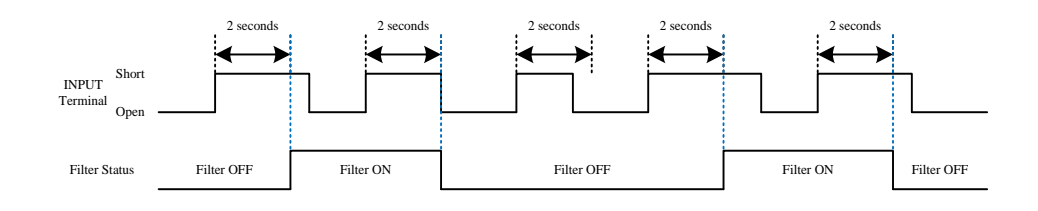

Figure 2-17 Operation in Mode 0

# Operation Mode 1 :

Refer to Figure 2-18 to connect an external, two-position switch for use in turning the filter on and off. Two seconds after the switch position is changed to either the "on" or "off" position the filter will correspondingly be started up or shut down, as indicated in Figure 2-19.

When in Mode 1 please close the external switch first, and then press the ON/OFF key on the Control Panel to put the filter in standby mode (Green Indicator blinking). Then you may control the filter from the external switch.

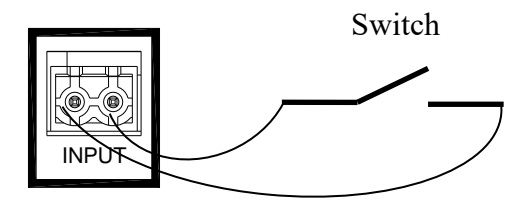

Figure 2-18 Input Contact Connections for Mode 1

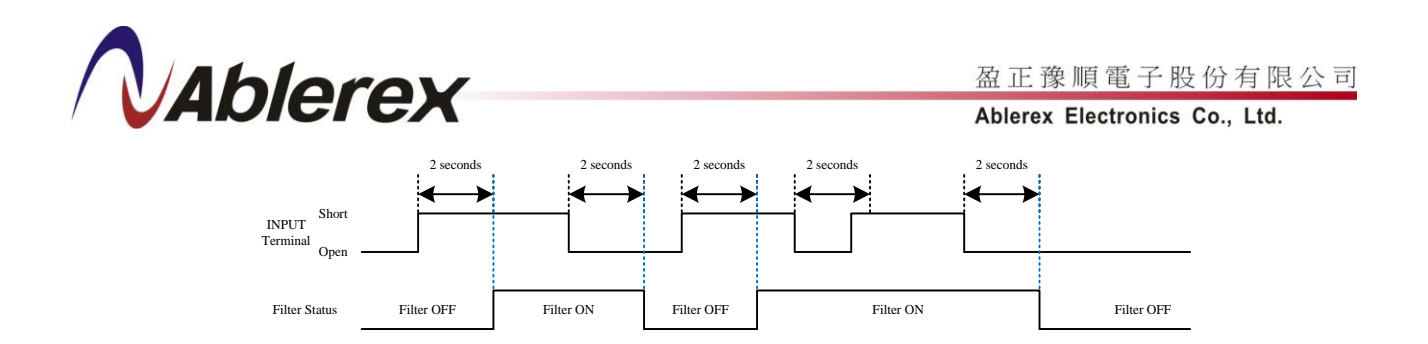

Figure 2-19 Operation in Mode 1

- RS485-1 Communication Port

This port has to connect to the Control Panel Communication Port of the filter. Please refer to section 2-1-4 for detail description.

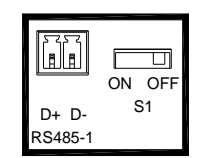

— RS485-2 Communication Port

This is Modbus communication port for remote monitoring. The baud rate can be programmable from 2400 to 57600 via the LCD Touch Screen. Below picture shows the pin assignments and S2 is the switch for terminal resistor.

Figures 2-20 to 2-21 show the outer dimensions of the LCD Touch Screen Control Panel.

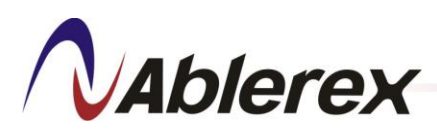

盈正豫順電子股份有限公司

Ablerex Electronics Co., Ltd.

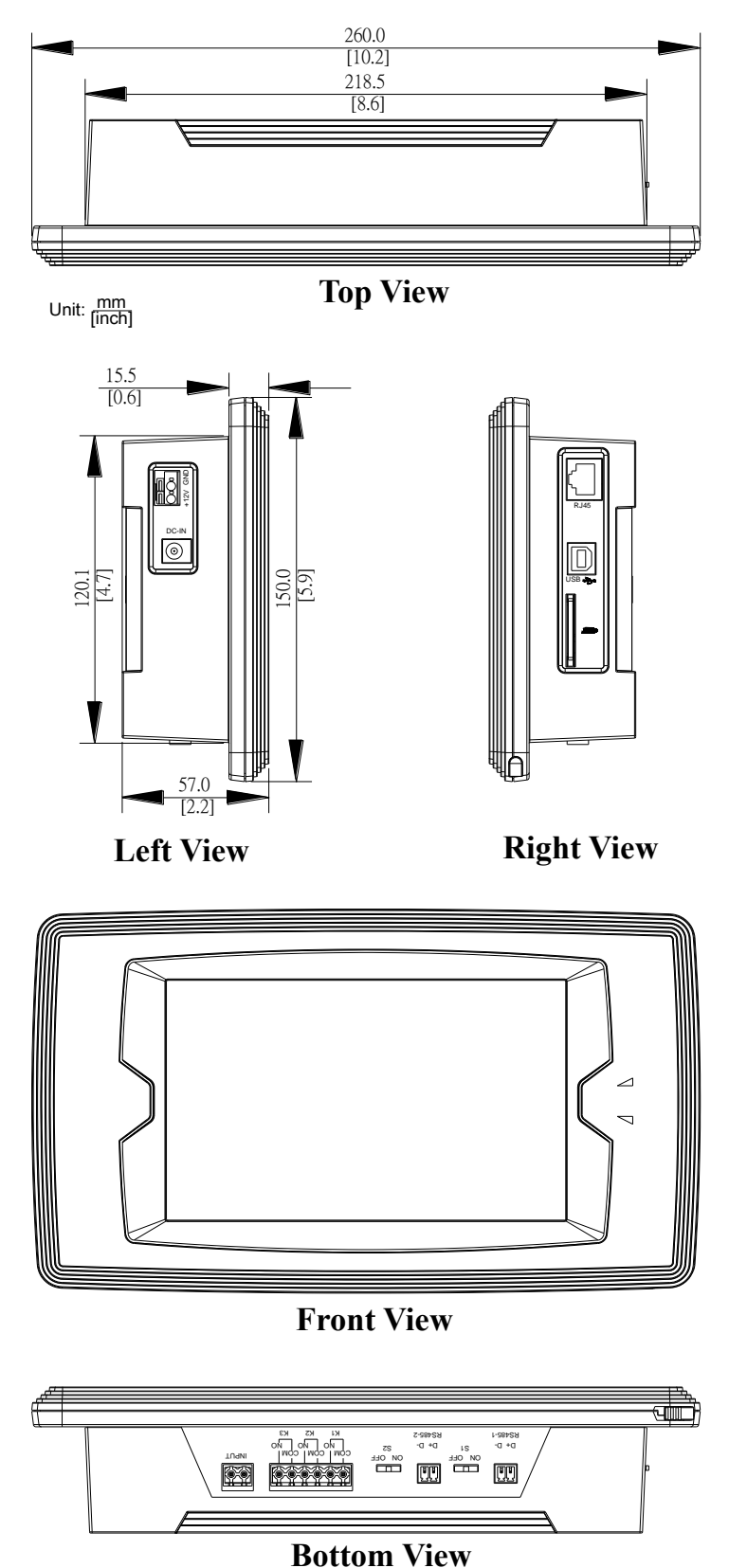

Figure 2-20 LCD Touch Screen Control Panel Dimensions Diagram

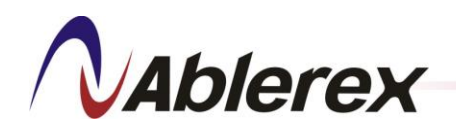

Ablerex Electronics Co., Ltd.

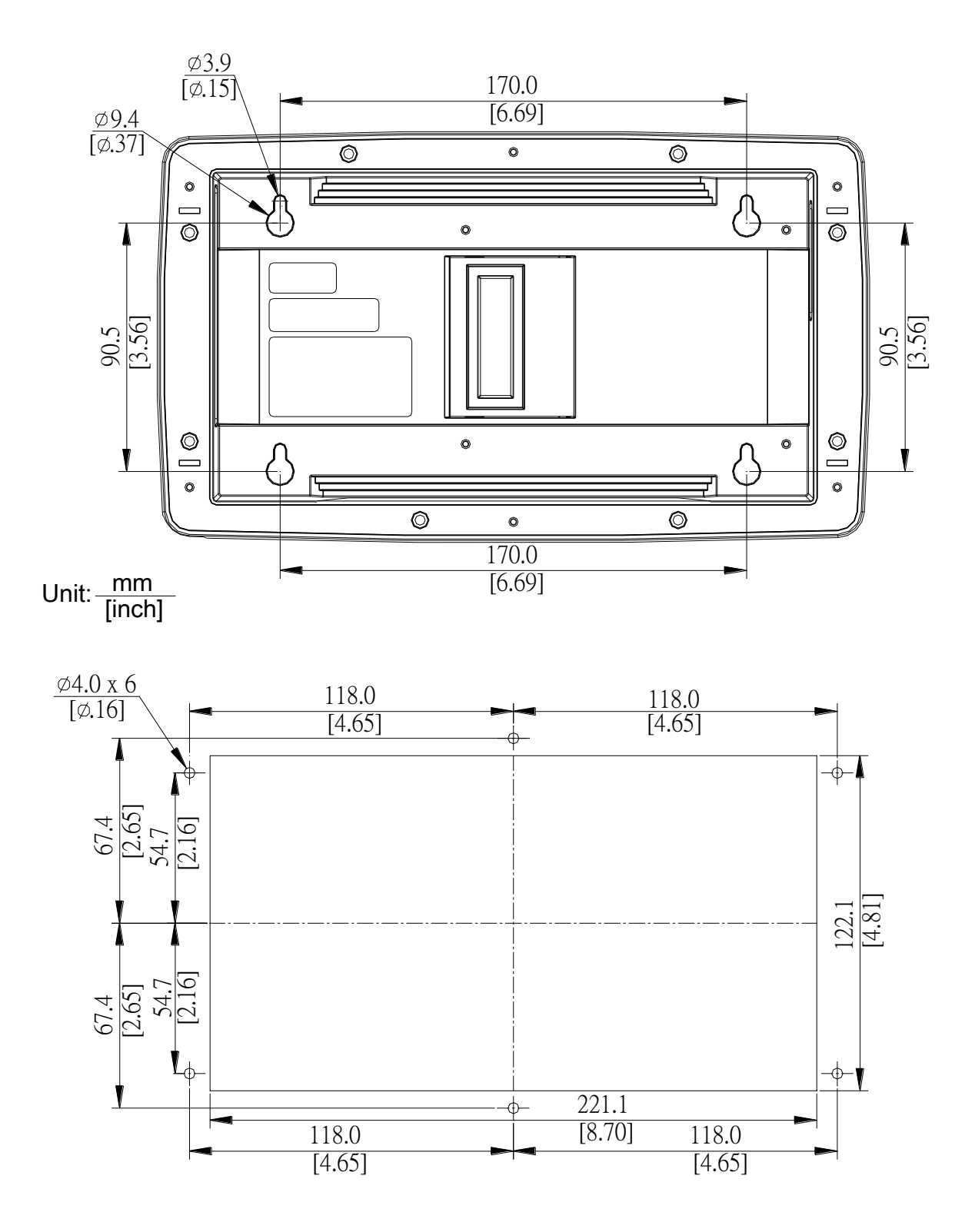

Figure 2-21 LCD Touch Screen Control Panel Fixation Holes

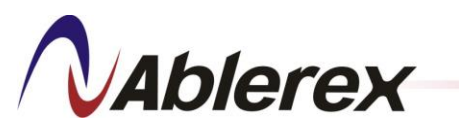

# 2-3. Power Module (PM)

The PM is designed to compensate harmonic currents and reactive power. This section introduces the key features of PM.

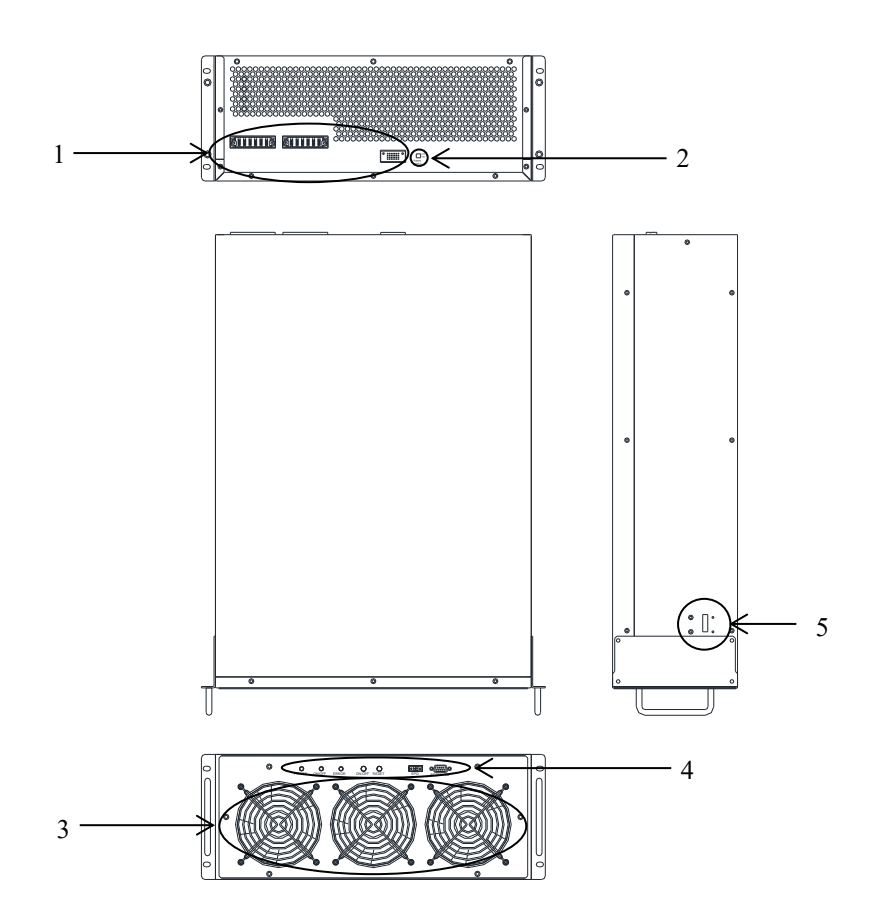

**Figure 2-22 Power Module External Interfaces** 

- 1. Hot Swappable Connector
- 2. Communication Setting

4. User Interface

5. Micro Switch

3. Cooling Fan

#### 2-3-1. **Hot Swappable Connector**

The hot swappable connector is equipped with the PM rail kit to use, and the function is specified in section 2-1-1.

#### 2-3-2. **Communication Setting**

The communication setting default is OFF. If the communication is not stable, refer to section 2-1-2.
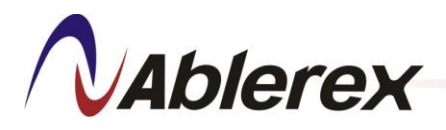

#### 2-3-3. Cooling Fan

The purpose of the cooling fan is to expel the heat generated from PM. To prevent PM from overheating make sure there are no obstacles blocking the ventilation openings.

#### 2-3-4. User Interface

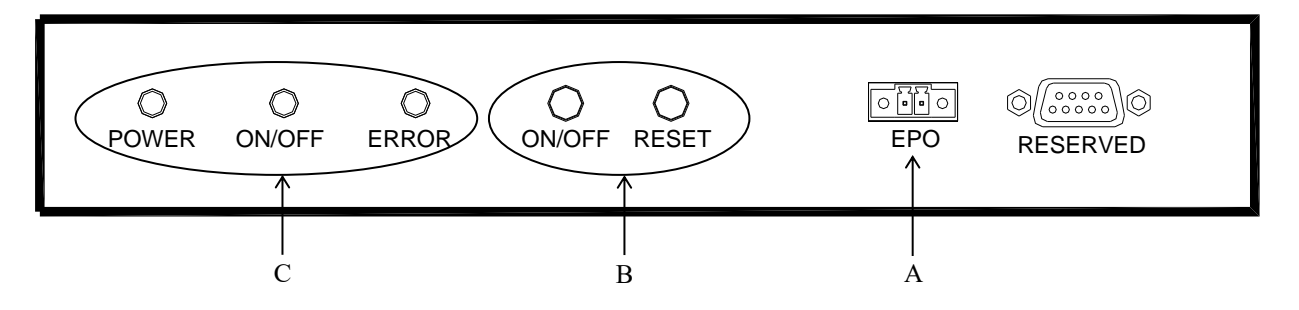

#### Figure 2-23 User Interface

A. EPO

C. Stats Indicators

B. ON/OFF and RESET Keys

#### A. EPO

PM comes with an EPO switch, which allows you to turn off PM in an emergency. Please refer to section 2-1-4 for detail description.

#### **B.** ON/OFF and RESET Keys

The keys on the user interface are described in Table 2-4.

| Button | Description                                                        |  |  |  |
|--------|--------------------------------------------------------------------|--|--|--|
| ON/OFF | Press this key for two seconds to turn on or off the Power Module. |  |  |  |
| RESET  | Press this key to reset alarm when the Power Module occurs alarm.  |  |  |  |

#### Table 2-4 Description of the Keys on the User Interface

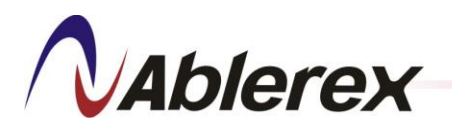

#### C. Stats Indicators

The stats indicators on the user interface are described in Table 2-5.

| indicator | Color  | Description                                                                                                    |
|-----------|--------|----------------------------------------------------------------------------------------------------|
| POWER     | Yellow | Indicates that the control logic circuits of the Power Module are                                                                                                    |
| ON/OFF    | Green  | Indicates that the filter is providing compensating current to the load. This indictor light will switch off when the filter is shut down. When it flashes slowly(0.5s), the Power Module is ready and wait for the command of the Control Module; when it flashes fast(0.125s), the Power Module is ready to turn on. |
| ERROR     | Red    | Indicates that there are some external abnormal conditions or<br>internal abnormal breakdown. The filter should stop providing<br>compensating current. When it flashes slowly(0.5s), the micro<br>switch of the Power Module is closed or EPO is activated, and<br>the Power Module is shut down.                     |

| Table 2-5 Status | <b>Indicators on</b> | the User Interface |
|------------------|----------------------|--------------------|
|------------------|----------------------|--------------------|

#1 When the three indicators are flashing, the operation mode is error.

#### 2-3-5. Micro Switch

The micro switch is designed at the module, and the function is specified in section 2-1-3.

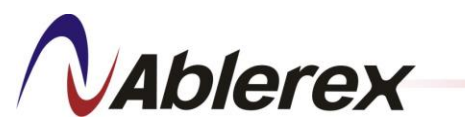

2-4. Power Module Rail Kit

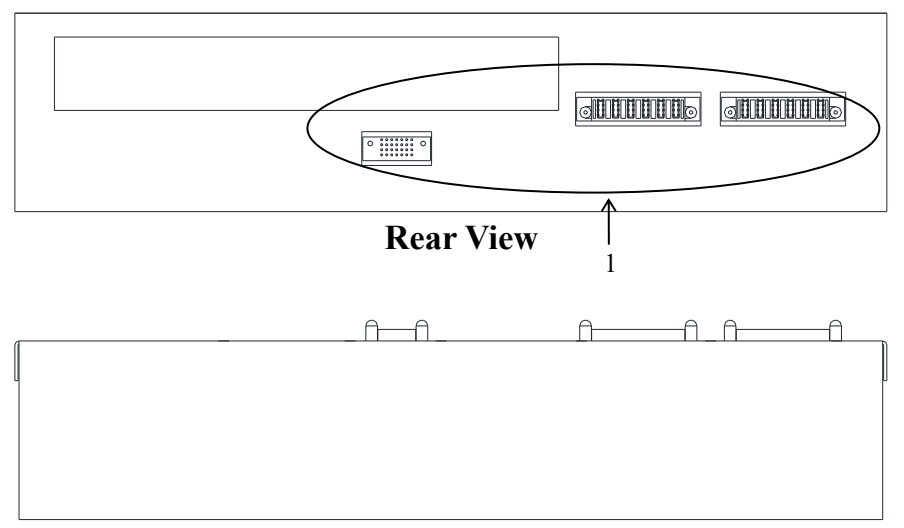

**Top View** 

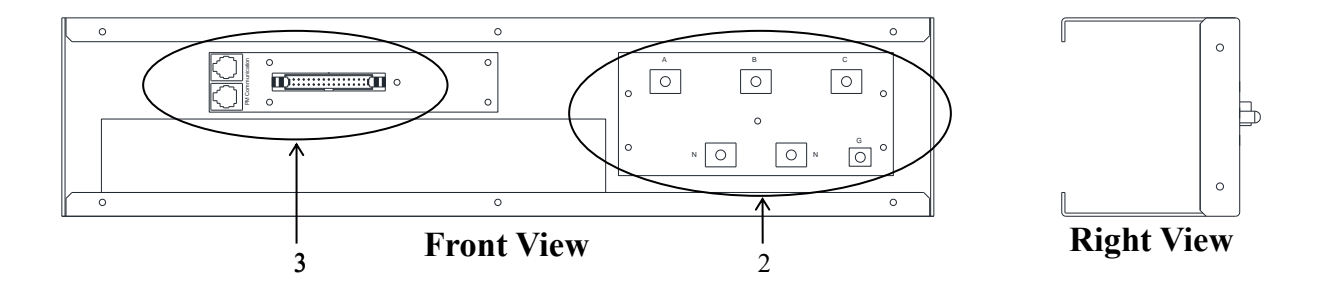

#### Figure 2-24 Power Module Rail Kit

- 1. Hot Swappable Connector 3. Control Signal Connectors
- 2. Input Power Terminal

#### 2-4-1. Hot Swappable Connector

The hot swappable connector is to connect the PM, and is specified in section 2-1-1.

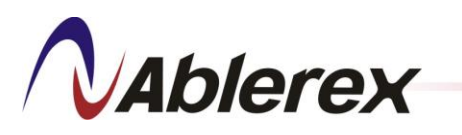

#### 2-4-2. Input Power Terminal

|     |         |    |     |            | 0  |
|-----|---------|----|-----|------------|----|
| τ1. | D1      | L1 |     | L2         | L3 |
| LI: | Phase I |    |     | 0          |    |
| L2: | Phase 2 |    |     |            | Ŭ  |
| L3: | Phase 3 |    |     | 0          |    |
| N:  | Neutral | 0  | N O | $\bigcirc$ |    |
| G:  | Ground  |    |     |            |    |
|     |         |    |     |            | 0  |
|     |         |    |     |            |    |

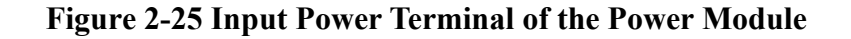

## 2-4-3. Control Signal Connectors

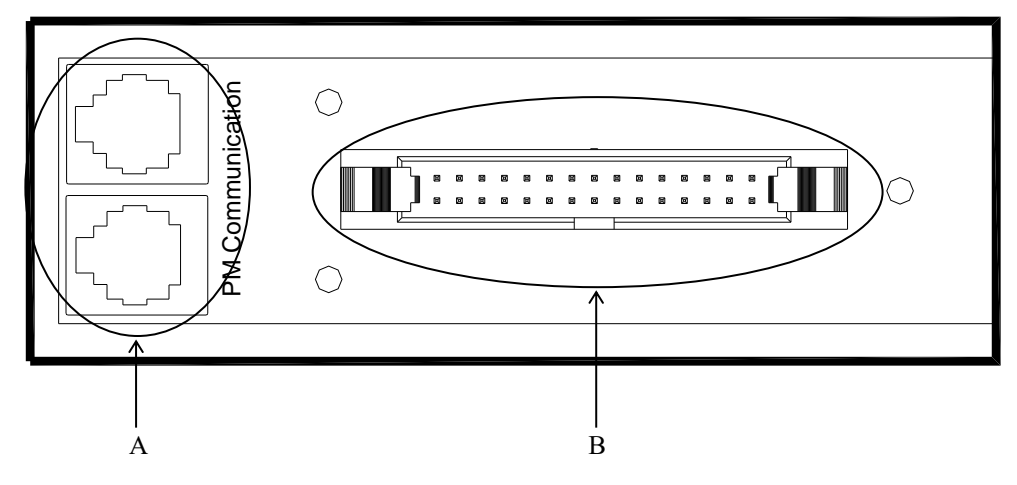

**Figure 2-26 Control Signal Connectors** 

A. Communication ports B. Control Signal Connectors

#### A. Communication Ports

The communication ports are to connect to CM or PM, and are specified in section 2-2-3.

#### **B.** Control Signal Connectors

The terminal is to connect to CM, and is specified in section 2-2-3.

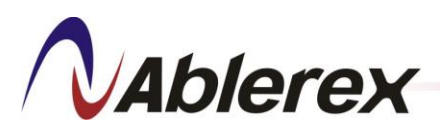

## 2-5. Rack Cabinet

There are three types of the rack cabinet available for installing AVG Power Module and Control Module. Figure 2-27 &2-29 are for 3P3W system, showing external interfaces of 1500mm and 1950mm height cabinets; figure 2-30 &2-32 are for 3P4W system, showing external interfaces of 1500mm and 1950mm height cabinets. 1500mm height cabinet is for installing up to 4 PMs, and 1950mm height cabinet has two types for installing up to 6 PMs and 8PMs.

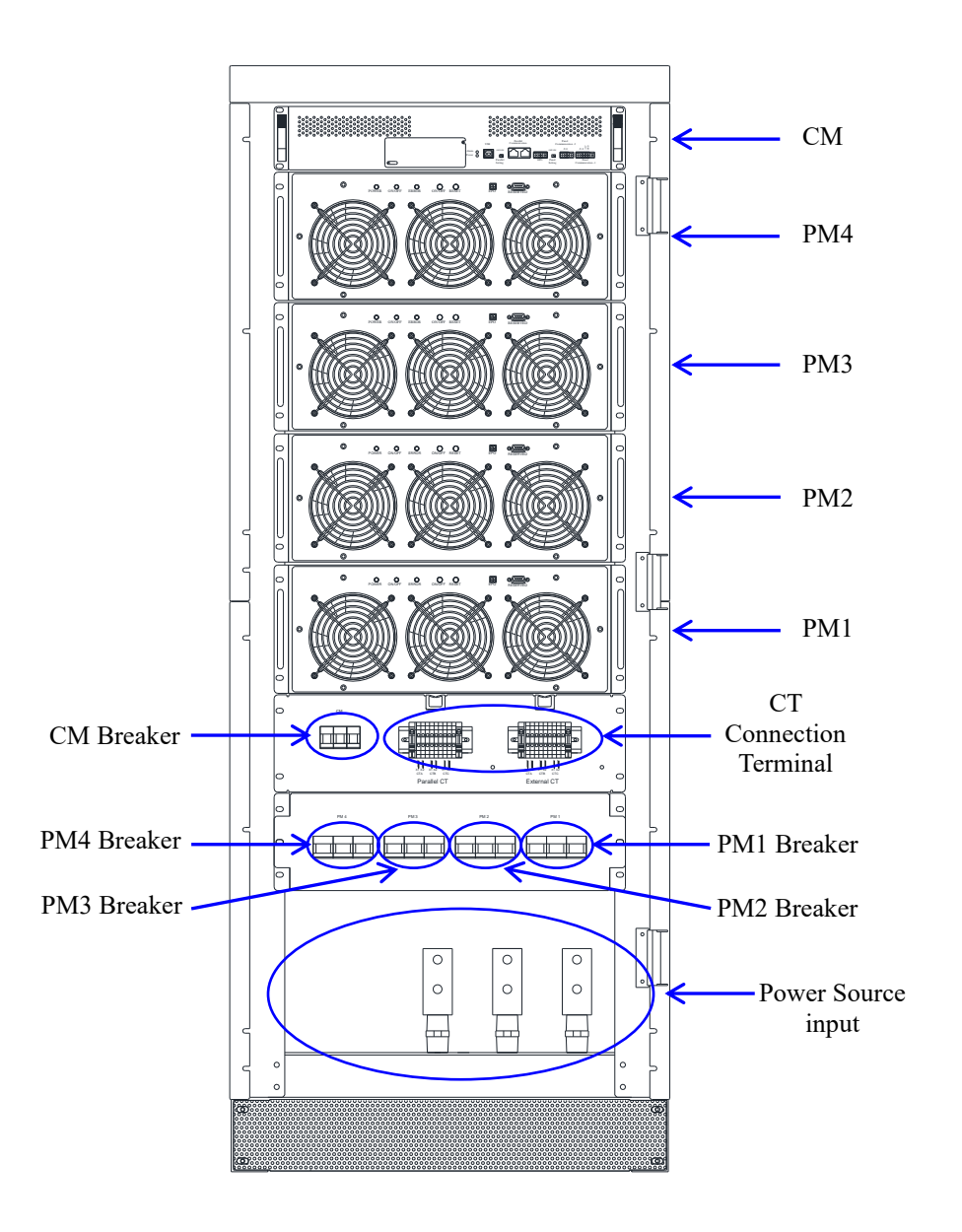

Figure 2-27 3P3W 1500mm Height Cabinet (4 PM) External Interface Illustration.

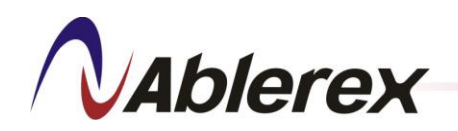

Ablerex Electronics Co., Ltd.

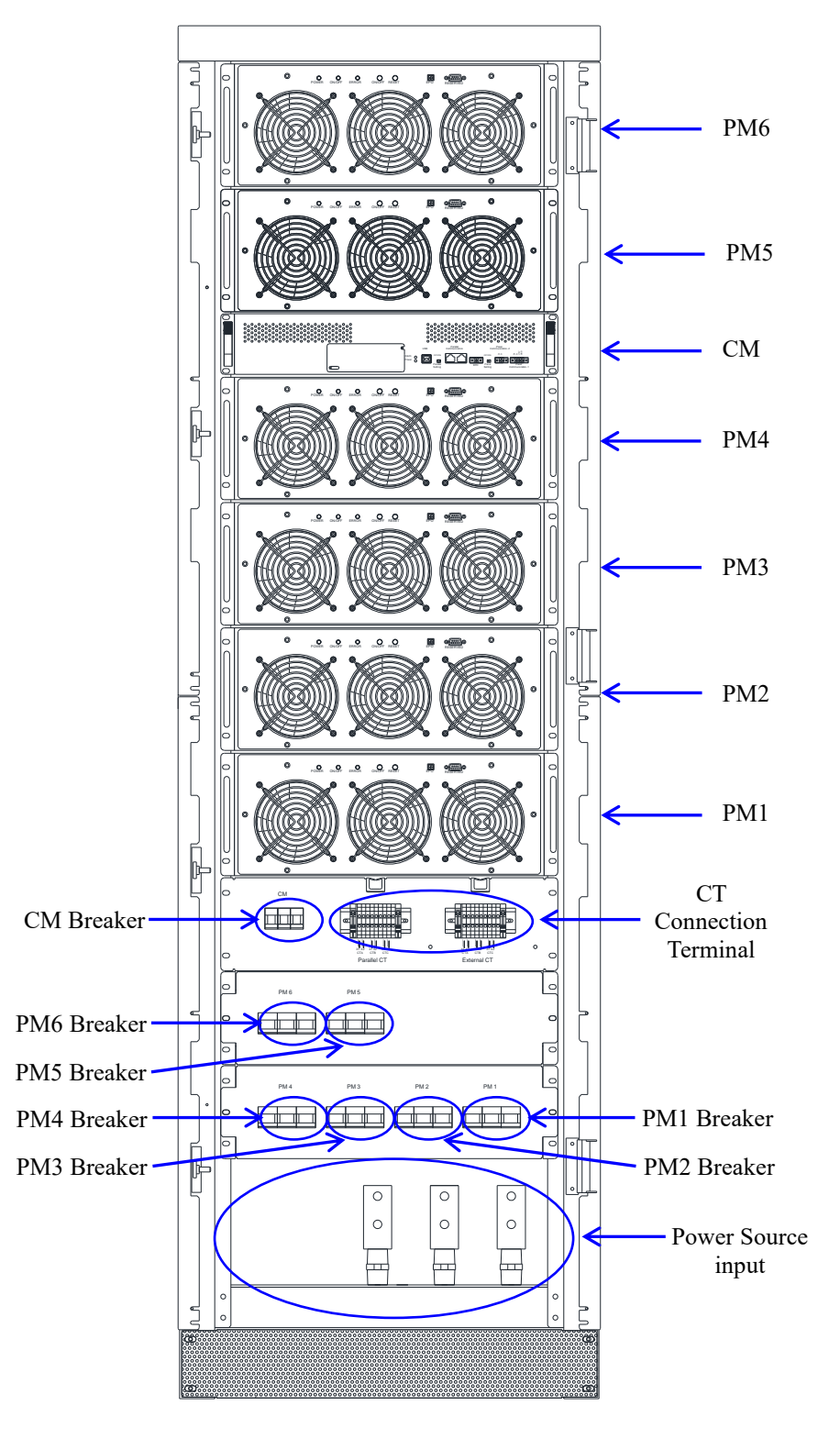

Figure 2-28 3P3W 1950mm Height Cabinet (6 PM) External Interface Illustration.

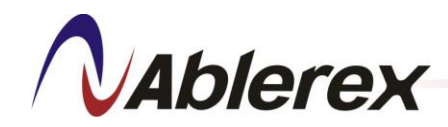

盈正豫順電子股份有限公司

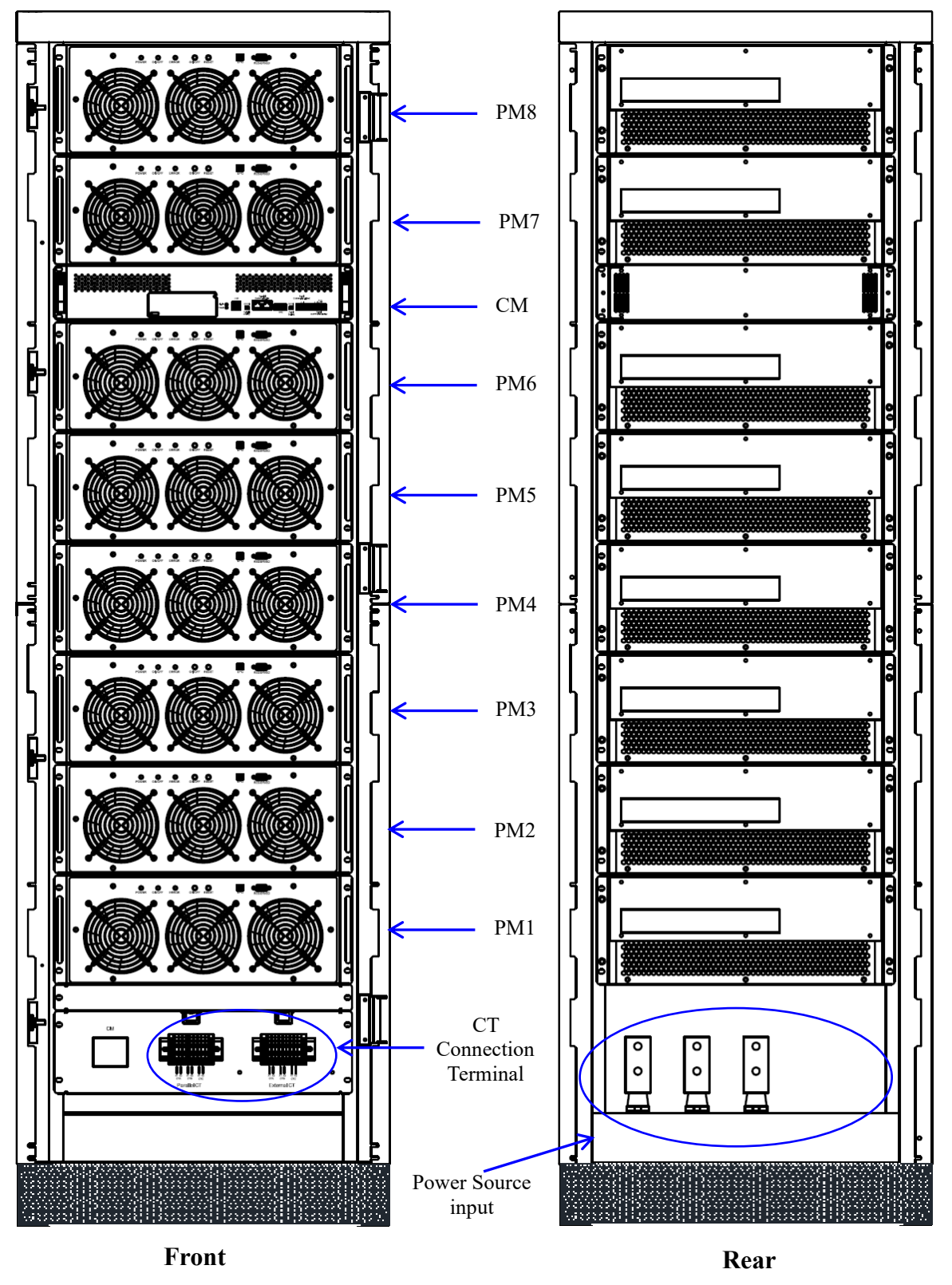

Figure 2-29 3P3W 1950mm Height Cabinet (8 PM) External Interface Illustration.

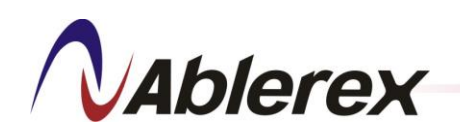

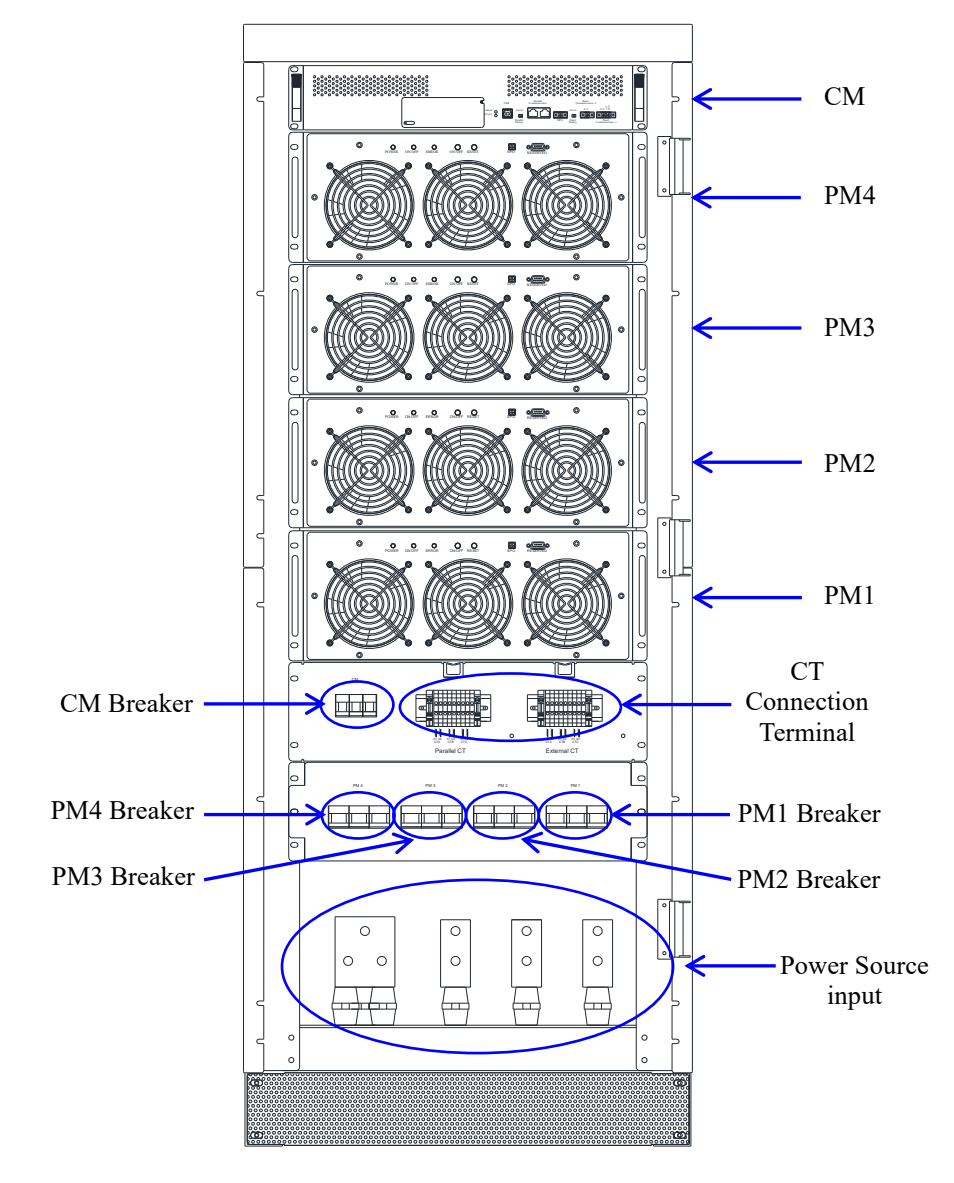

Figure 2-30 3P4W 1500mm Height Cabinet (4 PM) External Interface Illustration.

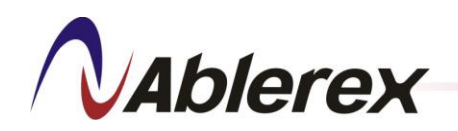

Ablerex Electronics Co., Ltd.

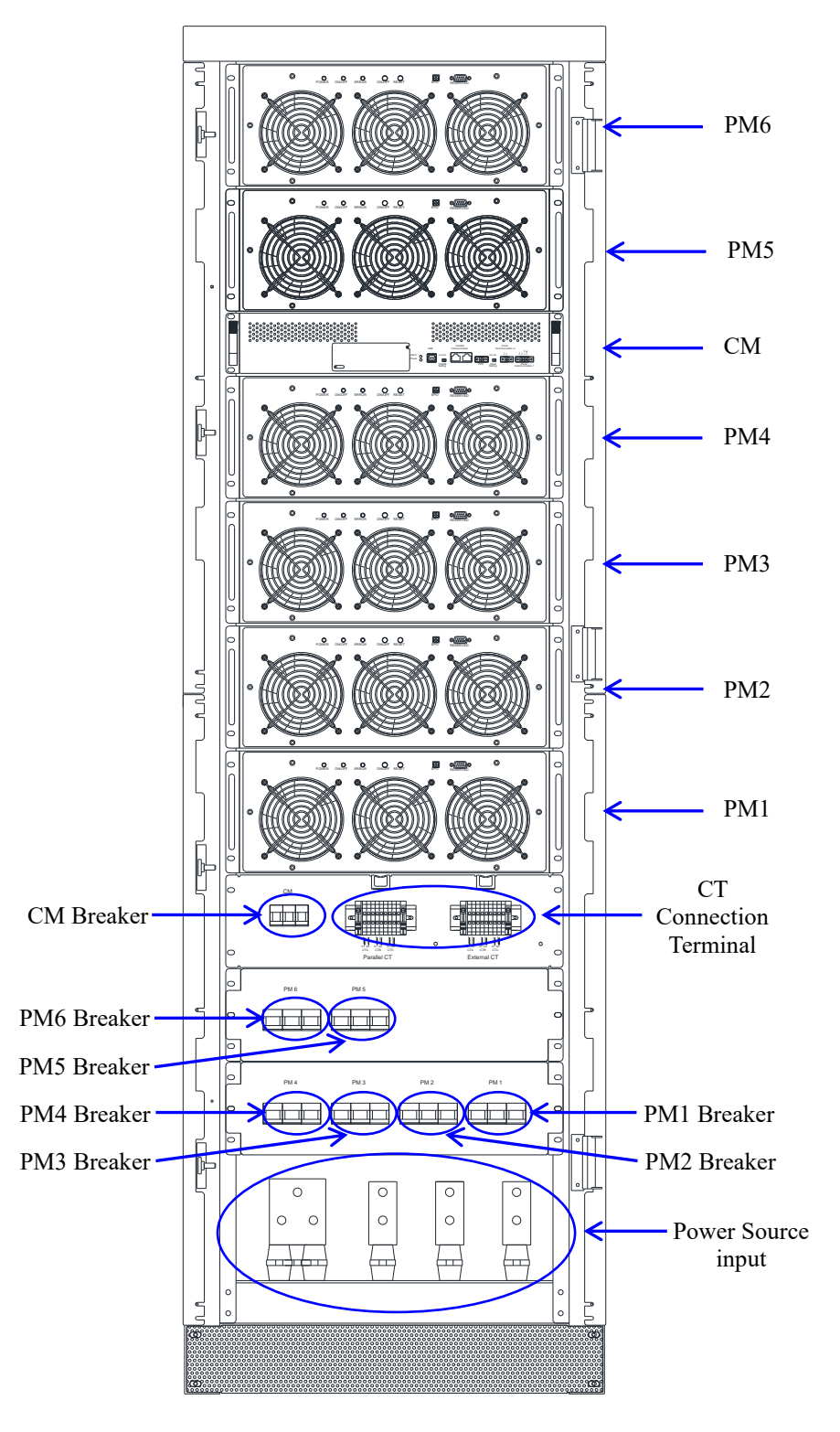

Figure 2-31 3P4W 1950mm Height Cabinet (6 PM) External Interface Illustration.

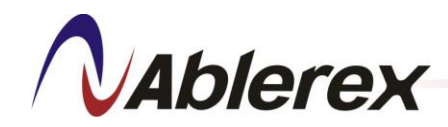

盈正豫順電子股份有限公司

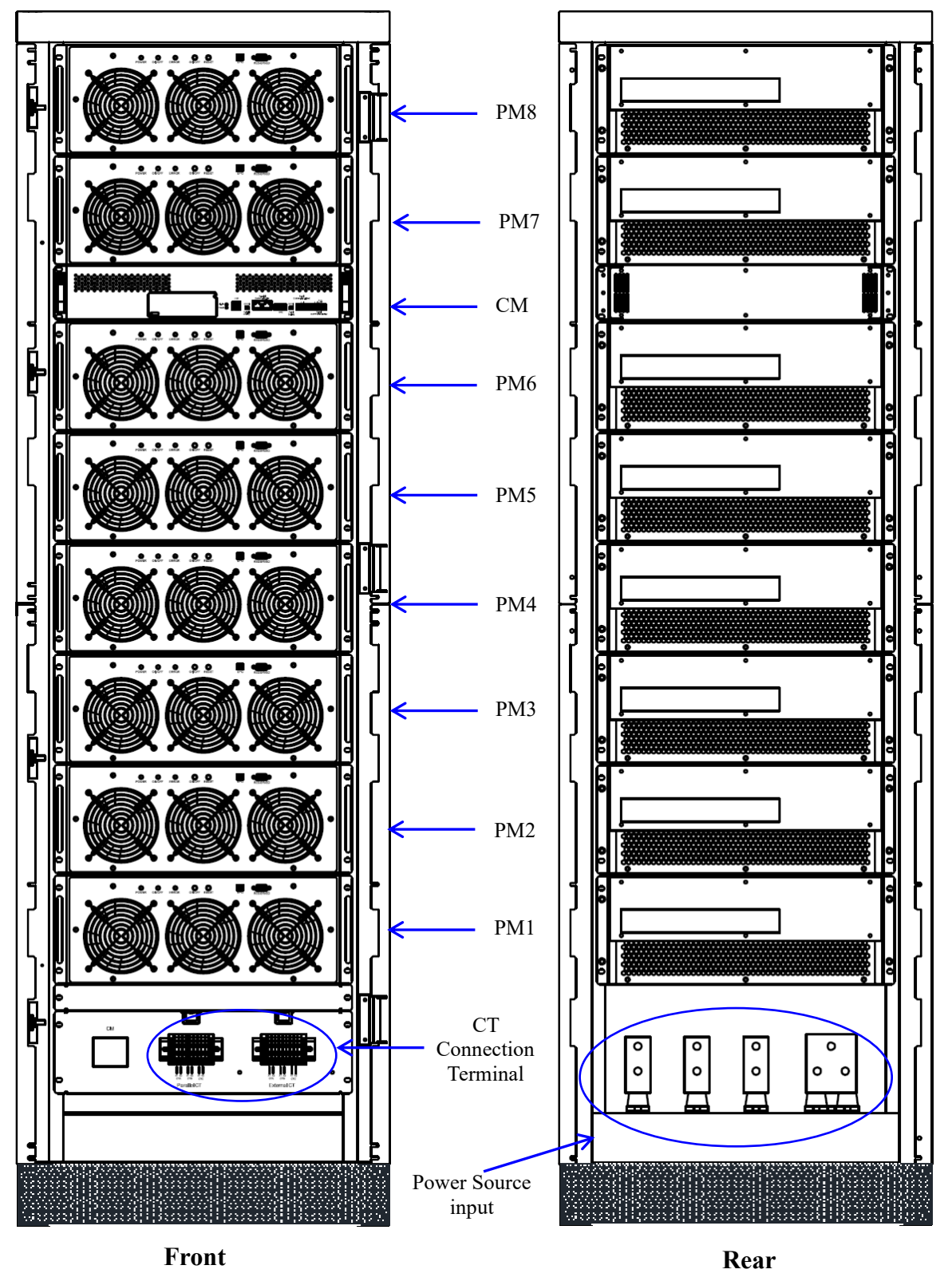

Figure 2-32 3P4W 1950mm Height Cabinet (8 PM) External Interface Illustration.

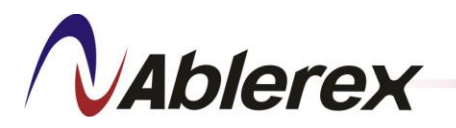

# 2-5-1. Input Power Connecting Bar

Figure 2-33 and 2-34 shows the position of 3P3W and 3P4W cabinet inputpower connecting bar and please refer to section 4-4-2 for choose the suitablepower cable size.L1L2L3

L1: Phase 1 L2: Phase 2 L3: Phase 3 G:Ground

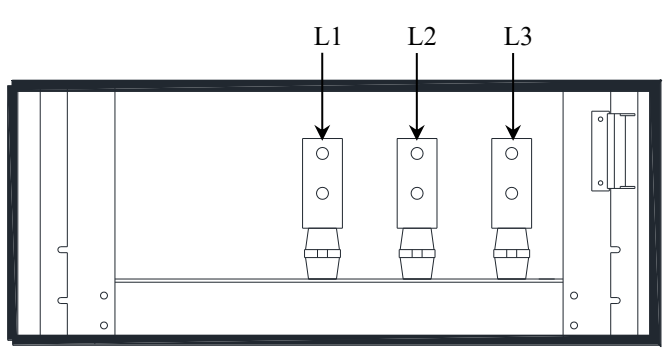

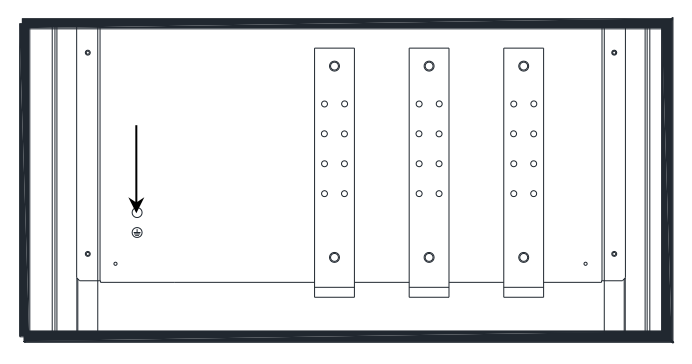

Figure 2-33 3P3W Cabinet Input Power Connecting Bar

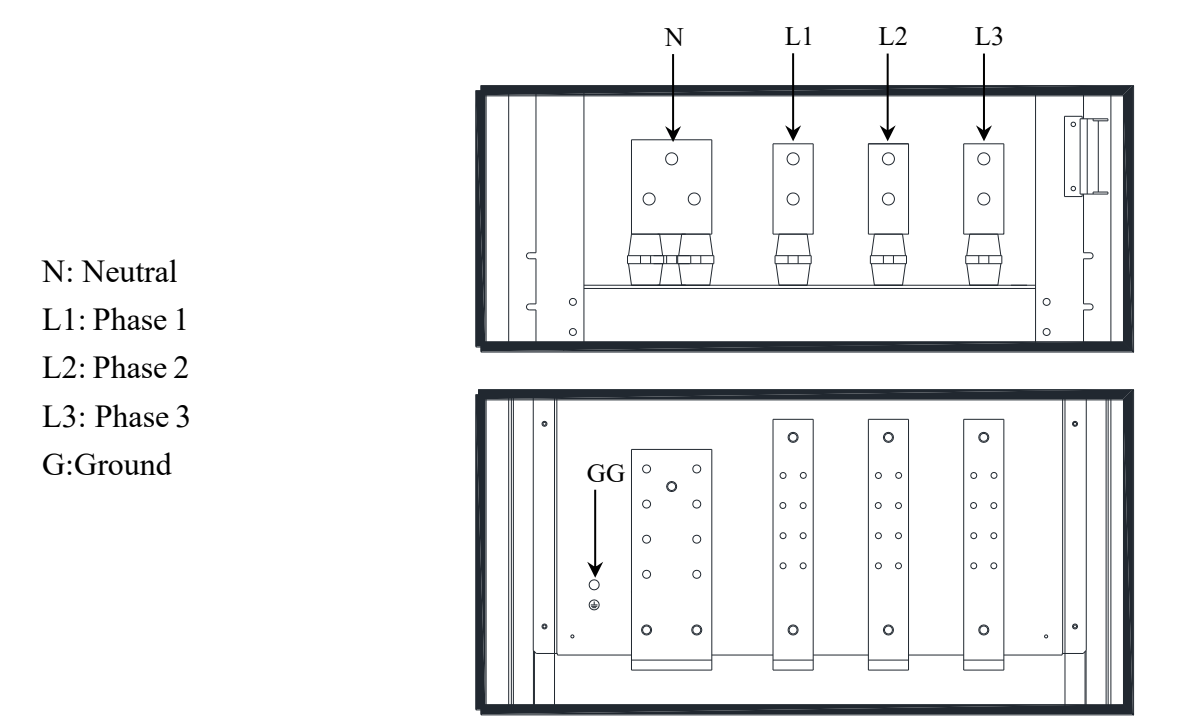

Figure 2-34 3P4W Cabinet Input Power Connecting Bar

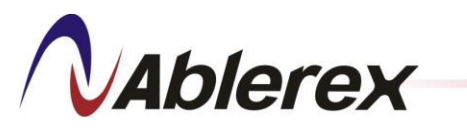

#### 2-5-2. **CT Connection Terminal**

The CT connection terminal is shown in Figure 2-35. Please refer to chapter

#### 4 for detail description •

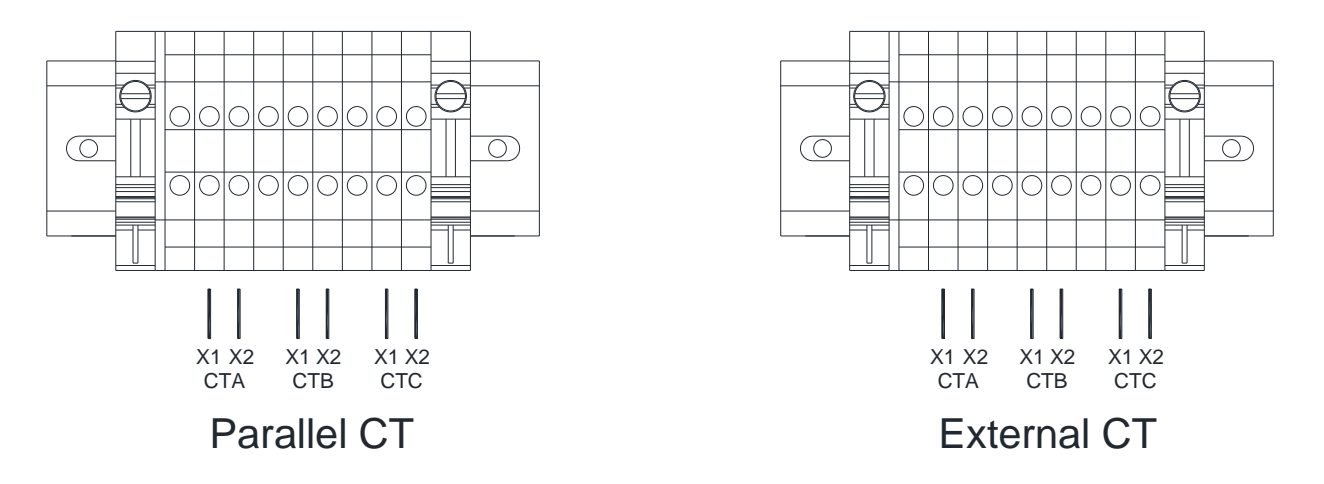

#### **Figure 2-35 CT Connection Terminal**

#### 2-5-3. Breaker

The MCCBs (Moulded Case Circuit Breaker) provide for each CM and PM and the position is shown as Figure 2-27, 2-28, 2-30 and 2-30.

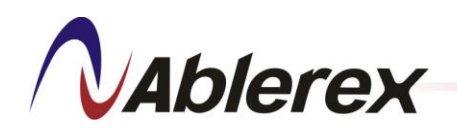

# 3. LCD Touch Screen Operation

Figure 3-1 is a block diagram of the functions provided by the LCD Touch Screen. The detail descriptions of each function please refer to below section.

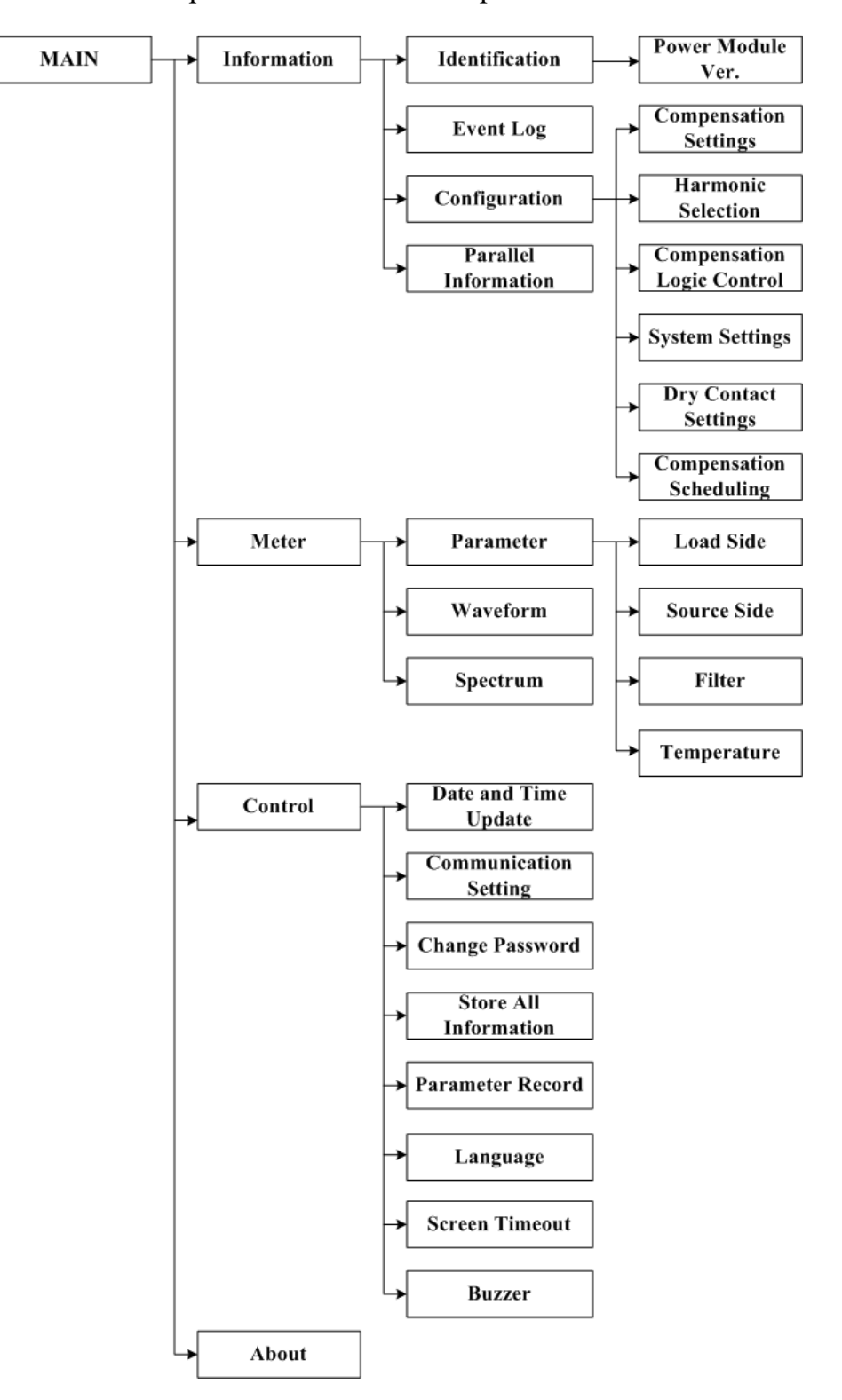

Figure 3-1 LCD Touch Screen Functions, Block Diagram

No. 192321862001000

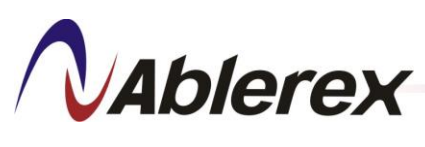

3-1. Main Screen

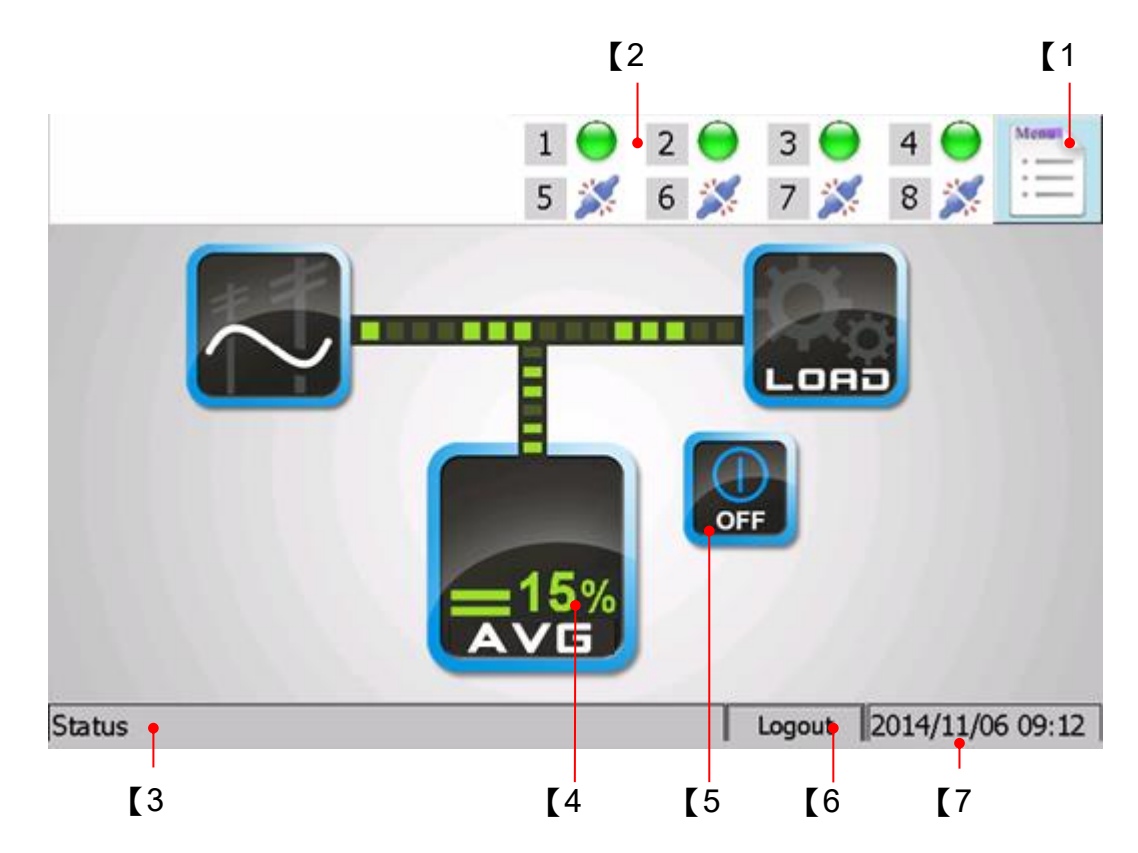

- [1] Function Menu
- [2] The status of each filter. The LCD Touch Screen Control Panel can monitor and control up to 8 CMs.

1/2/3/4/5/6/7/8 : Number of the filter unit.

- The filter is connected.
- ✗ : The filter is disconnected.
- : The filter is running and providing compensating current.
- : The filter is full correcting.
- : There are some external abnormal conditions or internal breakdown.
- [3] Status Box : Display the newest status of the filter.
- [4] Load Rate
- [5] Control Button

E: To turn the filter on.

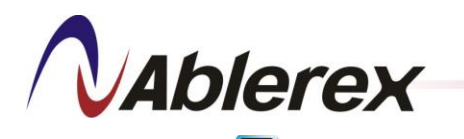

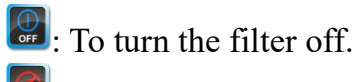

- E To silence the alarm.
- E: To clear the fault status.
- [6] Login/Logout Button:
- [7] Current Date and Time

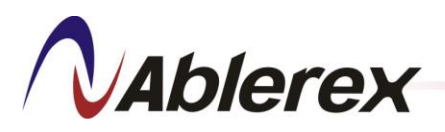

## 3-2. Information

#### **3-2-1.** Identification

- 1) Press "Menu"→"Information"→"Identification" to enter Identification screen.
- 2) Choose the filter number by press icon  $1 \sim 8$  and then you will see the desired filter information.

| 1 🔵<br>5 🚿                     | 2                          |
|--------------------------------|----------------------------|
| Filter: 1 1 2 3 4              | 5 6 7 8                    |
| Model Number AHD34CR080400E20X | Rated Capacity 240KVA      |
| Serial Number                  | Phase/Wire 3P4W            |
| Rated Voltage 400              | Frequency 50               |
| MCU 1 Controller Ver. 1.06     | ]                          |
| MCU 2 Controller Ver. 1.05     | Number of Parallel Units 1 |
| MCU 3 Controller Ver. 1.05     | Parallel Number 8          |
| MCU 4 Controller Ver. 1.05     | Power Module Ver.          |
|                                |                            |
| State                          | Login 2016/11/07 10:22     |

3) Click the Power Module Ver. in the **Identification** page and see the firmware version of each Power Module.

|                      | 1 • 2 • 3 • 4 • Hereine<br>5 × 6 × 7 × 8 × |
|----------------------|--------------------------------------------|
| Power Module Version |                                            |
| Power Module 1 Ver.  | 1.05 Power Module 5 Ver. 1.05              |
| Power Module 2 Ver.  | 1.05   Power Module 6 Ver.   1.05          |
| Power Module 3 Ver.  | 1.05Power Module 7 Ver.1.05                |
| Power Module 4 Ver.  | 1.05 Power Module 8 Ver. 1.05              |
|                      | ОК                                         |
|                      |                                            |
| State                | Logout 2016/11/08 14:34                    |

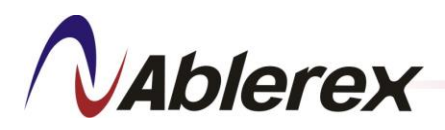

### 3-2-2. Event Log

 Press "Menu" → "Information" → "Event Log" to enter Event Log screen. Choose the filter number by press icon 1 ~ 8 and then you will see the desired filter event log recorders. Each filter can record up to 500 events log records. Old data is deleted to to make room for new in FIFO (first in, first out) orde.

|         |            |          |      | 1 • 2 • 3 • 4 •<br>5 × 6 × 7 × 8 × |
|---------|------------|----------|------|------------------------------------|
| Filte   | r: 1       | 1 2      | 3    | 4 5 6 7 8 Clear                    |
| Num     | Date       | Time     | Code | Description                        |
| 91      | 2014-11-06 | 09:07:36 | C001 | Filter ON                          |
| 90      | 2014-11-06 | 08:41:46 | A017 | DSP#2 Communication Error (SCI)    |
| 89      | 2014-11-05 | 09:16:20 | A017 | DSP#2 Communication Error (SCI)    |
| 88      | 2014-11-04 | 17:40:06 | S001 | Filtering                          |
| 87      | 2014-11-04 | 17:40:06 | C002 | Filter OFF                         |
| 86      | 2014-11-04 | 17:39:57 | S001 | Filtering                          |
| 85      | 2014-11-04 | 17:39:52 | C001 | Filter ON                          |
| 84      | 2014-11-04 | 15:48:11 | A017 | DSP#2 Communication Error (SCI)    |
| 83      | 2014-11-04 | 15:14:44 | S001 | Filtering                          |
| 87<br>◀ | 2014-11-04 | 15.14.44 | CUU5 | Filter OFF                         |
| Status  |            |          |      | Logout 2014/11/06 09:33            |

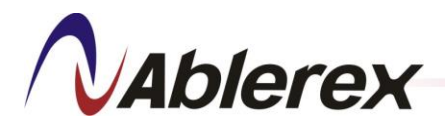

#### **3-2-3.** Configuration

- 1) Press "Menu"→ "Information" → "Configuration" to enter Configuration screen.
- 2) Configuration screen offers five informations.

If you need to change any setting expect Contact Settings, you must consult your local authorized service agent.

## 3-2-3-1. Compensation Settings

| Compensation Settings Harmonic Selection         | 1 2 3 3 5 5 6 7 5 7          | 4 🔴 Menury<br>8 🔆 |
|--------------------------------------------------|------------------------------|-------------------|
| Harmonic Compensation<br>Power Factor Correction | Enable  Application Mode     | Disable •         |
| Compensation Priority<br>Reactive Power          | Harmonic                     |                   |
| Target DPF (cosø)<br>Fixed KVAR                  | ० ┿ ● ६ 0.95<br>० ┿ ० ६ 10 % |                   |
|                                                  |                              | Save              |
| State                                            | Logout                       | 2016/11/07 10:46  |

#### Compensation Setting Details:

| Harmonic Compensation   | Shows whether Harmonic Compensation is enabled or disabled.                                                                                                    |  |  |  |
|-------------------------|----------------------------------------------------------------------------------------------------|--|--|--|
| Power Factor Correction | Shows whether Power Factor Correction is enabled or disabled.                                                                                                    |  |  |  |
| Compensation Priority   | Shows which setting has priority, Harmonic Compensation or Power Factor Correction.                                                                                                    |  |  |  |
| Reactive Power          | Shows whether the reactive power compensation mode is Target DPF or Fixed KVAR when Power Factor Correction is enabled.                                                                                                    |  |  |  |
| Target DPF (cosΦ)       | Shows the Target DPF setting.                                                                                                    |  |  |  |
| Fixed KVAR              | Shows the Fixed KVAR setting.                                                                                                    |  |  |  |
| Compensation Scheduling | g Shows whether Compensation Scheduling is enabled or disabled.<br>Please refer to Chapter 3-2-3-6.                                                                                                    |  |  |  |
| Balance Utility         | When 3-Phase current of the load is unbalanced and Balance Utility<br>is enabled the filter will compensate the system current to balance.                                                                                                    |  |  |  |
| Application Mode        | <ul> <li>The filter computes several control parameters for different load types to obtain the best performance.</li> <li>0 For single-phase rectifier</li> <li>1 For 3P3W, 6-pulse rectifier</li> <li>2 For 3P3W, 6-pulse and single-phase rectifiers</li> <li>3 For 3P3W, 6-pulse rectifier with even-order harmonic</li> <li>4 For single-phase rectifier with even-order harmonic</li> <li>5 For all load types (default)</li> <li>6 User define</li> </ul> |  |  |  |

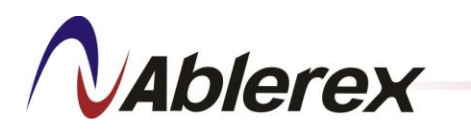

#### 3-2-3-2. Harmonic Selection

|              |              |                |          | 1                | 2              | 93            | $\Theta$                | 4 😑     | Menu   |
|--------------|--------------|----------------|----------|------------------|----------------|---------------|-------------------------|---------|--------|
|              |              |                |          | 5                | 6              | 🂢 7           | 2                       | 8 🌠     | :=     |
| Compensation | Settings Har | monic Selectio | on Compe | ensation Logic ( | Control System | m Settings Dr | y Contact Set           | tings   |        |
| Order        | Select       | Active         | Reduc    | tion             | Order          | Select        | Active                  | Reduc   | tion   |
| 2nd          |              |                | 100      | - %              | 3rd            |               |                         | 100     | - %    |
| 4th          |              |                | 100      | - %              | 5th            |               |                         | 100     | - %    |
| 6th          |              |                | 100      | ~ %              | 7th            |               |                         | 100     | - %    |
| 8th          |              |                | 100      | ~ %              | 9th            |               |                         | 100     | ~ %    |
| 10th         |              |                | 100      | ~ %              | 11st           |               | $\overline{\checkmark}$ | 100     | - %    |
| 12nd         |              |                | 100      | ~ %              | 13rd           |               |                         | 100     | - %    |
|              |              |                |          |                  |                |               |                         |         |        |
| atus         |              |                |          |                  |                | Log           | out 20                  | 14/11/0 | 6 10:5 |

**Order** : Harmonic order

Select : The selected harmonic order

Active : The active harmonic order

**Reduction** : The reduction ratio for the specific order

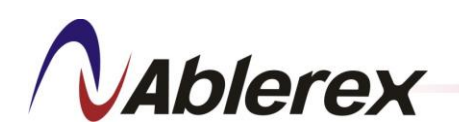

# 3-2-3-3. Compensation Logic Control

|                                          | 1<br>5             | <ul><li>● 2</li><li>彡</li><li>彡</li></ul> | )<br>()<br>() | 3 🔵<br>7 🚿    | 4 🔵<br>8 🚿 | Menu    |
|------------------------------------------|--------------------|-------------------------------------------|---------------|---------------|------------|---------|
| Compensation Settings Harmonic Selection | Compensation Logic | Control Syste                             | m Settings    | Contact Setti | ngs        |         |
| Smart Save Energy                        | Disable 💌          |                                           | ,             | Auto Resta    | art Enable | •       |
| ON Delay Time (seconds)                  | 10                 | D                                         | elay Tim      | e (second     | ls) 5      |         |
| OFF Delay Time (seconds)                 | 10                 |                                           |               |               |            |         |
| Max. ON Current Level                    | 1                  | Voltage                                   | Distortic     | on Too Hig    | gh Disable | e 💌     |
| Min. OFF Current Level                   | 0.5                | ר                                         | THDv Wa       | arning Lev    | vel 🛛      | %       |
|                                          |                    |                                           | THDv          | Alarm Lev     | /el 🛛      | %       |
|                                          |                    |                                           |               |               | Save       |         |
| State                                    |                    |                                           |               | ogout 2       | 2016/11/0  | 8 10:50 |

Compensation Logic Control details:

| Smort           | Smart Save Energy  | When this function is enabled the filter will start up<br>and shut down automatically according to the load<br>current level. When the load current is less than<br><b>Min. OFF Current Level</b> for <b>OFF Delay Time</b><br>the filter will shut down automatically until the<br>load current is greater than <b>Max. ON Current</b> |  |  |
|-----------------|--------------------|----------------------------------------------------------------------------------------------------|--|--|
| Save            | ON Delay Time      | Level for ON Delay Time.                                                                                                    |  |  |
| Enorgy          |                    | Shows The delay time for automatic start-up                                                                                                    |  |  |
| Lifergy         | OFF Delay Time     | Shows The delay time for automatic shutdown                                                                                                    |  |  |
|                 | Max. ON            | Shows The current level for automatic start up                                                                                                    |  |  |
|                 | Current Level      | shows the current level for automatic start-up                                                                                                    |  |  |
|                 | Min. OFF           | Shows The current level for automatic shutdown                                                                                                    |  |  |
|                 | Current Level      |                                                                                                    |  |  |
| Auto<br>Restart | Auto Restart       | When this function is enabled the filter is allowed<br>to automatically restart when some abnormal<br>conditions return to normal. Such abnormal<br>conditions include system voltage abnormal,<br>frequency error, etc.                                                                                                    |  |  |
|                 | Delay Time         | Shows The delay time for automatic restart                                                                                                    |  |  |
|                 | Voltage Distortion | Shows whether detect voltage harmonic distortion                                                                                                    |  |  |
| Voltogo         | Too High           | is enabled or disabled.                                                                                                    |  |  |
| Distortion      | THDv Warning Level | Shows the warning level of voltage harmonic distortion.                                                                                                    |  |  |
| ioo High        | THDv Alarm Level   | Shows the Alarm level of voltage harmonic distortion.                                                                                                    |  |  |

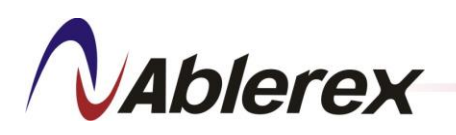

3-2-3-4. System Settings

|                                                       | 1 🔵 2<br>5 💢 (     | 2 🔶<br>5 💢  | 3 🔵<br>7 🚿     | 4 🔵<br>8 💢  | Menu    |
|-------------------------------------------------------|--------------------|-------------|----------------|-------------|---------|
| Compensation Settings Harmonic Selection Compensation | n Logic Control Sy | stem Settin | gs Contact Set | ttings      |         |
| Phase/Wire 3P4W                                       | •                  | CT Dire     | ction Detec    | tion Enable | • •     |
| Number of External CTs 3 CTs                          | Ψ.                 |             | Phase A        | CT Norma    | ıl 🔻    |
| Primary Amperage of CTs 1000                          | (100~10            | 000)        | Phase B        | 3 CT Norma  | al 🔻    |
| Secondary Amperage of CTs 1 A                         | -                  |             | Phase C        | CT Norma    | al 🔻    |
| CT Position Source                                    | •                  |             |                |             |         |
| Primary Parallel CT Ratio 1000                        | •                  | Primar      | y Voltage L    | evel 400    |         |
| Secondary Parallel CT Ratio 1 A                       | •                  |             | Parallel       | CT Test     |         |
|                                                       |                    |             |                |             |         |
| State                                                 |                    |             | Logout         | 2016/11/0   | 7 13:33 |

# System Settings Details:

| Phase/Wire                  | Shows 3P3W or 3P4W according to the power system that<br>the filter is connected to. If the system is 3P3W then the<br>neutral line does not need to be connected.                                                                                          |
|-----------------------------|----------------------------------------------------------------------------------------------------|
| Number of External CTs      | Shows 2 or 3 as the number of external CTs that are installed on the Source/Load side. If the system is 3P4W then 3 CTs are needed.                                                                                                    |
| Primary Amperage of CTs     | Shows the primary current rating of the External CTs.                                                                                                    |
| Secondary Amperage of CTs   | Shows the Secondary current rating of the External CTs.                                                                                                    |
| CT Position                 | Shows the location where External CTs are installed.                                                                                                    |
| Primary Parallel CT Ratio   | Shows the primary current rating of the Parallel CTs.                                                                                                    |
| Secondary Parallel CT Ratio | Shows the Secondary current rating of the Parallel CTs.                                                                                                    |
| CT Direction Detection      | When this function is enabled the filter will diagnose the polarity of External CTs. When the polarity is incorrect the filter will alarm and cannot be started up.                                                                                         |
| Phase A CT                  | When the polarity of an External CT is incorrect, reversing                                                                                                    |
| Phase B CT                  | the CT's polarity here eliminates the need to reconnect the                                                                                                    |
| Phase C CT                  | CT wires.                                                                                                    |
| Primary Voltage Level       | The filter allows you to apply different voltage levels from<br>an external transformer installed at the input side of the<br>filter. When an external transformer is used the voltage<br>level should be set to the primary voltage of the<br>transformer. |
| Parallel CT Test            | Click the parallel CT test icon to test the parallel CT; if any setting change is needed, please contact your local authorized service agent.                                                                                                    |

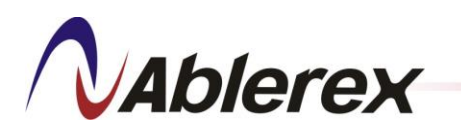

3-2-3-5. Contact Settings

|                                             | 1 🔶 2 🔶 3 (<br>5 🚿 6 🚿 7 )                          | 4 0<br>8 3       |
|---------------------------------------------|-----------------------------------------------------|------------------|
| Compensation Settings Harmonic Selection Co | mpensation Logic Control   System Settings   Contac | t Settings       |
| Page1                                       |                                                     |                  |
| K 1 NO 💌                                    | Power ON                                            | ▼ Test           |
| K 2 NO 💌                                    | Filtering                                           | ▼ Test           |
| K 3 NO 🔻                                    | Error (CM)                                          | ▼ Test           |
| Remote Control Function                     | ON / OFF Mode                                       | ~                |
| Remote Control Mode                         | Mode 0                                              | -                |
| EPO Status                                  | NO                                                  |                  |
|                                             |                                                     | Save             |
| State                                       | Logout                                              | 2016/11/07 13:33 |

| K1 / K2 / K3            | This is the status of each dry contact; the definition of<br>each dry contact is shown in table 3-1. There are total<br>23 events and status to be chosen. Dry contacts can be<br>chosen as either NO(Normal Open) or NC(Normal<br>Close). The default definitions of dry contacts are<br>shown in table 2-4. |
|-------------------------|----------------------------------------------------------------------------------------------------|
| Remote Control Function | Display the status of external input dry contact, ON/OFF Mode or Time Compensation Mode.                                                                                                    |
| Remote Control Mode     | Display the mode of external input dry contact. Please refer to Chapter 2-2-4-1.                                                                                                    |
| EPO Status              | Display the status (NO/NC) of external power emergency off (EPO).                                                                                                    |

#### Table 3-1 Event List

| Item | Event                        | Item | Event                       |
|------|------------------------------|------|-----------------------------|
| 1    | Power ON                     | 2    | Filtering                   |
| 3    | Full Correcting              | 4    | Error(CM)                   |
| 5    | CT Installation Error        | 6    | System Voltage Abnormal     |
| 7    | Control Board Abnormal (CM)  | 8    | Control Board Abnormal (PM) |
| 9    | Memory Error (LED Panel)     | 10   | Communication Error (CM)    |
| 11   | DC Bus Abnormal              | 12   | DC Bus Over Voltage         |
| 13   | DC Bus Under Voltage         | 14   | Over Temperature            |
| 15   | Fan Fault                    | 16   | Over Current                |
| 17   | Inverter Error               | 18   | High Frequency Resonance    |
| 19   | MC Tripped                   | 20   | Main Fuse Blown             |
| 21   | Control Cable Error          | 22   | Micro Switch unclosed       |
| 23   | Operation Mode Setting Error | 24   | Error(PM)                   |

No. 192321862001000

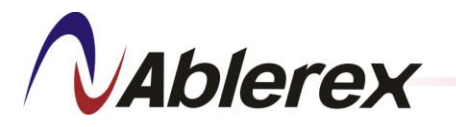

#### **3-2-4.** Parallel Information

 Press "Menu" → "Information" → "Parallel Information" to enter Parallel Information screen.

|                                      | 1<br>5                              | <ul> <li>● 2 ● 3 ●</li> <li>≶ 6 ※ 7 ↓</li> </ul> | 4 0<br>8 × 1                        |
|--------------------------------------|-------------------------------------|--------------------------------------------------|-------------------------------------|
| Parallel Informati                   | on                                  |                                                  |                                     |
| NO. 1<br>OFF<br>State: RUN<br>400KVA | NO. 2<br>OFF<br>State: RUN<br>50KVA | NO. 3<br>OFF<br>State: RUN<br>50KVA              | NO. 4<br>OFF<br>State: RUN<br>50KVA |
| NO. 5<br>ON<br>State: STOP<br>50KVA  | NO. 6<br>ON<br>State: STOP<br>50KVA | NO. 7<br>ON<br>State: STOP<br>50KVA              | NO. 8<br>ON<br>State: STOP<br>50KVA |
| Statu                                |                                     | Logout                                           | 2014/11/06 11:06                    |

No. # : The number of the parallel **AVG** 

**ON/OFF button** : To turn-on/turn-off the **AVG** 

State : The state of the filter

2) Press "NO.1" to enter Power Module screen.

|                                    | 1<br>5                             |                                    | 4<br>8 × 1                         |
|------------------------------------|------------------------------------|------------------------------------|------------------------------------|
| Power Moudule                      |                                    |                                    |                                    |
| PM 1<br>OFF<br>State: RUN<br>50KVA | PM 2<br>OFF<br>State: RUN<br>50KVA | PM 3<br>OFF<br>State: RUN<br>50KVA | PM 4<br>OFF<br>State: RUN<br>50KVA |
| PM 5<br>OFF<br>State: RUN<br>50KVA | PM 6<br>OFF<br>State: RUN<br>50KVA | PM 7<br>OFF<br>State: RUN<br>50KVA | PM 8<br>OFF<br>State: RUN<br>50KVA |
| Statu                              |                                    | Logout                             | 2014/11/06 11:17                   |

**PM.** (Power Module) : The number of the Power Module

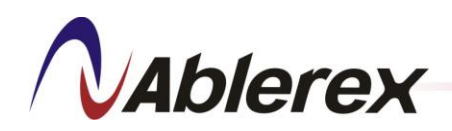

#### **ON/OFF** : To turn-on/turn-off the Power Module

State : The state of the Power Module

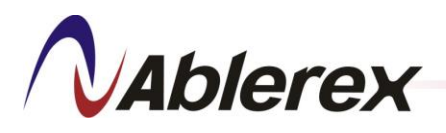

# 3-3. <u>Meter</u>

#### 3-3-1. Parameter

- 1) Press "Menu"  $\rightarrow$  "Meter"  $\rightarrow$  "Parameter" to enter Parameter screen.
- 2) On Load Side and Source Side pages show the following parameters.

| Load Side S | iource Side Filte | r   Temp. |        |   |                     |      |      |
|-------------|-------------------|-----------|--------|---|---------------------|------|------|
| Freq        | 49.90             | Hz        | THI    | ) | $\Sigma S$          | 0    | kVA  |
| Vab         | 403               | V         | 0.38   | % | $\Sigma \mathbf{P}$ | 0    | kW   |
| Vbc         | 401               | V         | 0.53   | % | $\Sigma Q$          | 0    | kVAR |
| Vca         | 403               | V         | 0.52   | % | PF                  | 0.01 |      |
| Ia          | 101               | Α         | 124.35 | % | DPFa                | 0.03 |      |
| Ib          | 102               | A         | 120.00 | % | DPFb                | 0.05 |      |
| Ic          | 103               | A         | 21.08  | % | DPFc                | 0.43 |      |
| In          | 104               | A         |        |   | $\triangle Q$       | 0    | kVAR |

3) On Filter page show the following parameters.

| Load Side Source Side Filter Temp. |       |    |      |   |  |
|------------------------------------|-------|----|------|---|--|
| Freq                               | 49.90 | Hz | THI  | ) |  |
| Vab                                | 403   | V  | 0.38 | % |  |
| Vbc                                | 401   | V  | 0.53 | % |  |
| Vca                                | 403   | V  | 0.52 | % |  |
| Ia                                 | 0     | Α  |      |   |  |
| Ib                                 | 0     | Α  |      |   |  |
| Ic                                 | 0     | Α  |      |   |  |
| In                                 | 0     | Α  |      |   |  |

4) On Temperature page show the following parameters.

| Temperature                                                                  | X                                                                            |
|------------------------------------------------------------------------------|------------------------------------------------------------------------------|
| Control Module 1 Temp.     40 °C       Power Module Temp. and DC Bus Voltage | Control Module 2 Temp.     40 °C       Power Module Temp. and DC Bus Voltage |
| Control Module 3 Temp.     40 °C       Power Module Temp. and DC Bus Voltage | Control Module 4 Temp.     40 °C       Power Module Temp. and DC Bus Voltage |
|                                                                              |                                                                              |
|                                                                              |                                                                              |
|                                                                              | ОК                                                                           |

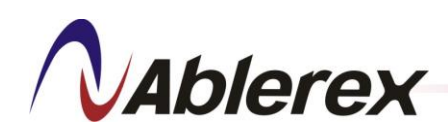

盈正豫順電子股份有限公司

| Temperature and DC Bus |                               | X            |
|------------------------|-------------------------------|--------------|
| CM 1: Power Module     | 1 2 3 4 5                     | 6 7 8        |
| IGBT A Temp.           | 37 ℃ Choke B Temp.            | <b>42</b> °C |
| IGBT B Temp.           | 38 °C Choke C Temp.           | <b>43</b> °C |
| IGBT C Temp.           | 39 °C Positive DC Bus Voltage | 400.00 V     |
| Equalizer Temp.        | 40 ℃ Negative DC Bus Voltage  | 400.00 V     |
| Choke A Temp.          | 41 ℃ Fan Speed                | 0 RPM        |
|                        |                               | ОК           |

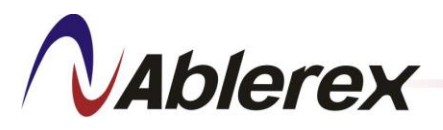

#### 3-3-2. Waveform

1) Press "Menu"  $\rightarrow$  "Meter"  $\rightarrow$  "Waveform" to enter Waveform screen.

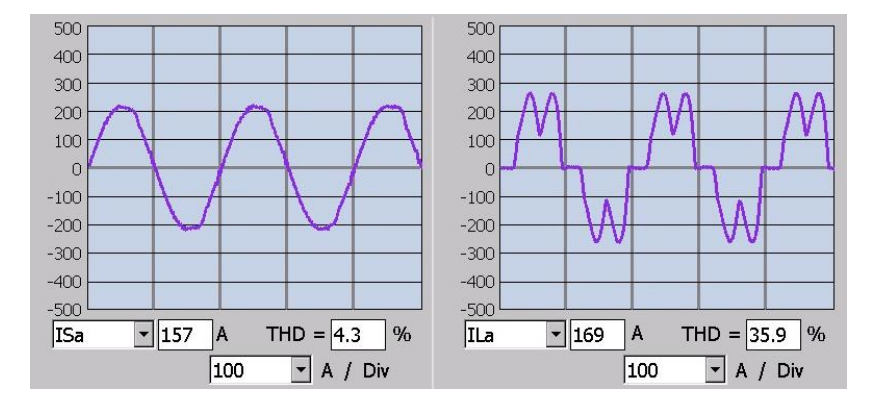

#### 3-3-3. Spectrum

1) Press "Menu"  $\rightarrow$  "Meter"  $\rightarrow$  "Spectrum" to enter Spectrum screen.

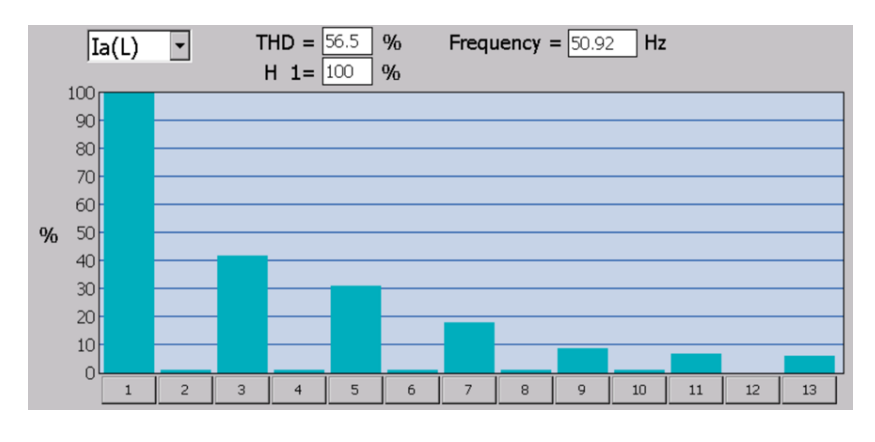

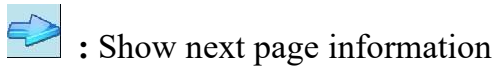

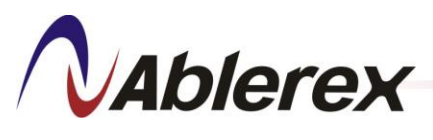

# 3-4. <u>Control</u>

Press "Menu"  $\rightarrow$  "Control" to enter Control screen.

#### **3-4-1.** Date and Time Update

Press "Date and Time Update" to set the system date and time °

|                            | 1 • 2 • 3 • 4 •<br>5 / 6 / 7 / 8 / |
|----------------------------|------------------------------------|
| Control                    |                                    |
| Date and Time Update       | Communication Setting              |
| Change Password            | Search Filter                      |
| Store All Information      | Parameter Record                   |
| Language<br>Screen Timeout |                                    |
| Buzzer                     | Enable  Buzzer Test                |
| State                      | Logout 2016/11/08 10:50            |

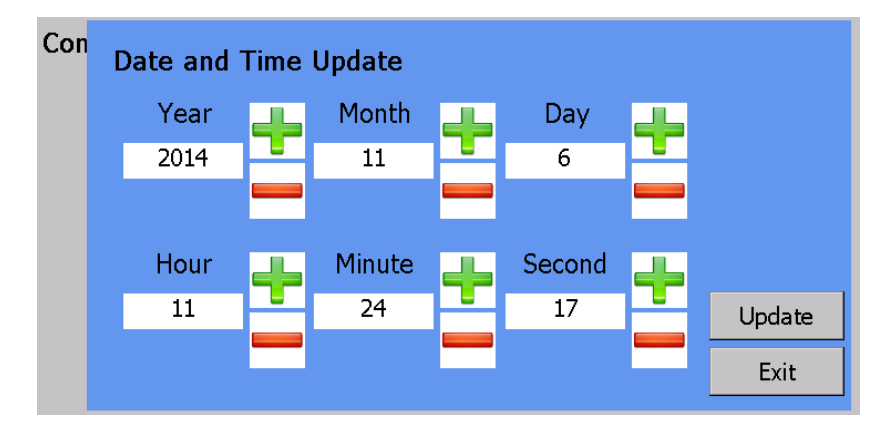

Note: The current date and time will be lost and reset to the initial conditions (2000-00-00 00:00:00) when the filter is disconnected from the power utility for 168 hours (7 days). This change will not affect the stored parameters in the control panel.

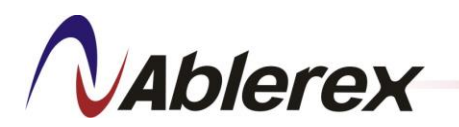

#### **3-4-2.** Communication Setting

|                       | 1 • 2 • 3 • 4 •<br>5 / 6 / 7 / 8 / |
|-----------------------|------------------------------------|
| Control               |                                    |
| Date and Time Update  | Communication Setting              |
| Change Password       | Search Filter                      |
| Store All Information | Parameter Record                   |
| Language              | English 💌                          |
| Screen Timeout        | 300 Second                         |
| Buzzer                | Enable 🔹 Buzzer Test               |
|                       |                                    |
| State                 | Logout 2016/11/08 10:50            |

Press "Communication Setting" to enter Communication screen.

There are two kind of communication ports can be chosen. If RS-485 is choosen, please set ID and Baud Rate.

ID: 1~255

Baud Rate : 2,400~57,600 bps

If TCP/IP is used, please set IP, Gateway and Subnet Mask.

# *Note: After the TCP/IP communication setting is completed, the panel must be restart and then the setting will be writen in.*

| @ DC 495 | ID                   | 1                                                                     |                                                                                     |                                                                                                    |                                                                                             |
|----------|----------------------|-----------------------------------------------------------------------|-------------------------------------------------------------------------------------|----------------------------------------------------------------------------------------------------|---------------------------------------------------------------------------------------------|
| ● RS 485 | Baud Rate            | 38400                                                                 | •                                                                                   |                                                                                                    | Save                                                                                        |
|          | IP                   | 192                                                                   | 168                                                                                 | 7                                                                                                    | 128                                                                                         |
| O TCP/IP | Gateway              | 192                                                                   | 168                                                                                 | 7                                                                                                    | 1                                                                                           |
|          | Sub Net Mask         | 255                                                                   | 255                                                                                 | 255                                                                                                    | 0                                                                                           |
|          |                      |                                                                       |                                                                                     |                                                                                                    | Save                                                                                        |
|          |                      |                                                                       |                                                                                     |                                                                                                    | Exit                                                                                        |
|          | ● RS 485<br>○ TCP/IP | RS 485     Baud Rate     IP     O TCP/IP     Gateway     Sub Net Mask | RS 485     ID 1     Baud Rate 38400     IP 192     Gateway 192     Sub Net Mask 255 | <ul> <li>RS 485</li> <li>Baud Rate 38400 •</li> <li>IP 192 168</li> <li>Gateway 192 168</li> <li>Sub Net Mask 255 255</li> </ul> | ● RS 485 Baud Rate 38400 ▼<br>IP 192 168 7<br>Gateway 192 168 7<br>Sub Net Mask 255 255 255 |

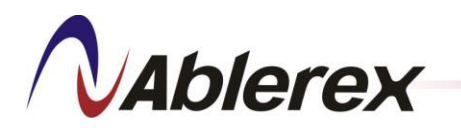

# **3-4-3.** Change Password

|                       | 1                       |
|-----------------------|-------------------------|
| Control               |                         |
| Date and Time Update  | Communication Setting   |
| Change Password       | Search Filter           |
| Store All Information | Parameter Record        |
| Language              | English 🔹               |
| Screen Timeout        | 300 Second              |
| Buzzer                | Enable   Buzzer Test    |
|                       |                         |
| State                 | Logout 2016/11/08 10:50 |

Press "Change Password" to enter Change Password screen.

Please fill in the blanks below and then press "OK" for changes your username and password immediately.

|       |                       | User N | lame  |       |   |   |   |   |   | C    | Ж | Θ    | Menu    |
|-------|-----------------------|--------|-------|-------|---|---|---|---|---|------|---|------|---------|
|       |                       | Passw  | rord  |       |   |   |   |   |   |      |   |      | :=      |
| Co    | Control New User Name |        |       |       |   |   |   |   |   |      |   |      |         |
|       | Dat New Password      |        |       |       |   |   |   |   |   |      |   |      |         |
|       | c                     | Confir | m Pas | sword |   |   |   |   |   |      |   |      |         |
|       | Sto                   | 1      | 2     | 3     | 4 | 5 | 6 | 7 | 8 | 9    | 0 |      |         |
|       | Langua                | а      | b     | С     | d | е | f | g | h | i    | j |      |         |
|       | Screen                | k      | Ι     | m     | n | 0 | р | q | r | S    | t |      |         |
|       | Buzzer                | u      | V     | W     | X | у | z |   |   | •    | _ |      |         |
| State | e                     |        | Shift |       |   |   |   |   |   | Exit |   | 11/0 | 8 10:50 |

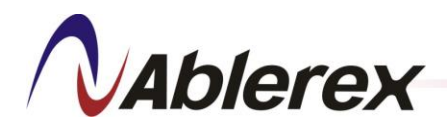

#### 3-4-4. Search Filter

Press "Search Filter" to find out and connect the filter units. If you want to add or remove the filter, please consult your local authorized service agent for help.

|                       | 1 • 2 • 3 • 4 • Mean<br>5 / 6 / 7 / 8 / |
|-----------------------|-----------------------------------------|
| Control               |                                         |
| Date and Time Update  | Communication Setting                   |
| Change Password       | Search Filter                           |
| Store All Information | Parameter Record                        |
| Language              | English                                 |
| Screen Timeout        | 300 Second                              |
| Buzzer                | Enable 🔹 Buzzer Test                    |
|                       |                                         |
| State                 | Logout 2016/11/08 10:50                 |

#### **3-4-5.** Store All Information

1) Store currently information to the SD card, including all settings, power parameter, waveform, and spectrum.

|                       | 1 • 2 • 3 • 4 • Menu<br>5 / 6 / 7 / 8 / |
|-----------------------|-----------------------------------------|
| Control               |                                         |
| Date and Time Update  | Communication Setting                   |
| Change Password       | Search Filter                           |
| Store All Information | Parameter Record                        |
| Language              | English                                 |
| Screen Timeout        | 300 Second                              |
| Buzzer                | Enable   Buzzer Test                    |
|                       |                                         |
| State                 | Logout 2016/11/08 10:50                 |

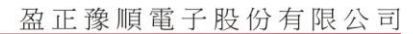

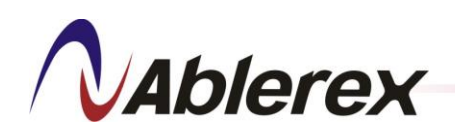

2) Click Start icon to start storing. After the storing is complete, you can read the information by inserting the SD card to a computer.

|                | 1 🔶 2 🕻<br>5 💋 6      | ) 3 ()<br>/ 7 / | 4<br>8 / Menu    |
|----------------|-----------------------|-----------------|------------------|
| Control        |                       |                 |                  |
| Date and Tir   | Store All Information | 1               |                  |
| Change Pa      | (-/-)                 |                 |                  |
| Store All Int  |                       |                 |                  |
| Language       | Start Exit            |                 |                  |
| Screen Timeout | 300 Seco              | ond             |                  |
| Buzzer         | Enable 🔻 B            | uzzer Test      |                  |
|                |                       |                 |                  |
| State          |                       | Logout          | 2016/11/08 10:54 |

3) When the SD card is abnormal or no SD card is inside, below message will appear.

|                           | 1 🔶<br>5 🥖 | 2 🔵<br>6 🥖                                                                                                    | 3 🔵<br>7 🥖 | 4 🕤<br>8 🥖 | Menu      |
|---------------------------|------------|----------------------------------------------------------------------------------------------------|------------|------------|-----------|
| Control                   |            |                                                                                                    |            |            |           |
| Date and Tir Store All In | formation  |                                                                                                    |            |            |           |
| Chai Please Insert the S  | D Card     |                                                                                                    |            |            |           |
| Store                     |            |                                                                                                    |            |            |           |
| Language                  | Yes        | (Former and the second second s |            |            |           |
| Screen Timeout            | 300        | Second                                                                                                    |            |            |           |
| Buzzer                    | Enable     | - Buzze                                                                                                    | er Test    |            |           |
|                           |            |                                                                                                    |            |            |           |
| State                     |            |                                                                                                    | Logout     | 2016/11,   | /08 10:50 |

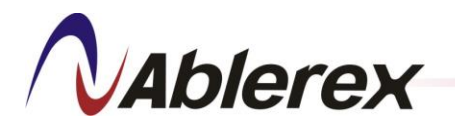

#### **3-4-6.** Parameter Record

1) It's able to setup the schedule to store the power parameter and waveform of the filter to the SD card.

|                            | 1 😑 2 😑 3 😔 4 🝚 Menu               |
|----------------------------|------------------------------------|
|                            | 5 🖊 6 🖊 7 🖊 8 🖊 ≔                  |
| Control                    |                                    |
| Date and Time Update       | Communication Setting              |
| Change Password            | Search Filter                      |
| Store All Information      | Parameter Record                   |
| Language<br>Screen Timeout |                                    |
| Buzzer                     | Enable Buzzer Test                 |
| Buzze,                     |                                    |
| State                      | Logout 2016/11/08 10:50            |
|                            | 1 • 2 • 3 • 4 •<br>5 / 6 / 7 / 8 / |
| Control                    |                                    |
| Date and Tir Parameter I   | Record                             |
| Change Pa Stat             | tus Enable                         |
| Store All Int Ty           | rpe Parameter 🔽                    |
| Tin                        | me 30 mins 🔰                       |
| Screen Timeout             | 300 Second                         |
| Buzzer                     | Enable Buzzer Test                 |
|                            |                                    |
| State                      | Logout 2016/11/08 11:01            |

2) When the SD card is abnormal or no SD card is inside, below message will appear.

|                                   | 1 🔶<br>5 🥖 | 2 🔶 3 🔶<br>6 / 7 / | 4 🔶 Menu<br>8 🖉  |
|-----------------------------------|------------|--------------------|------------------|
| Control                           |            |                    |                  |
| Date and Tir Parameter            | Record     | I                  |                  |
| Chai<br>SD Card Error<br>Language | ОК         |                    |                  |
| Screen Timeout                    | 300        | Second             |                  |
| Buzzer                            | Enable 🔹   | Buzzer Test        |                  |
| State                             |            | Logout             | 2016/11/08 10:50 |

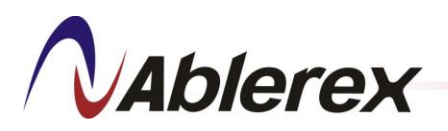

#### 3-4-7. Language

|                       | 1 • 2 • 3 • 4 • Menu<br>5 / 6 / 7 / 8 / |
|-----------------------|-----------------------------------------|
| Control               |                                         |
| Date and Time Update  | Communication Setting                   |
| Change Password       | Search Filter                           |
| Store All Information | Parameter Record                        |
| Language              | English                                 |
| Screen Timeout        | 300 Second                              |
| Buzzer                | Enable   Buzzer Test                    |
|                       |                                         |
| State                 | Logout 2016/11/08 10:50                 |

Select the language that you would like to use.

#### **3-4-8.** Screen Timeout

After a period of inactivity, the screen turns off to conserve power. You can set the idle time before the screen turns off.

The time setting range from 60 to 3600 seconds. This function will be disabled while set to "0".

|                       | 1 • 2 • 3 • 4 • Menu<br>5 / 6 / 7 / 8 / |
|-----------------------|-----------------------------------------|
| Control               |                                         |
| Date and Time Update  | Communication Setting                   |
| Change Password       | Search Filter                           |
| Store All Information | Parameter Record                        |
| Language              | English                                 |
| Screen Timeout        | 300 Second                              |
| Buzzer                | Enable 🔻 Buzzer Test                    |
|                       |                                         |
| State                 | Logout 2016/11/08 10:50                 |

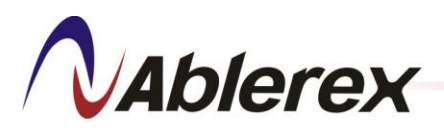

#### 3-4-9. Buzzer

To enable or disable the buzzer.

|                       | 1 • 2 • 3 • 4 • Menu<br>5 / 6 / 7 / 8 / |
|-----------------------|-----------------------------------------|
| Control               |                                         |
| Date and Time Update  | Communication Setting                   |
| Change Password       | Search Filter                           |
| Store All Information | Parameter Record                        |
| Language              | English                                 |
| Screen Timeout        | 300 Second                              |
| Buzzer                | Enable 🕞 Buzzer Test                    |
|                       |                                         |
| State                 | Logout 2016/11/08 10:50                 |

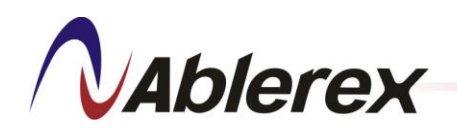

# 4. Installation and Wiring

#### 4-1. Installation Environment

- 1. Because the **AVG** is an electronic control device, its installation environment can affect its operational reliability and lifetime. The filter is equipped with cooling fans to reduce the heat generated during operation. Therefore, do not block the ventilation openings during installation.
- 2. Do not install the filter in an environment which is overly dusty, hot, humid, corrosive, or vibrating. It is strongly recommended that you install the filter

in a clean and dust-free room with controlled temperature at 15-25 °C.  $\,^{\circ}$ 

## 4-2. General Requirement for Ventilation and Maintenance

During installation ensure that the following conditions are met.

- 1. Keep at least 300 mm of free space around the filter to make sure the air flow around the filter is not blocked, as illustrated below.
- 2. Keep at least 1,000 mm of free space in front of the filter for future maintenance purposes.

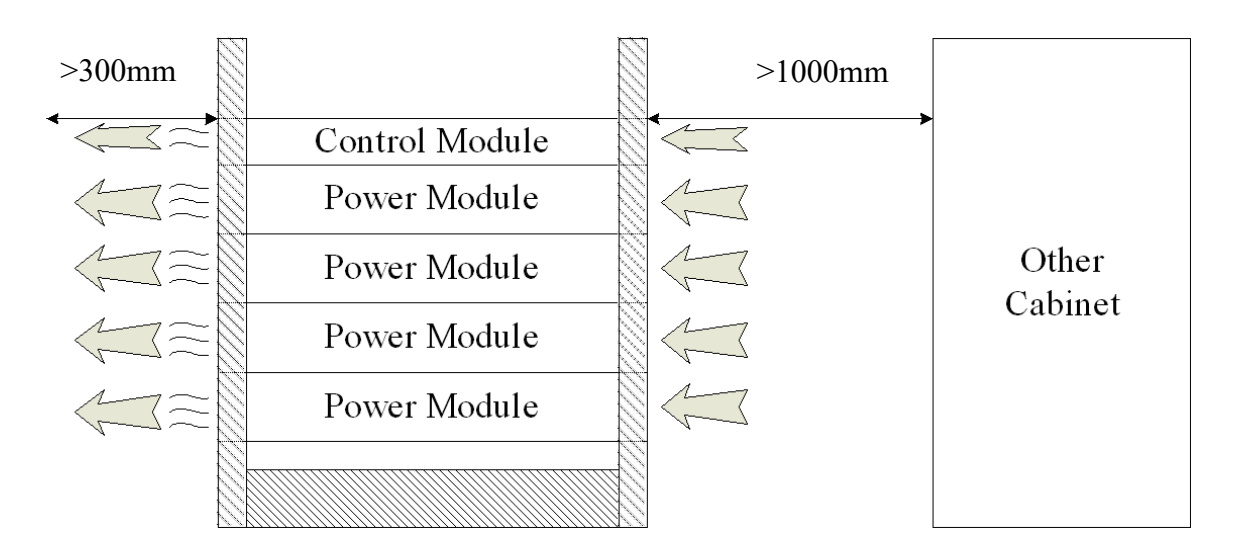
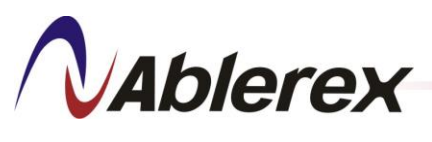

# 4-3. Installation

Step1 : Install the handgrips of the Control Module.

Installation list : [1] Handgrips of the Control Module × 2

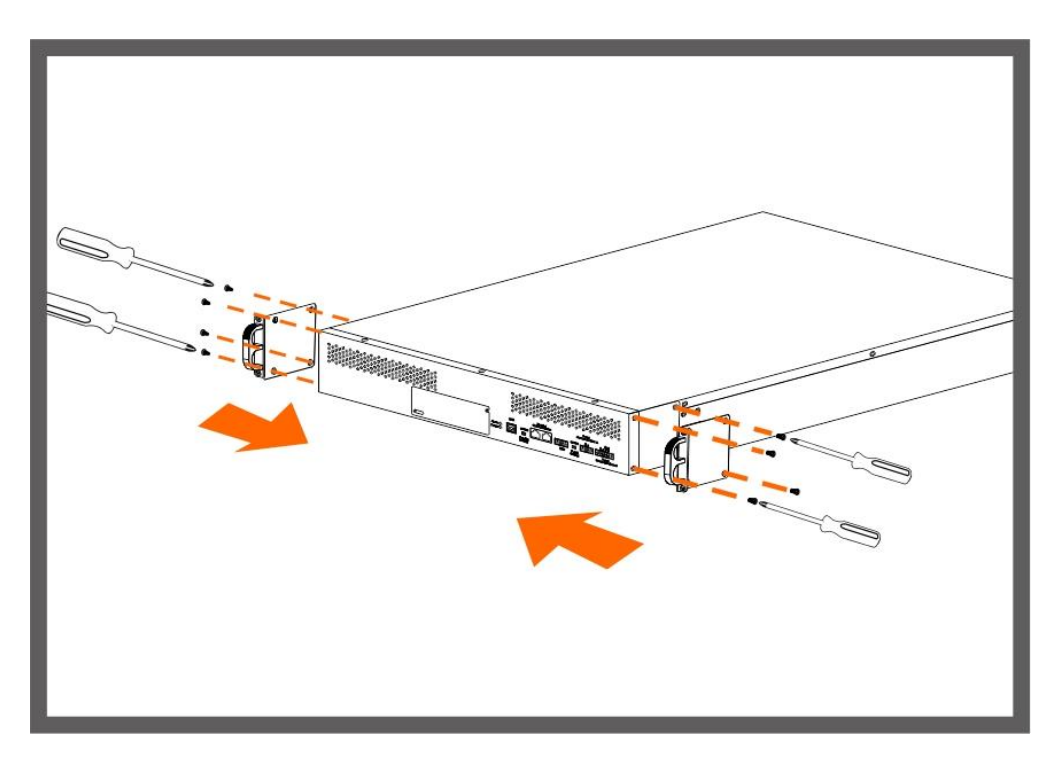

[2] M4 6mm flat screw  $\times 8$ 

Step2 : Install the handgrips of the Power Module.

Installation list : (1) Handgrips of the Power Module  $\times 2$ 

[2] M4 6mm flat screw × 8

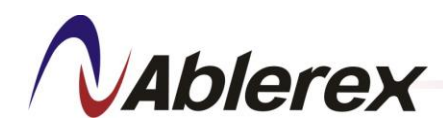

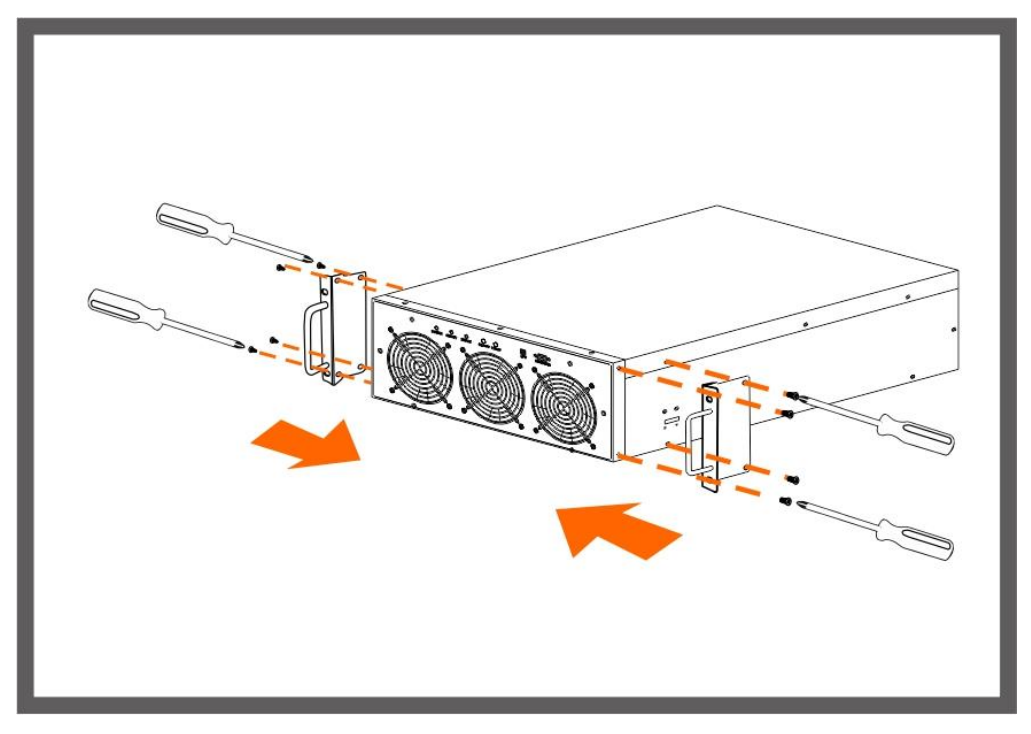

Step3 : Install the Control Module into the cabinet.

Installation list : [1] M5 20mm truss screws × 4

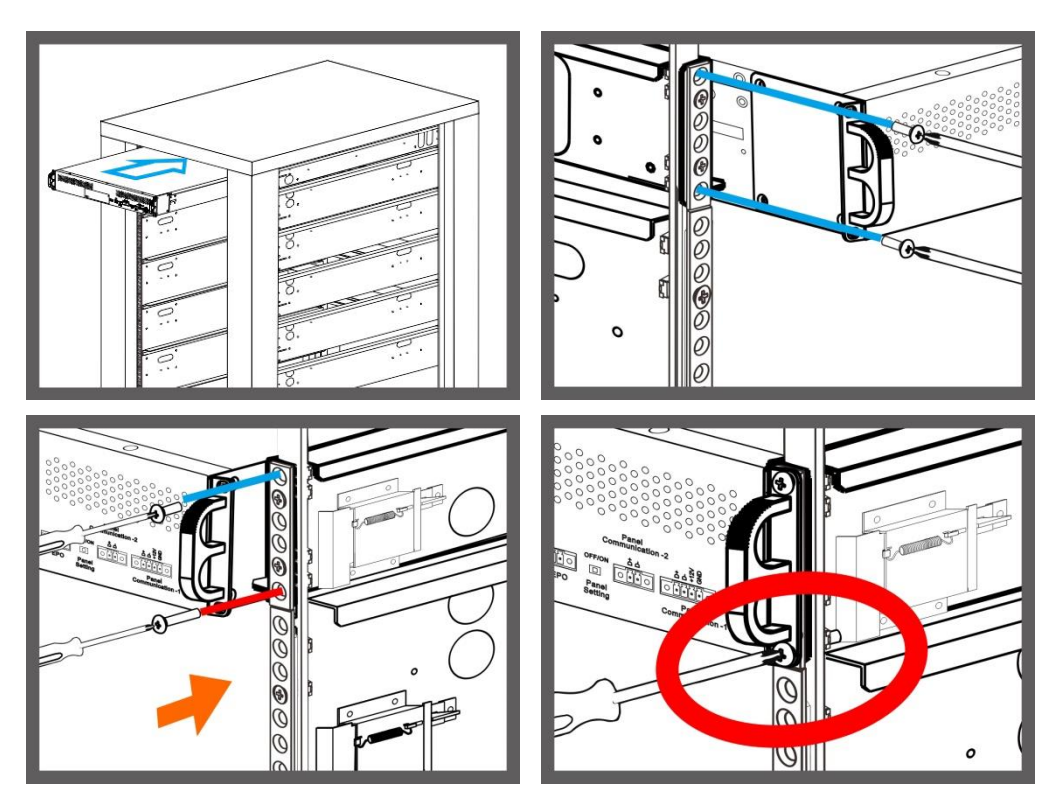

# Step4 : Install the Power Module into the cabinet No. 192321862001000

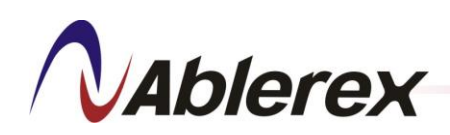

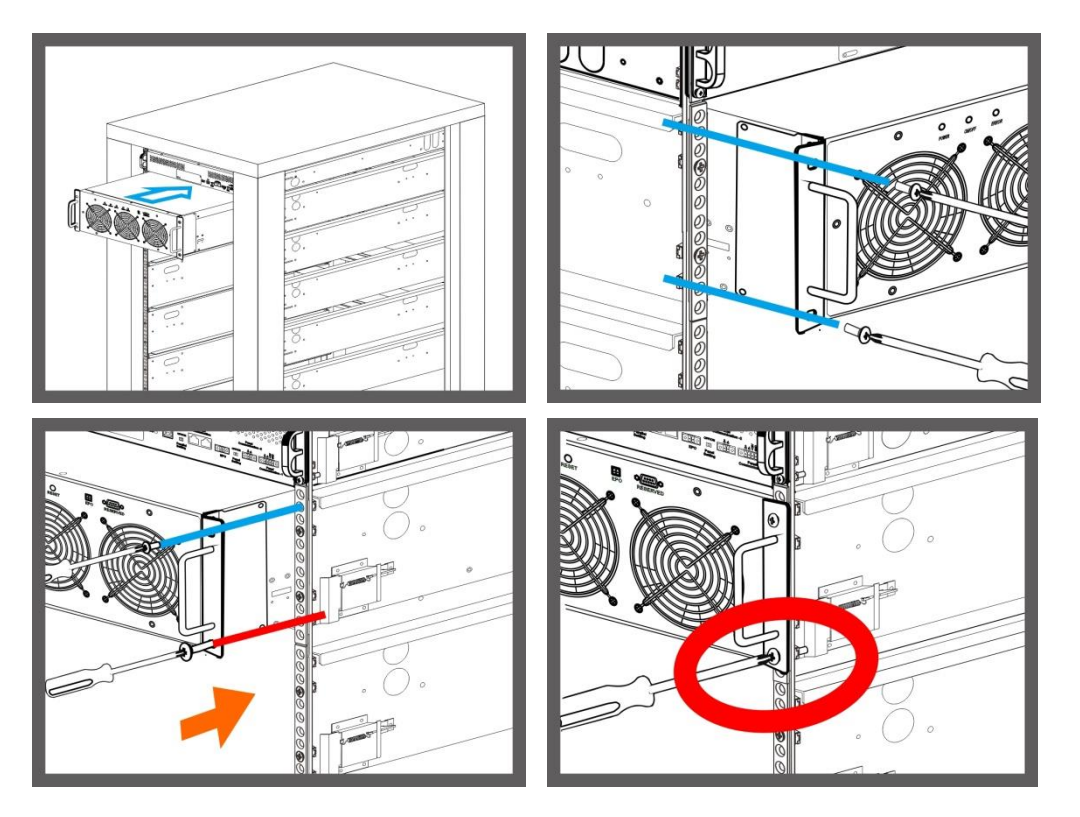

Installation list : [1] M5 20mm truss screws × 4

Step5 : Install all Power Modules in the cabinet.

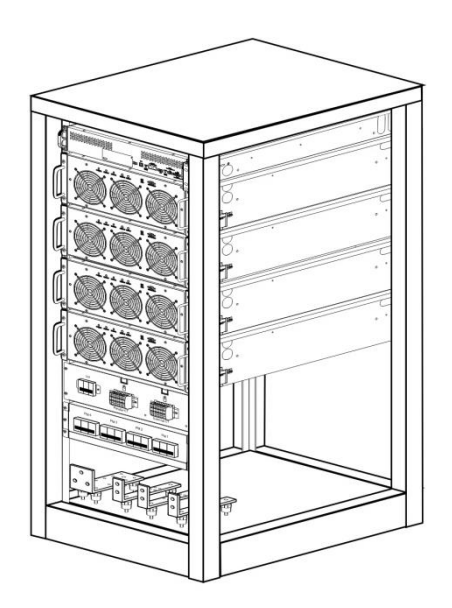

1500mm height cabinet is available for 4 Power Module as the maximum. 1950mm height cabinet is available for 6 Power Module as the maximum.

Step6 : LCD control panel wiring installation, refer to section 2-1-4 for specified guideline. No. 192321862001000

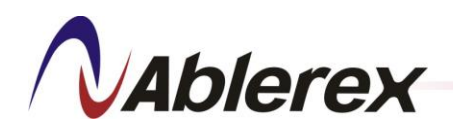

Installation list : [1] panel communication cable × 1

- Step7 : External CTs and parallel CTs installation, refer to section 4-4-1 for specified guideline.
- Step8 : Power cables installation, refer to section 4-4-2 for choose the suitable power cable size. If the system is 3P3W then the neutral cable does not need to be connected.

Installation list : (1) Power cables  $\times 3$ 

[2] Neutral cable × 1

**(**3 **)** Ground cable × 1

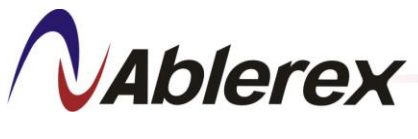

#### 4-4. Wiring and Cables

## 4-4-1. CT Wiring

The **AVG** can be used with 3–phase/3-wire or 3-phase/4-wire systems. A set of external CTs is needed for detect the load current. 3 Parallel CTs are required to install for measure the total output current of the filters when several filters operate in parallel

In 1500mm or 1950mm height cabinet, the CT Connectors of the Control Module rail kit is connected to the CT connection terminal of the cabinet. Users only need to setup the wiring between the CT connection terminal of the cabinet and the CT. For proper cabling position please refer to section 2-5-2.

|          | Recommended        | Terminal Block               | Recommended    |  |  |
|----------|--------------------|------------------------------|----------------|--|--|
|          | Minimum Cable Size | Specification                | Maximum Length |  |  |
| CT Cable | 0.5mm <sup>2</sup> | Hard-wire · 4mm <sup>2</sup> | 30m            |  |  |

#### Table 4-1 Recommended CT Cable Size

#### Table 4-2 Recommended CT Specification

|          | External CT         | Parallel CT       |  |
|----------|---------------------|-------------------|--|
| Accuracy | Class 1.0 or better |                   |  |
| CT Ratio | Primary 200~16,000A | 1000/1A, 2000/1A, |  |
|          | Secondary 1A/5A     | 3000/1A, 4000/1A  |  |

To avoid the possibility of interference with the CT output signal, do not place power cables and the CT twisted-pair signal cable in the same tray or conduit. If both power and signal cables need to be in the same tray or conduit, ensure that proper partitions are in place to provide isolation between them.

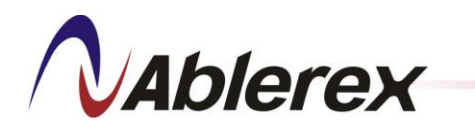

### 4-4-1-1. External CT Installation

The external CTs can be installed on the source side or on the load side as indicated in Figures 4-1 to 4-4. When used in a 3-phase/3-wire system, the connections can be made as in Figure 4-1 to 4-4. When used in a 3-phase/4-wire system, external CTs can be connected as in Figure 4-3 and Figure 4-4.

We recommend installing the external CTs on the source side, and we recommend using three CTs for the best performance. If the external CTs must be installed on the load side please contact your local authorized service agent.

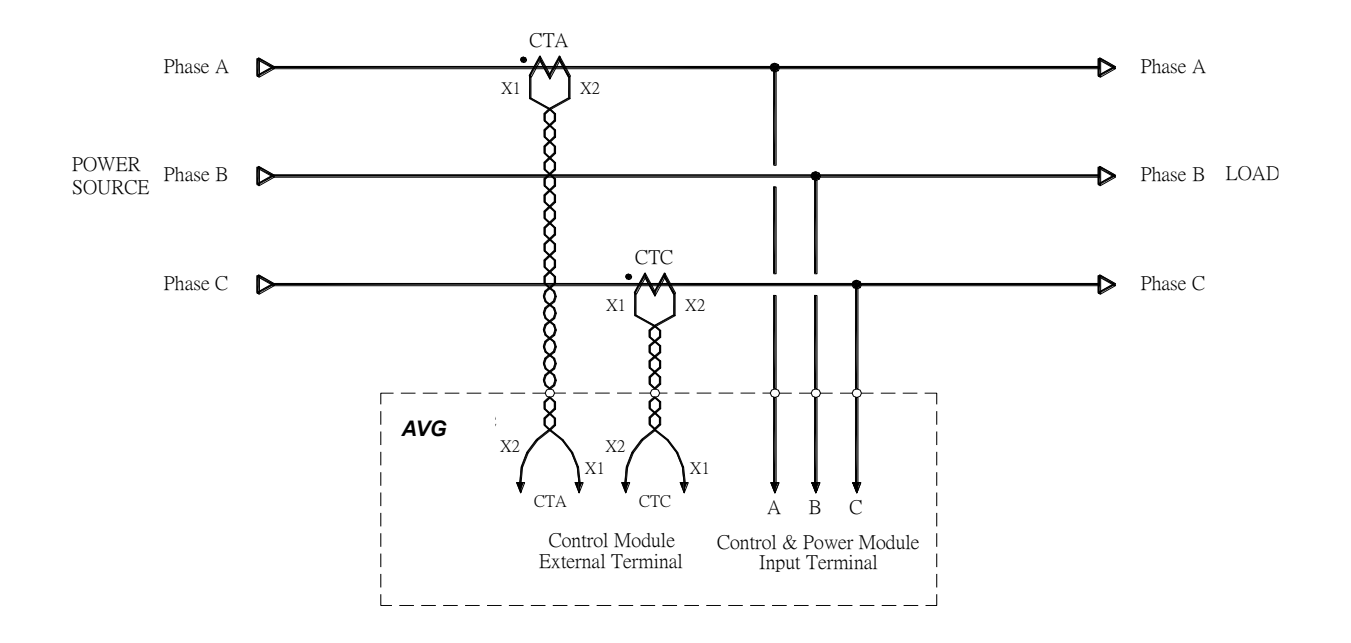

Figure 4-1 Two External CTs Installed at Source Side

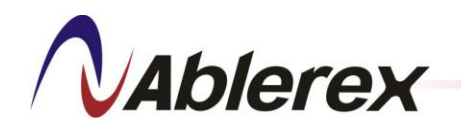

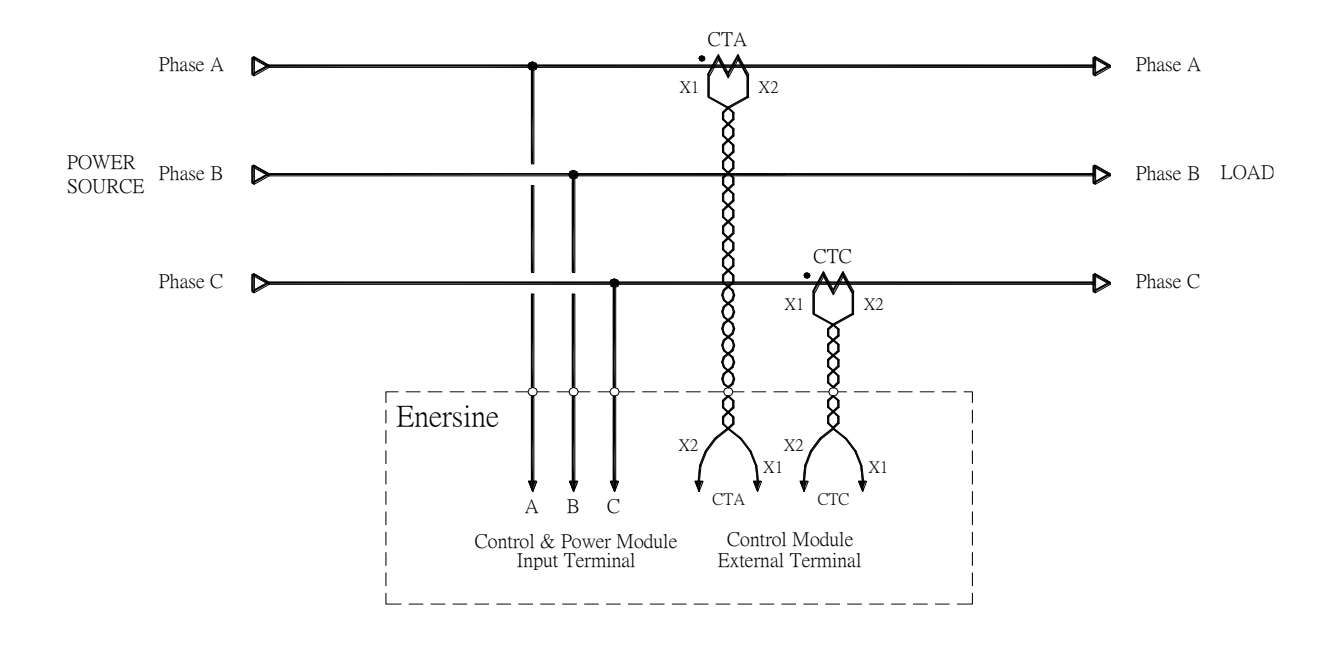

Figure 4-2 Two External CTs Installed at Load Side

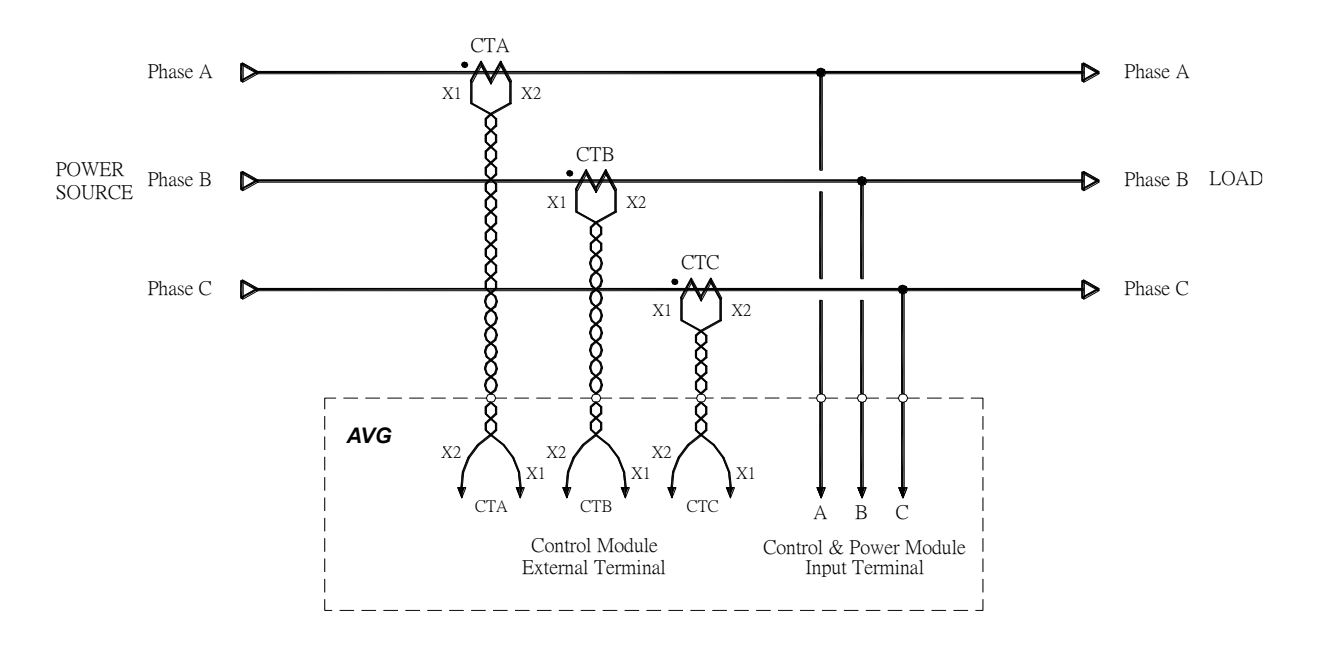

Figure 4-3 Three External CTs Installed at Source Side

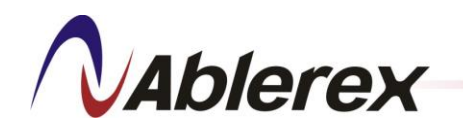

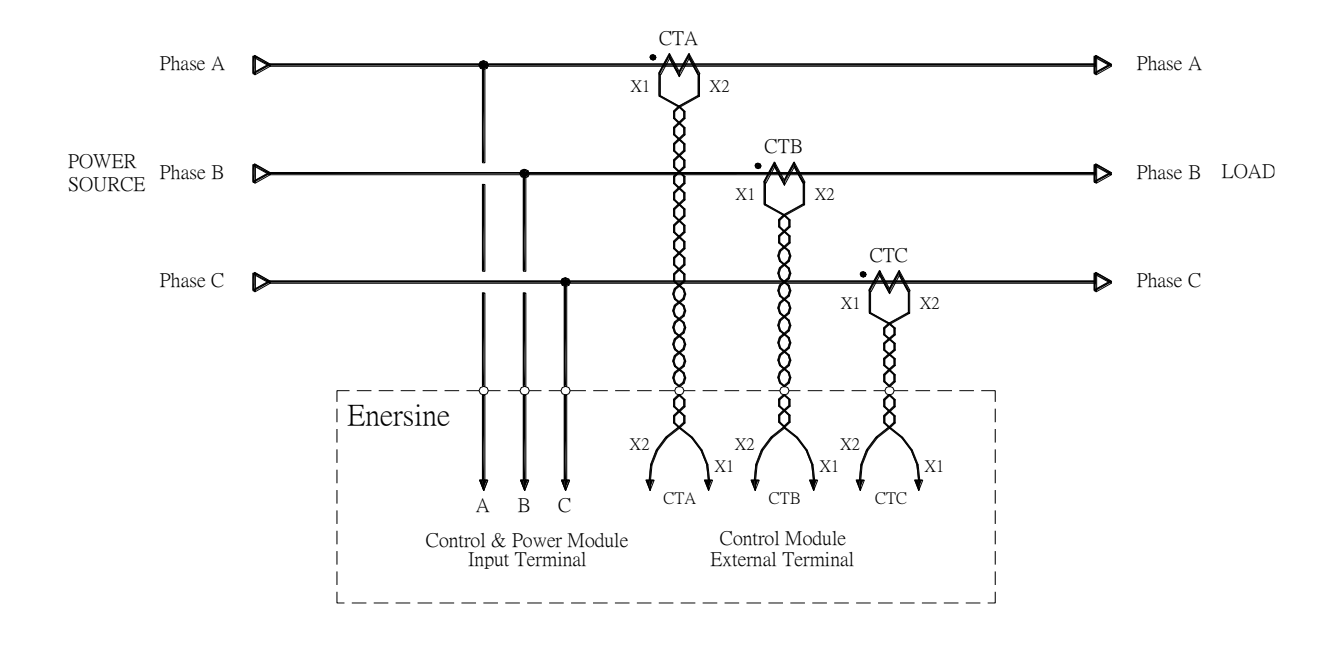

Figure 4-4 Three External CTs Installed at Load Side

When CMs are installed in parallel, the RJ11 cables must be connected according to section 2-1-4. In addition, the wiring of the external CTs is different from the standalone unit. Each CT's output signals must be connected to the External terminal block of the cabinets in series as shown in Figure 4-5.

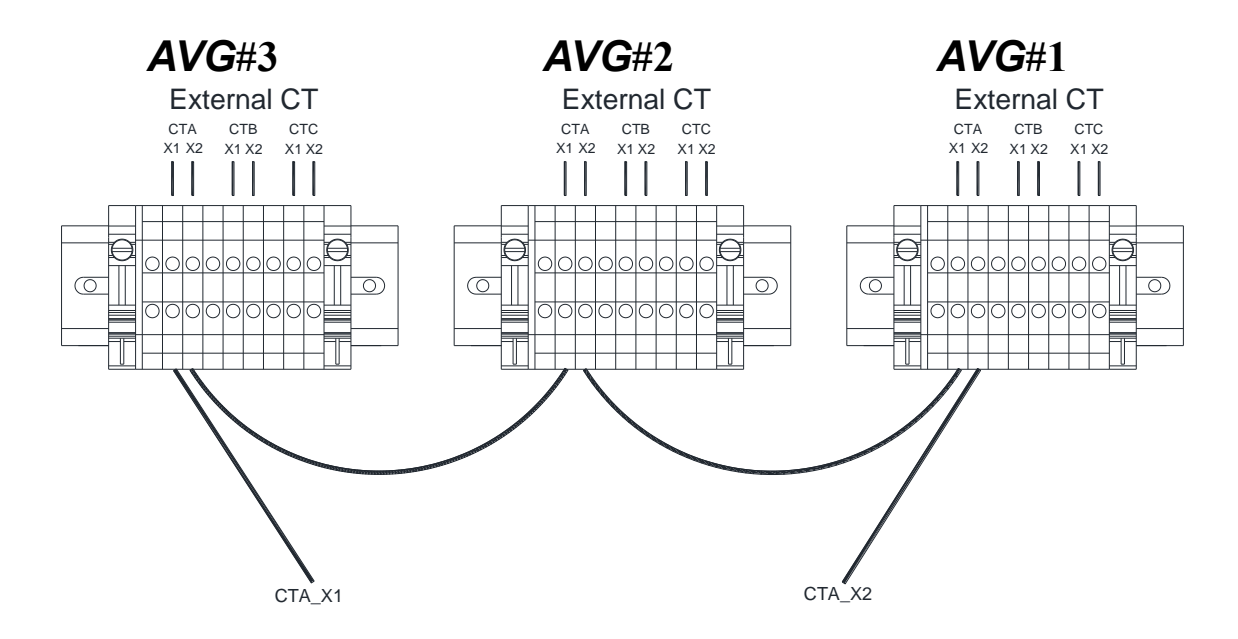

Figure 4-5 External CTs Connection for Parallel

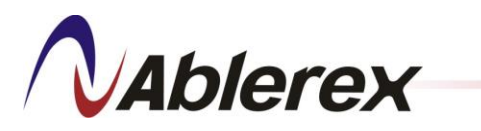

#### 4-4-1-2. Parallel CT Installation

Three parallel CTs must be installed at the total output of the **AVG** filters when the **AVG** filters operate in parallel. Refer to Figure 2-10 for parallel CT connections

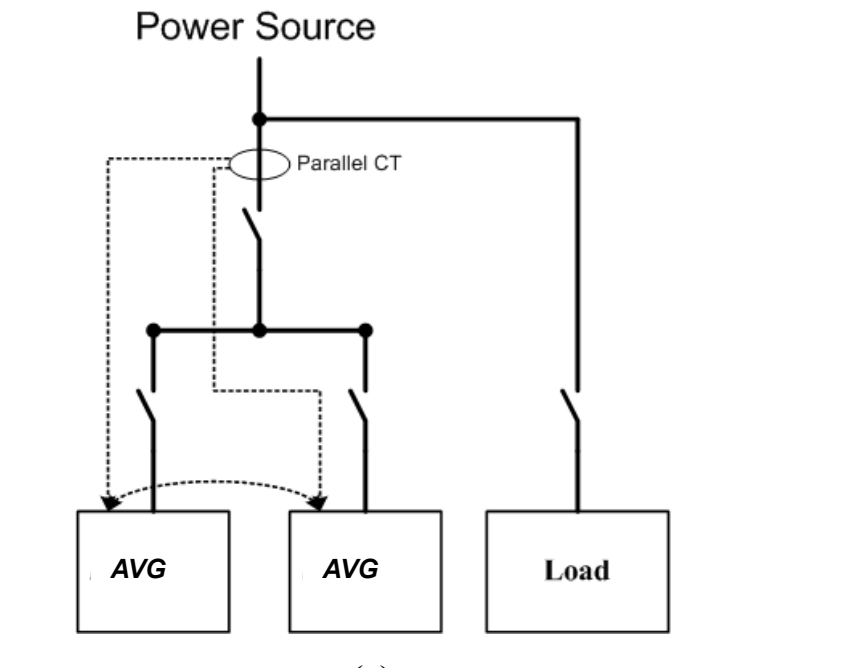

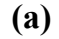

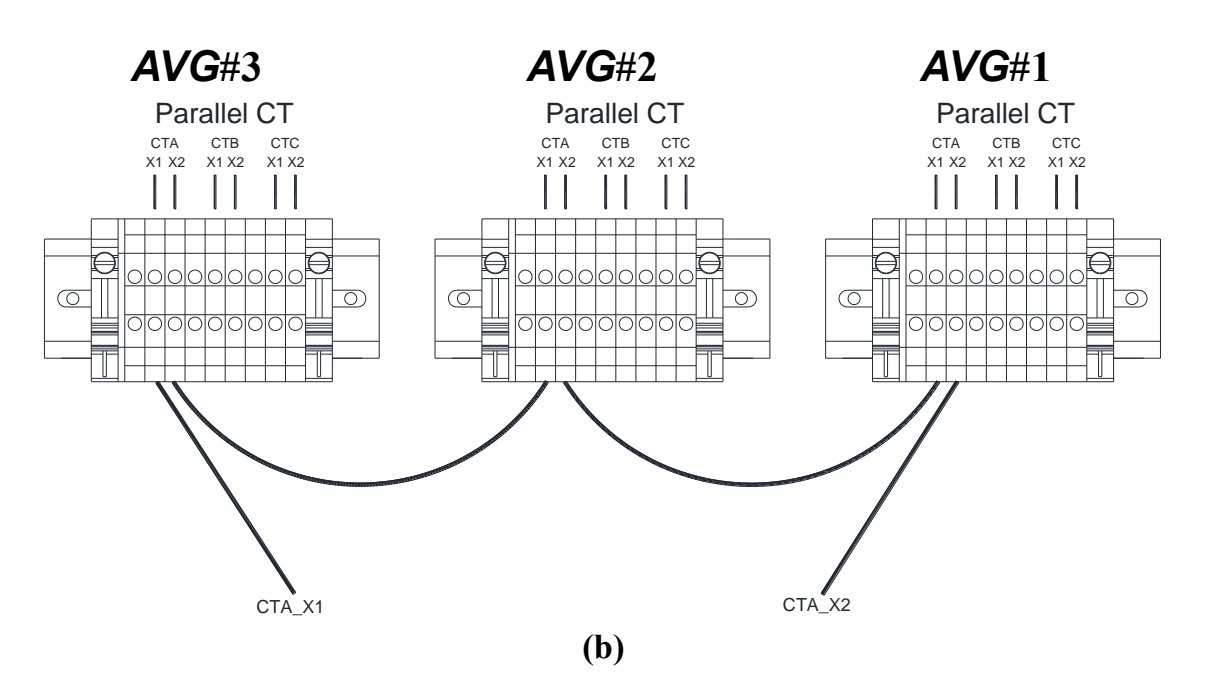

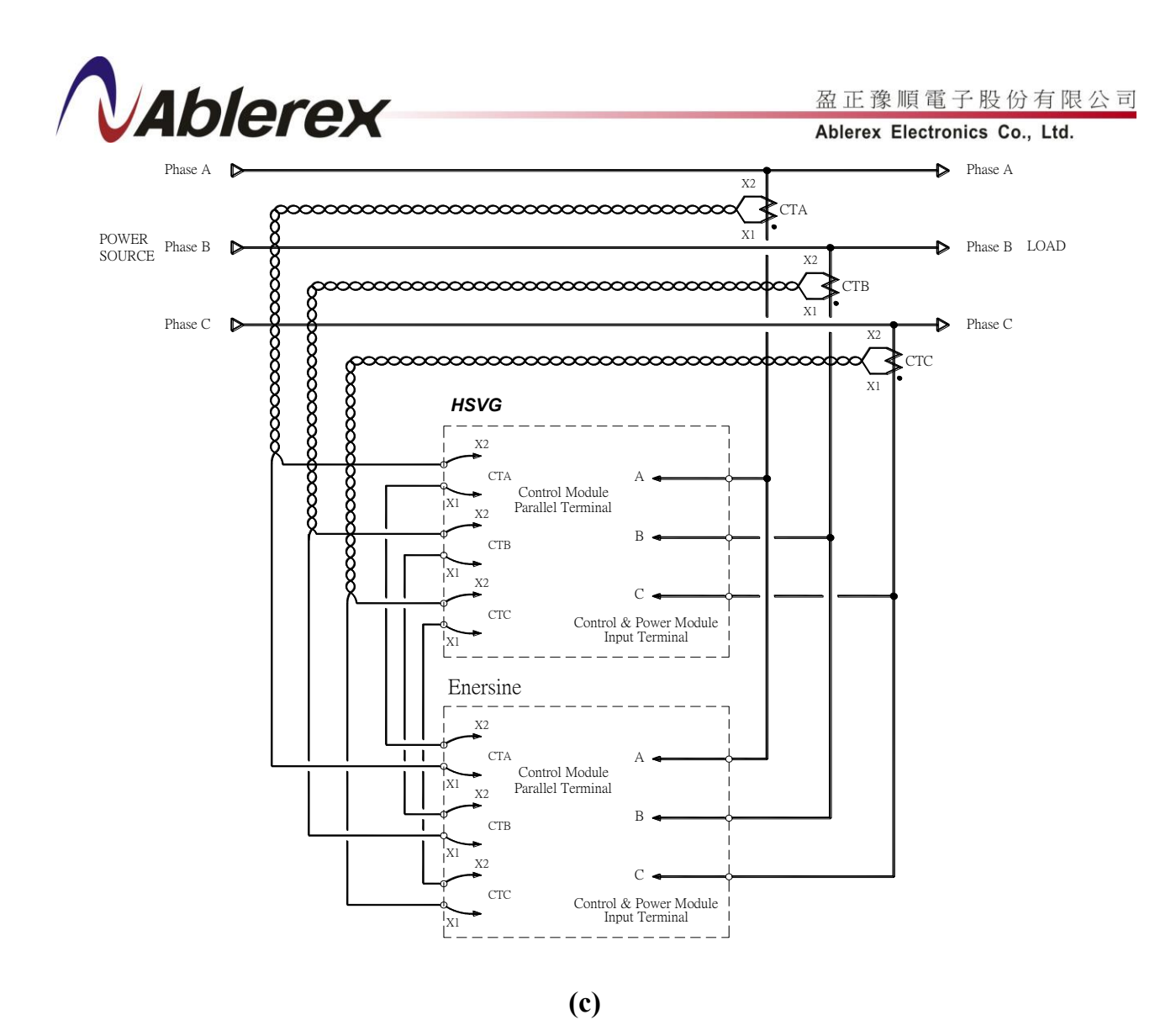

**Figure 4-6 Parallel CTs Installation and Connections** 

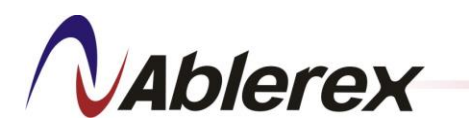

# 4-4-2. <u>Wiring specifications</u>

With different units installed in a cabinet, the rated capacity is also different. Table 4-3 shows the recommended cable capacity corresponding to the rated current

|                    | Recommended Minimum Cable |         | Terminal Block            | Recommended    |
|--------------------|---------------------------|---------|---------------------------|----------------|
| Capacity<br>Rating | Size for A, B, C, Neutral |         |                           |                |
|                    | [mm2]                     | AWG     | Specification             | Maximum Length |
| 55KVA              | 20                        | 4       | Fastening with screw, M10 | 20m            |
| 110KVA             | 65                        | 2/0     | Fastening with screw, M10 | 20m            |
| 165KVA             | 125                       | 250MCM  | Fastening with screw, M10 | 20m            |
| 220KVA             | 175                       | 350MCM  | Fastening with screw, M10 | 20m            |
| 275KVA             | 250                       | 500MCM  | Fastening with screw, M10 | 20m            |
| 330KVA             | 350                       | 700MCM  | Fastening with screw, M10 | 20m            |
| 385KVA             | 500                       | 1000MCM | Fastening with screw, M10 | 20m            |
| 440KVA             | 750                       | 1500MCM | Fastening with screw, M10 | 20m            |

#### Table 4-3 Recommended Power Cable Size of the Cabinet

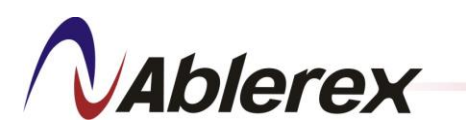

盈正豫順電子股份有限公司

Ablerex Electronics Co., Ltd.

# 4-5. External Views and Dimensions

Figures 4-7 to 4-8 show the outer dimensions of both the CM and PM.

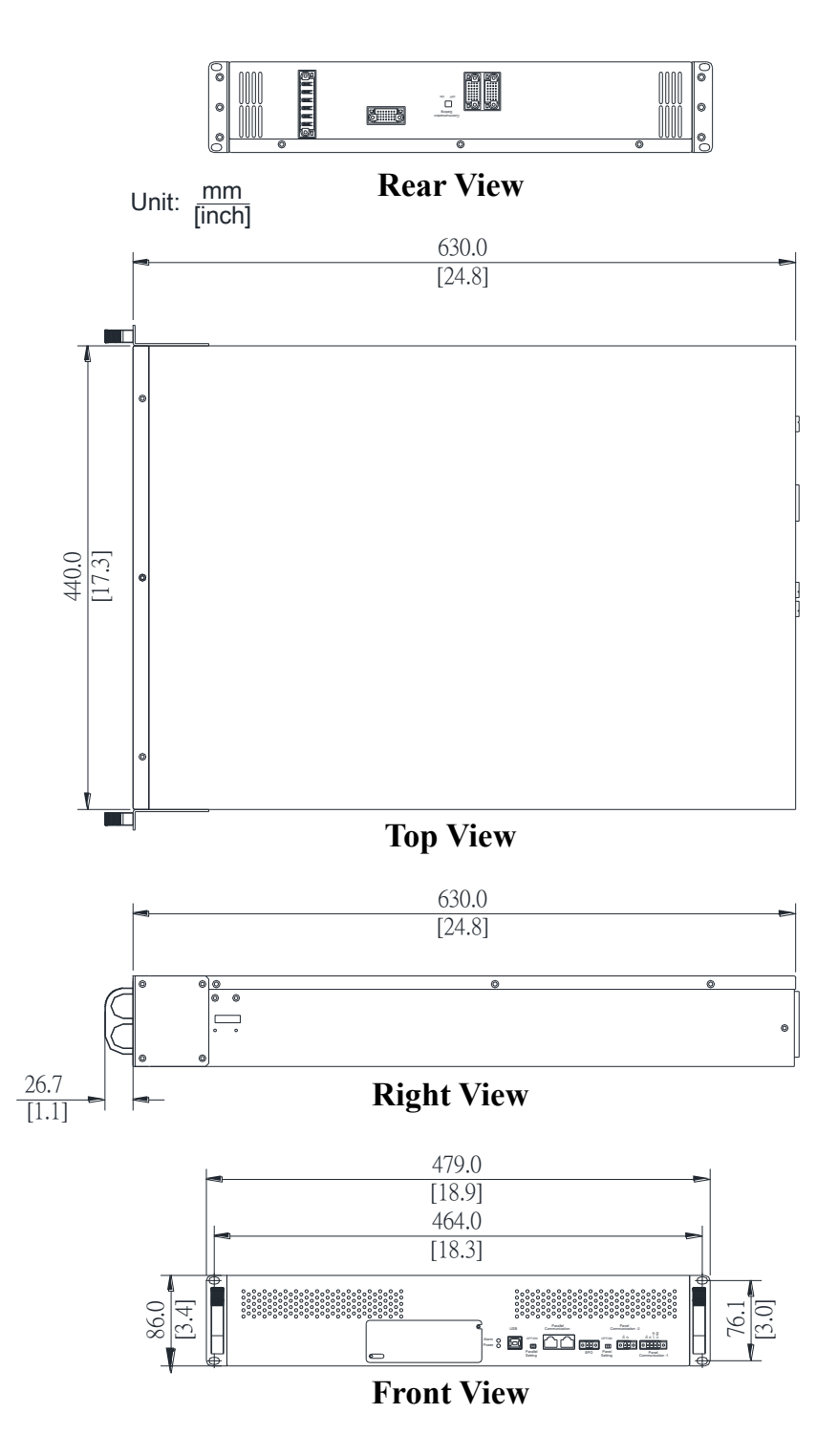

**Figure 4-7 Dimensions of the Control Module** 

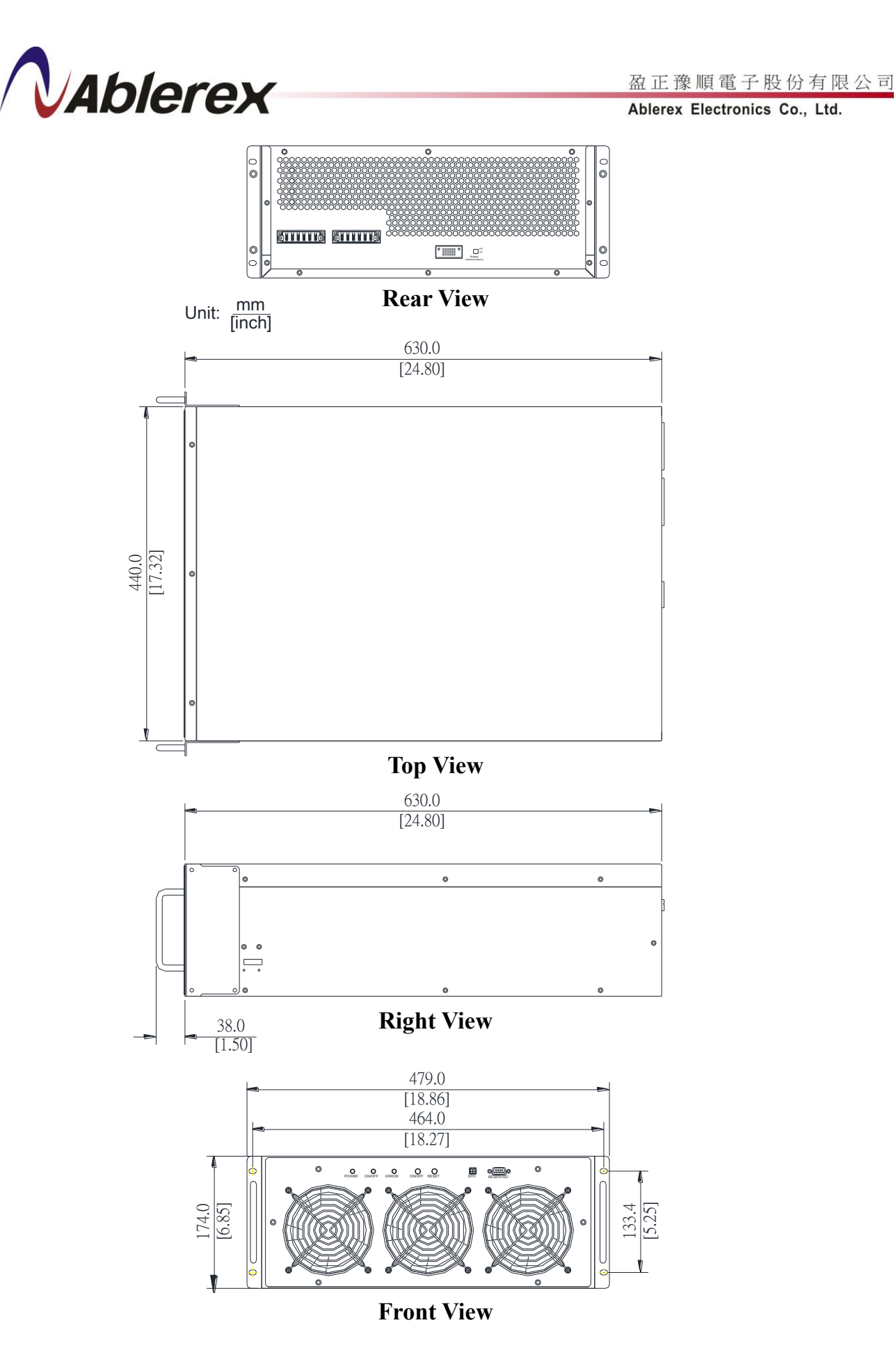

Figure 4-8 Dimensions of the Power Module

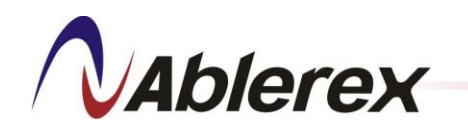

## Figures 4-9 show the outer dimensions of the Control Module rail kit.

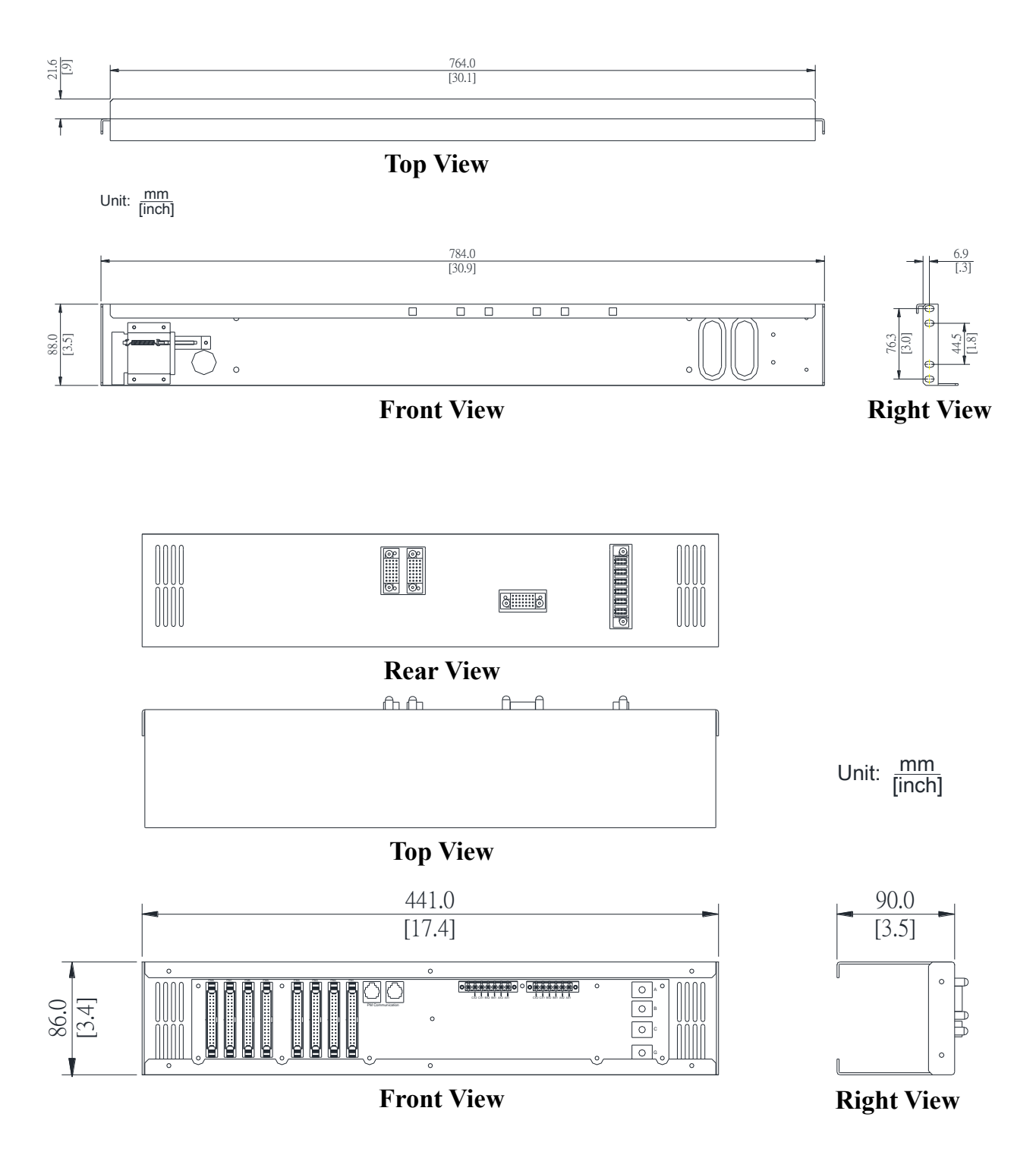

Figure 4-9 Dimensions of the Control Module Rail Kit

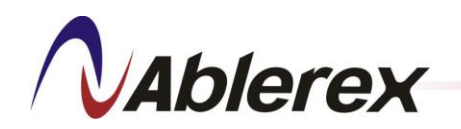

## Figures 4-10 show the outer dimensions of the Power Module rail kit.

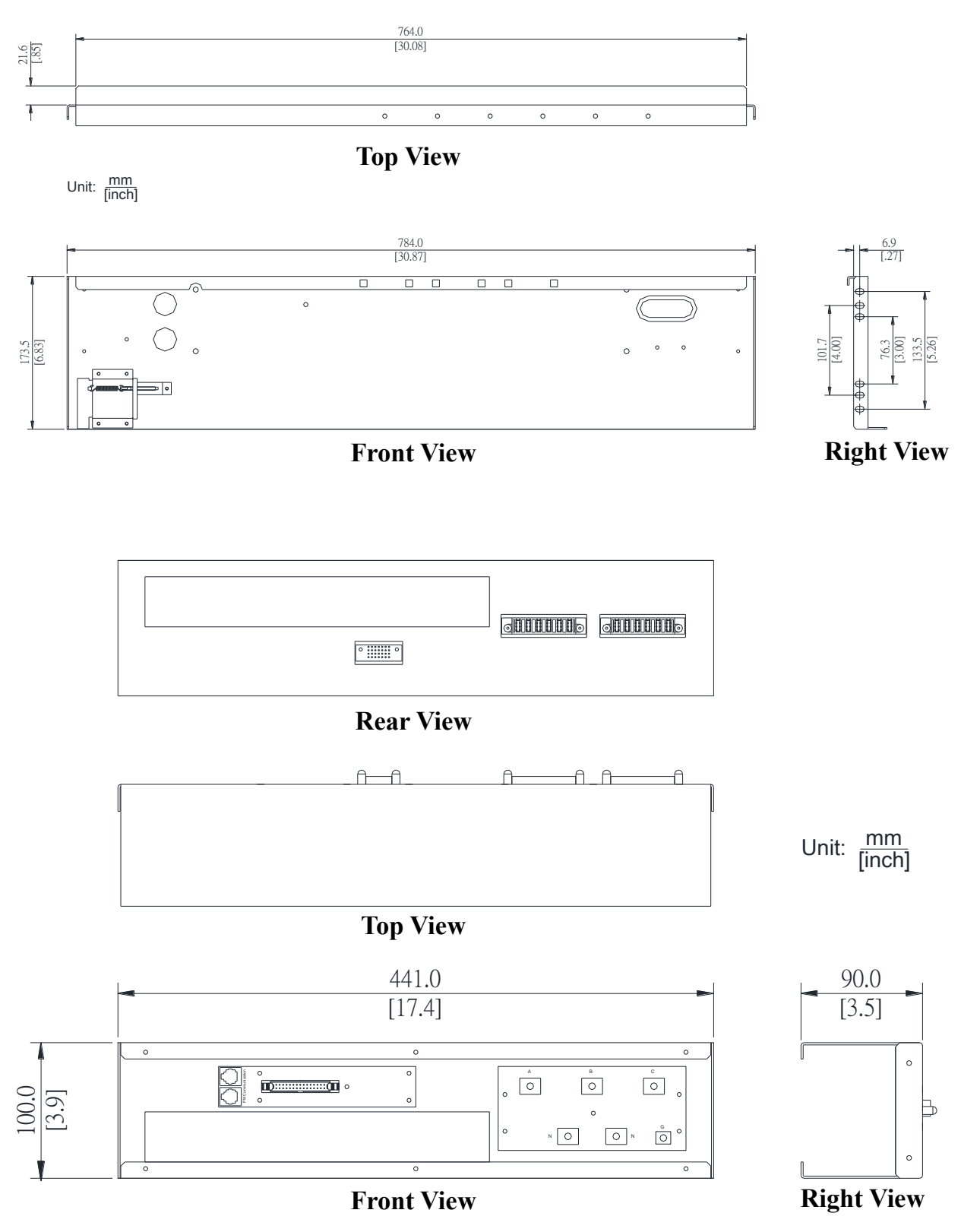

Figure 4-10 Dimensions of the Power Module Rail Kit

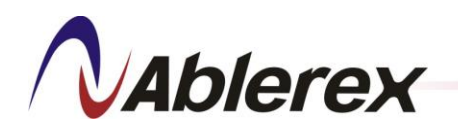

Figures 4-11 to 4-12 show the outer dimensions of the 3P3W 1500mm and 1950mm height cabinets.

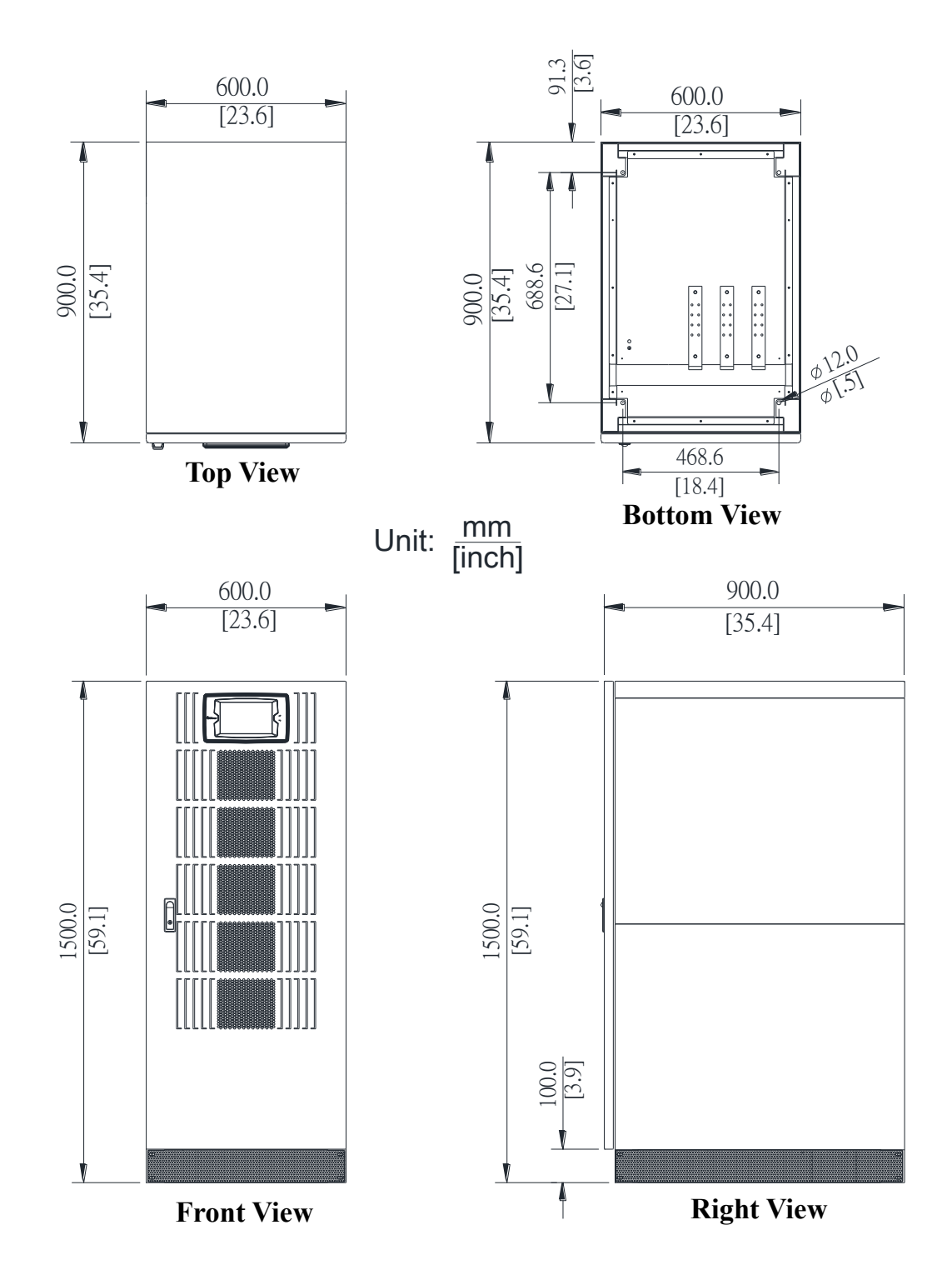

Figure 4-11 Dimensions of the 3P3W 1500mm Height Cabinet

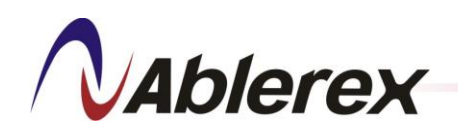

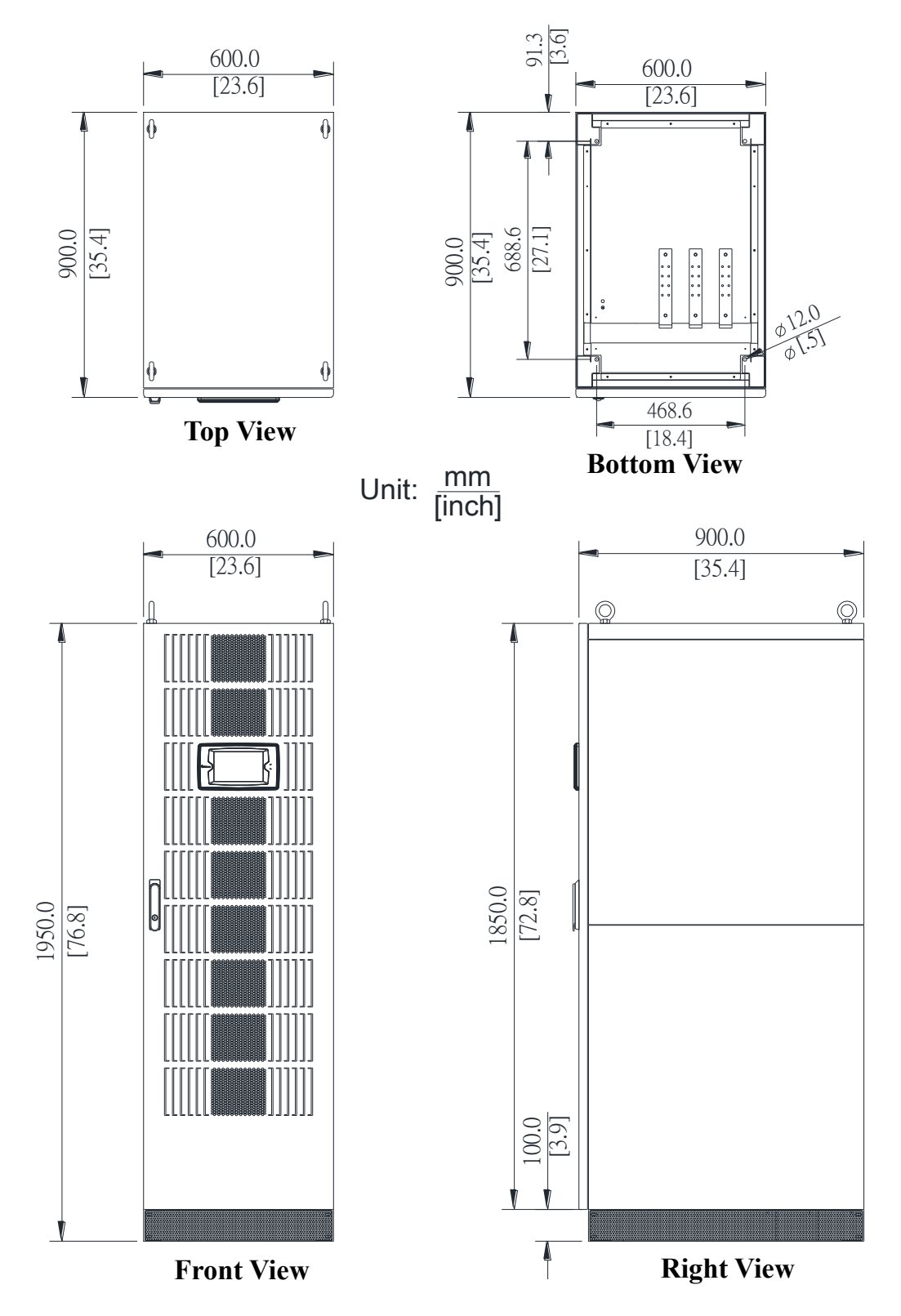

Figure 4-12 Dimensions of the 3P3W 1950mm Height Cabinet

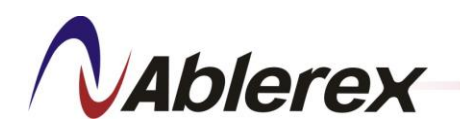

Figures 4-13 to 4-14 show the outer dimensions of the 3P4W 1500mm and 1950mm height cabinets.

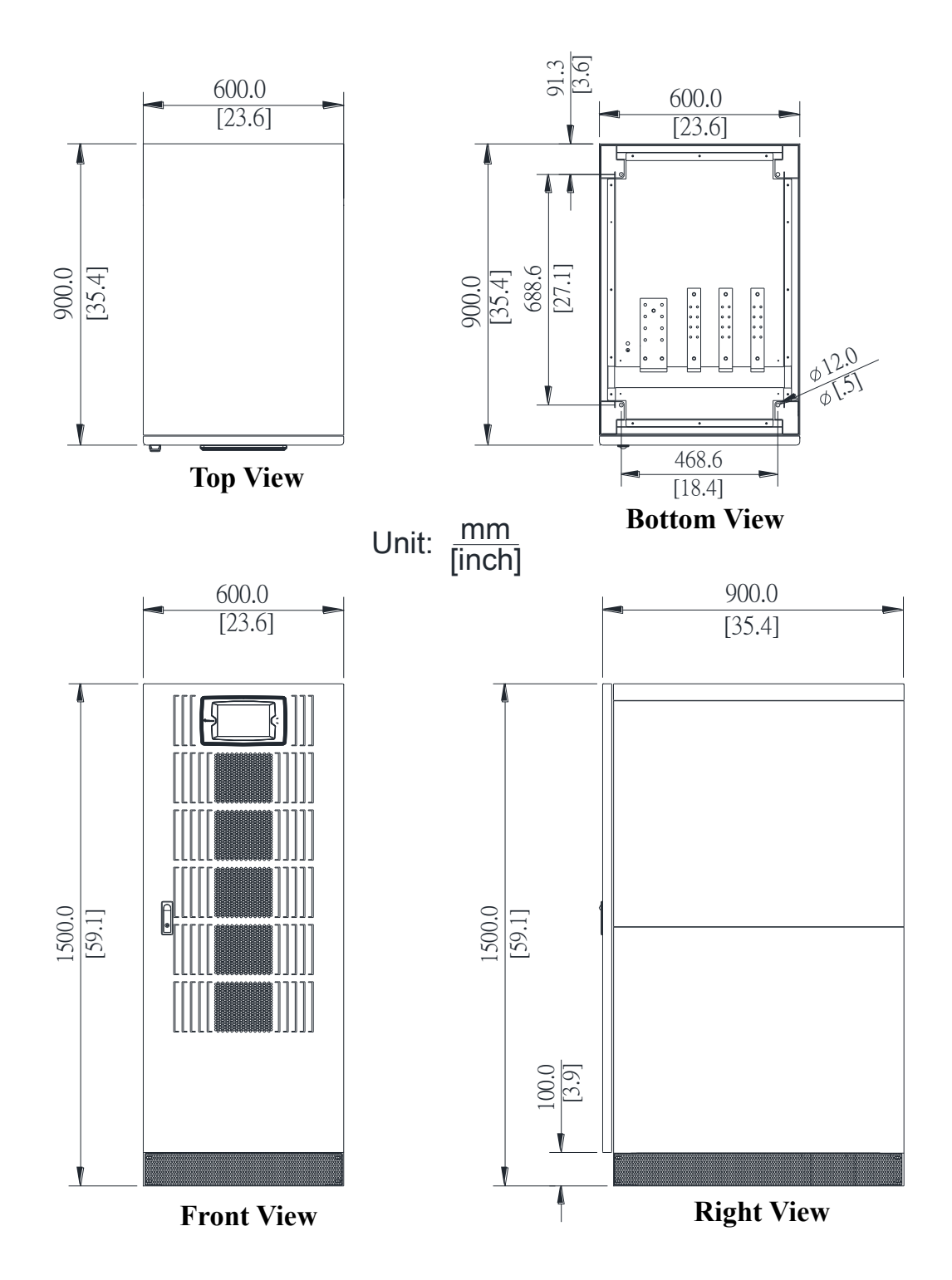

Figure 4-13 Dimensions of the 3P4W 1500mm Height Cabinet

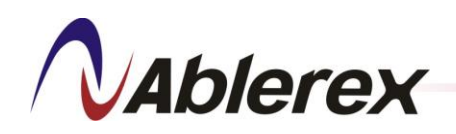

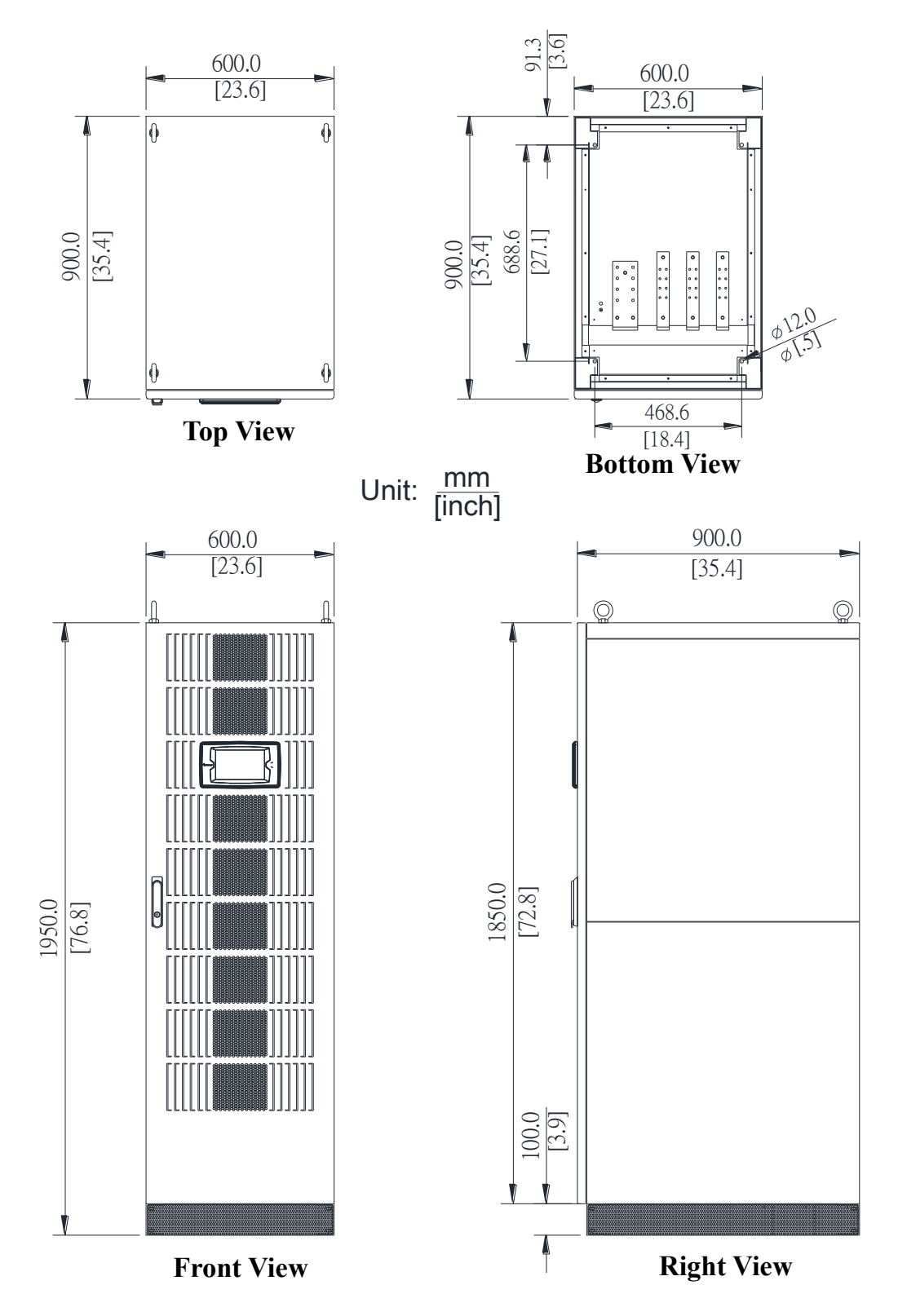

Figure 4-14 Dimensions of the 3P4W 1950mm Height Cabinet

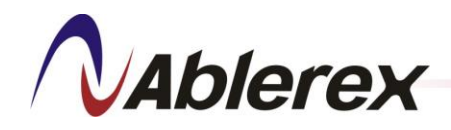

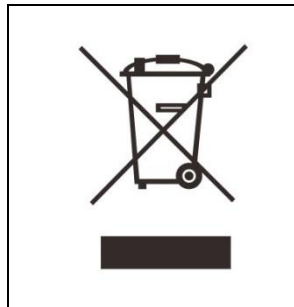

Please be environmentally responsible and recycle this product through your recycling facility at its end of life. Do not dispose of this product as unsorted municipal waste. Follow local municipal waste ordinances for proper disposal provisions to reduce the environmental impact of waste electrical and electronic equipment.